# 7.ログアフィリエイト 完全マニュアル SEOテンプレート付き

### 解説音声ファイルを聞きながらテキストを読むと 内容を理解しやすいと思います

# 自己紹介 はじめに簡単に自己紹介をさせてもらいます

名 前:横山直広 ハンドルネーム:ネットコンサル ナオ

年齡:27歳

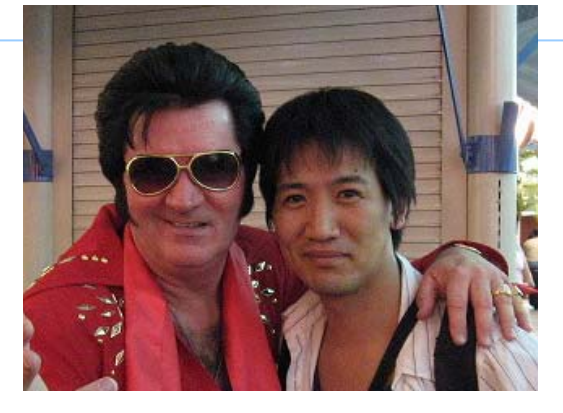

(隣は偽エルビス)

経歴: 2005年3月 某国立大学大学院 卒業 2005年4月 ITコンサルティング会社就職 2006年2月 副業のインターネットの収入が本業の3倍以上になった ため1年経たずに退職 2006年4月 有限会社Catch the Web 設立

メールマガジン:「ネットで【時間】【場所】【金】の自由を獲得する方法」
 <a href="http://www.mag2.com/m/0000169197.html">http://www.mag2.com/m/0000169197.html</a>

3

# 月10万円を稼ぐには

seesaaブログを利用してブログを量産する

1つのアカウントで複数のブログを管理出来る
・無料でサブドメインをもらえる

・ブログのカスタマイズ(テンプレート適用)が容易

月1万円稼ぐブログを10個作成しよう

4

# Seesaaブログを作成する

#### Seesaaブログ <u>http://blog.seesaa.jp/</u>

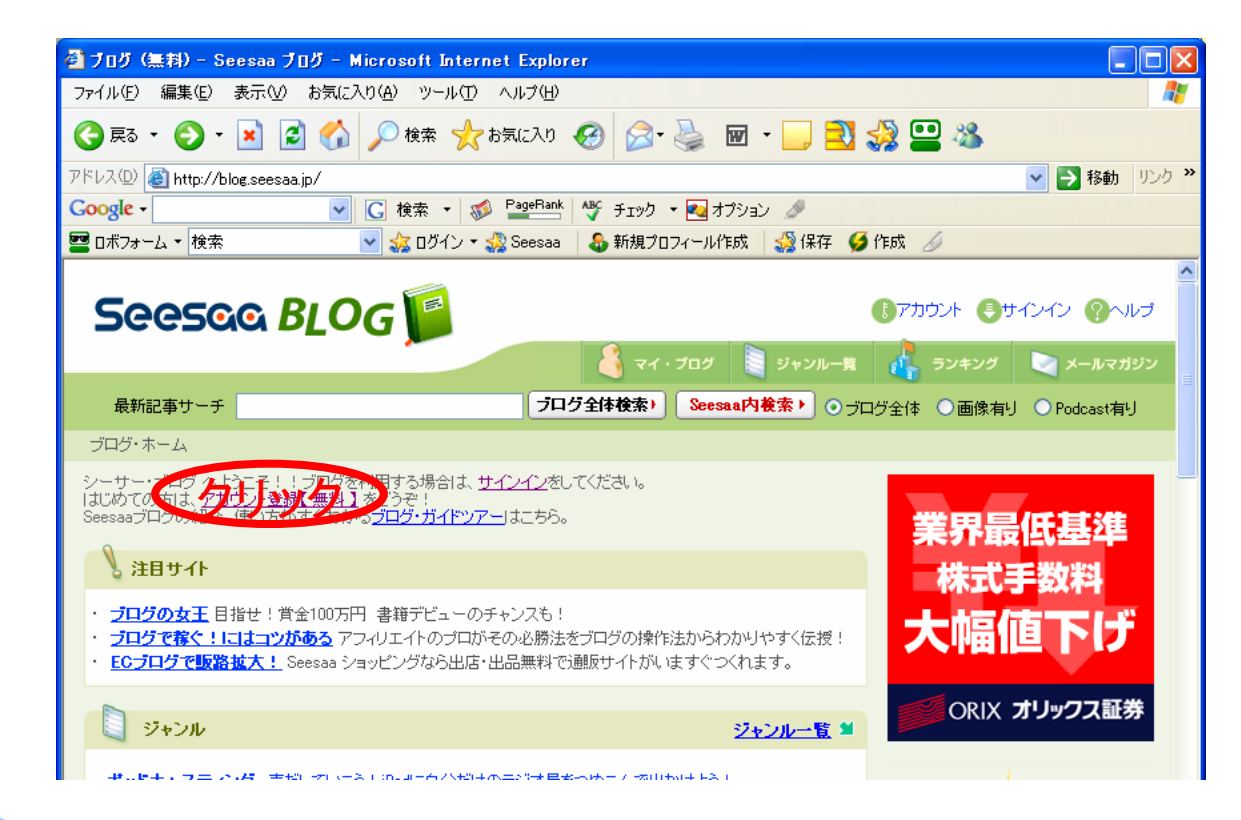

5

# Seesaaアカウント取得

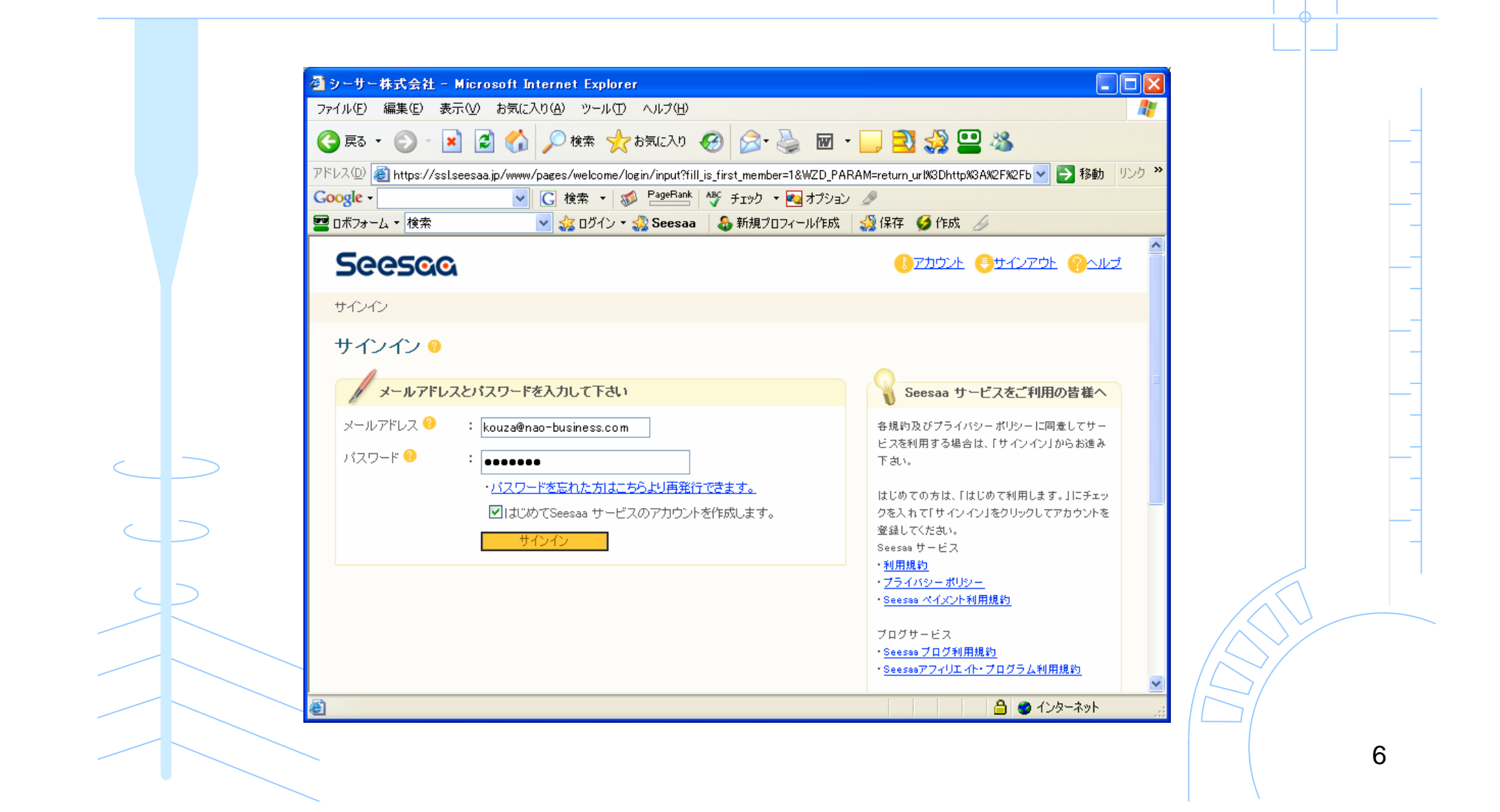

| -      | <mark>● シーサー株式会社 - Microsoft Internet</mark><br>ファイル(E) 編集(E) 表示(M) お気に入り(A) | Explorer<br>ツール(T) ヘルプ(H)                                                                                                    |                                                                        |               |
|--------|------------------------------------------------------------------------------|----------------------------------------------------------------------------------------------------|------------------------------------------------------------------------|---------------|
|        | マドレス(D) @ https://ssl.seesaa.jp/www/pages/w<br>Google                        | en 、 の move / move / | 🥪 🛄 📩 🔜 🤧 📷 🌤<br>AM=return_url%3Dhttp%3A%2F%2Fblog.seesaa.jp% 💌 🋃 移動 🍐 | <u>د مردر</u> |
|        | 🛂 ロボフォーム 🗸 検索 🛛 🔽 🎎                                                          | ログイン 🔹 🎡 Seesaa 🔰 🍪 新規プロフ                                                                                                    |                                                                        |               |
|        | Seesaa                                                                       |                                                                                                    | ()7カウント ()サインアウト ()ヘルプ                                                 |               |
|        | アカウント登録                                                                      |                                                                                                    |                                                                        |               |
|        | アカウント登録 🥹                                                                    |                                                                                                    |                                                                        |               |
|        |                                                                              |                                                                                                    |                                                                        |               |
|        | / ユーザー情報を入力してください。                                                           |                                                                                                    |                                                                        | =             |
|        | メールアドレス 🥙 🛛 : kouza@nao-bi                                                   | usiness.com                                                                                                    |                                                                        |               |
|        | メールアドレス(確認) 🤫 : kouza@nao-bi                                                 | usiness.com                                                                                                    |                                                                        |               |
|        | パスワード 😗 🛛 : 🚥 🚥 🚥                                                            |                                                                                                    |                                                                        |               |
|        | バスワード(確認) 😗 💠 : 💿 💿 💿                                                        |                                                                                                    |                                                                        |               |
| >      | 氏名 😢 🛛 : 横山直広                                                                |                                                                                                    |                                                                        |               |
|        | フリガナ ? : ヨコヤマナオヒロ                                                            |                                                                                                    |                                                                        |               |
| $\geq$ | アカウントを                                                                       | ·登録する                                                                                                    |                                                                        |               |
|        |                                                                              |                                                                                                    |                                                                        |               |
|        |                                                                              |                                                                                                    | 🔒 🙆 ተጋターネット                                                            |               |
|        |                                                                              |                                                                                                    |                                                                        |               |
|        |                                                                              |                                                                                                    |                                                                        |               |
|        |                                                                              |                                                                                                    |                                                                        |               |
|        |                                                                              |                                                                                                    |                                                                        |               |
|        |                                                                              |                                                                                                    |                                                                        |               |

# すでにアカウントを持っている人は 新しいブログを作成する

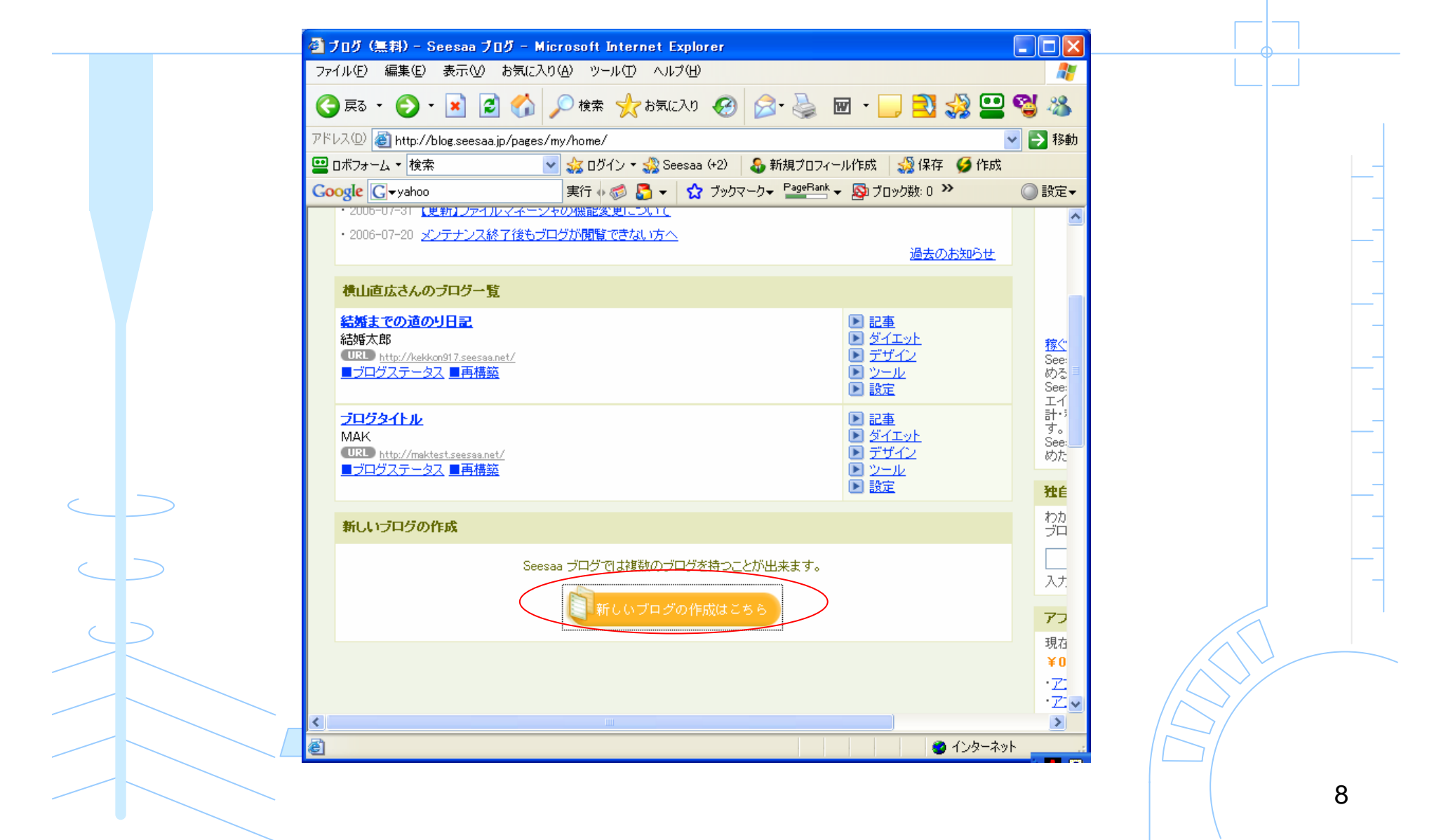

### 新しいブログの設定をする

ブログタイトル:titleタグに入るので、キーワードを2回入れたタイトルにする ブログの説明:descriptionに入るので、キーワード入れた目を引く文章にする ブログテーマ:記事のところの背景が白のものが良い(アドセンスクリック率UP)

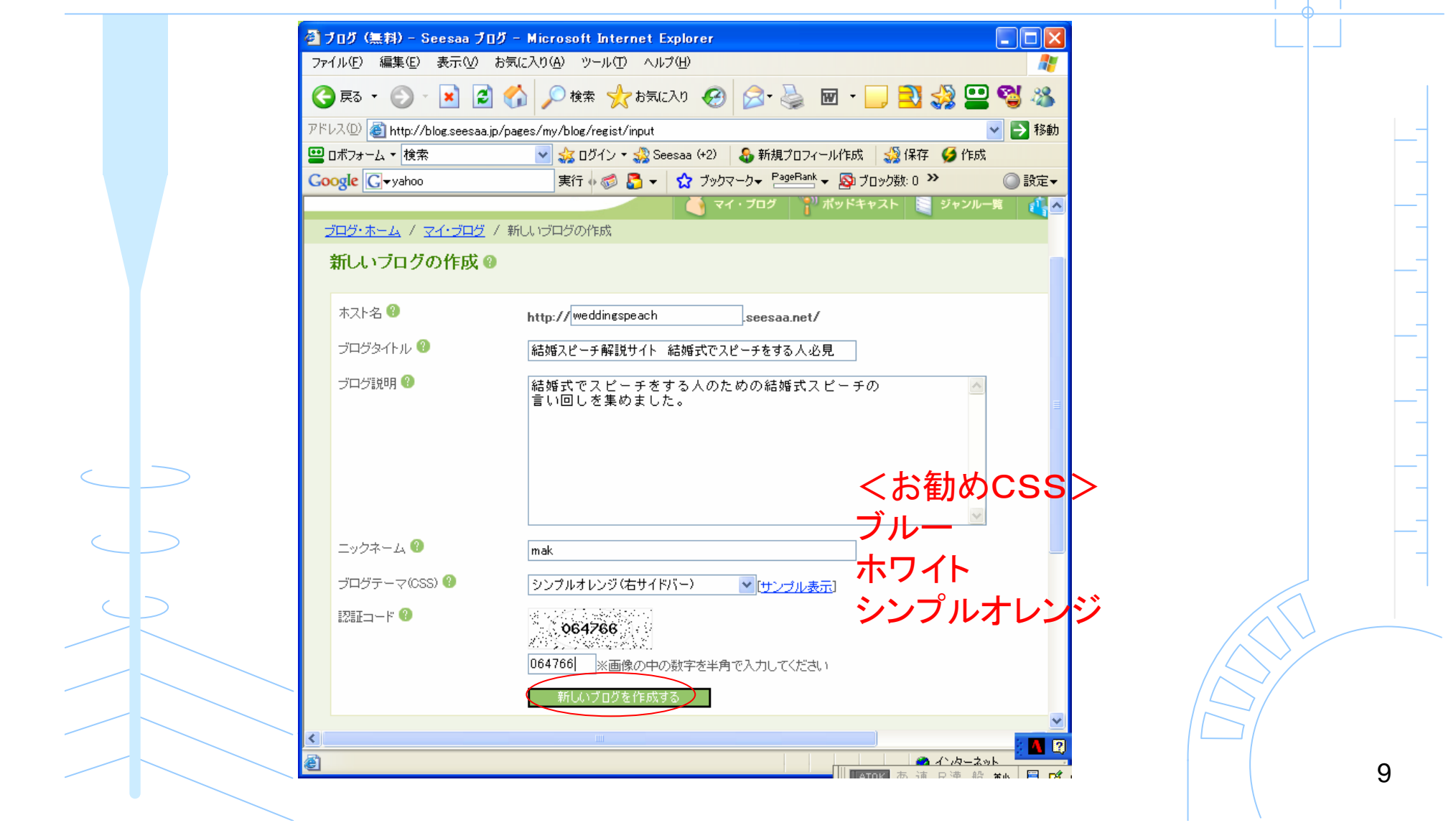

# 新しいブログのカスタマイズをする

#### 新しく作ったブログの「設定」をクリック

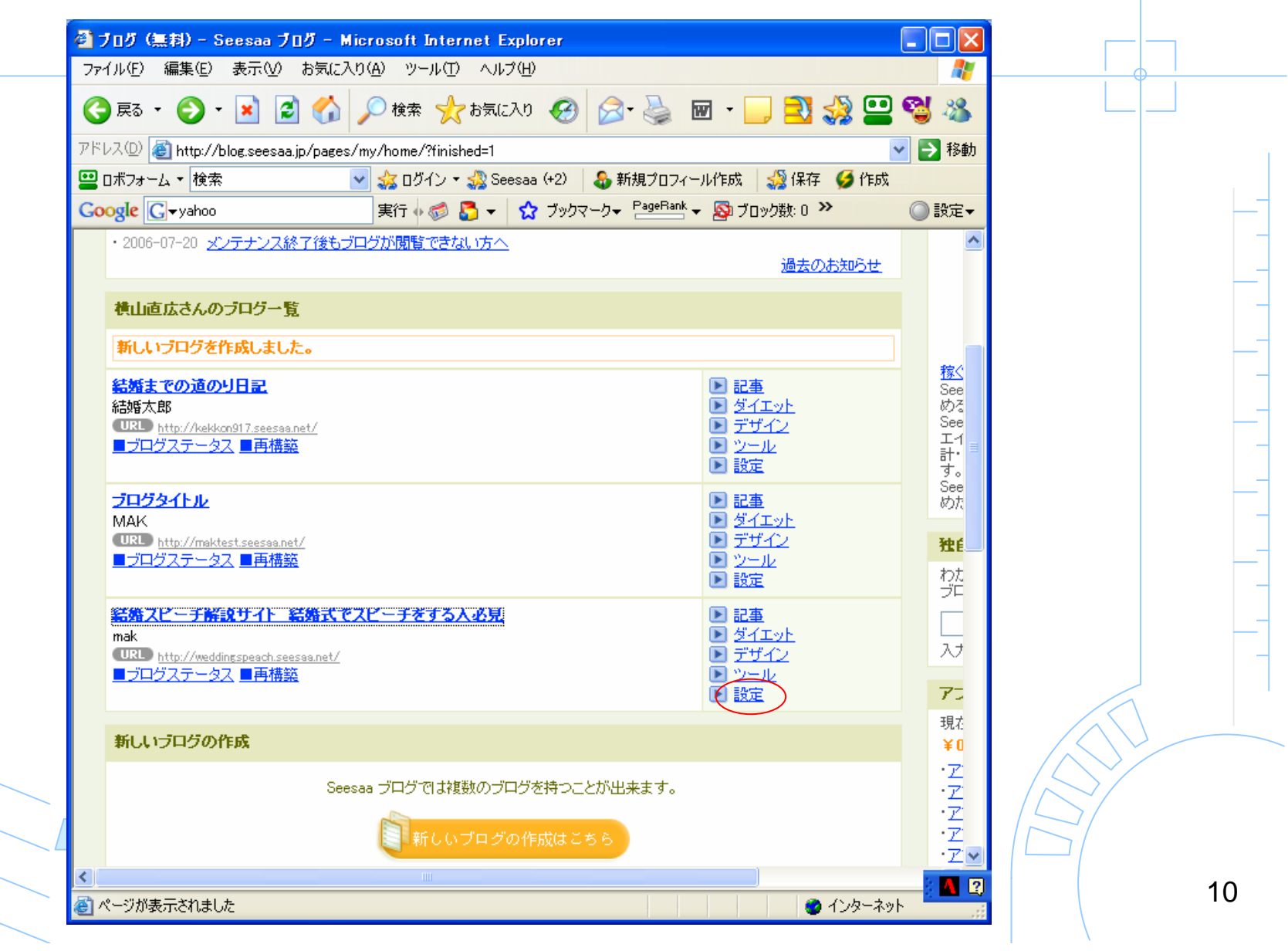

#### 「設定」→「ブログ設定」

キーワード:keywordsタグに入る。キーワードを半角カンマ区切りで入力 広告の種類:キーワードマッチのみに設定

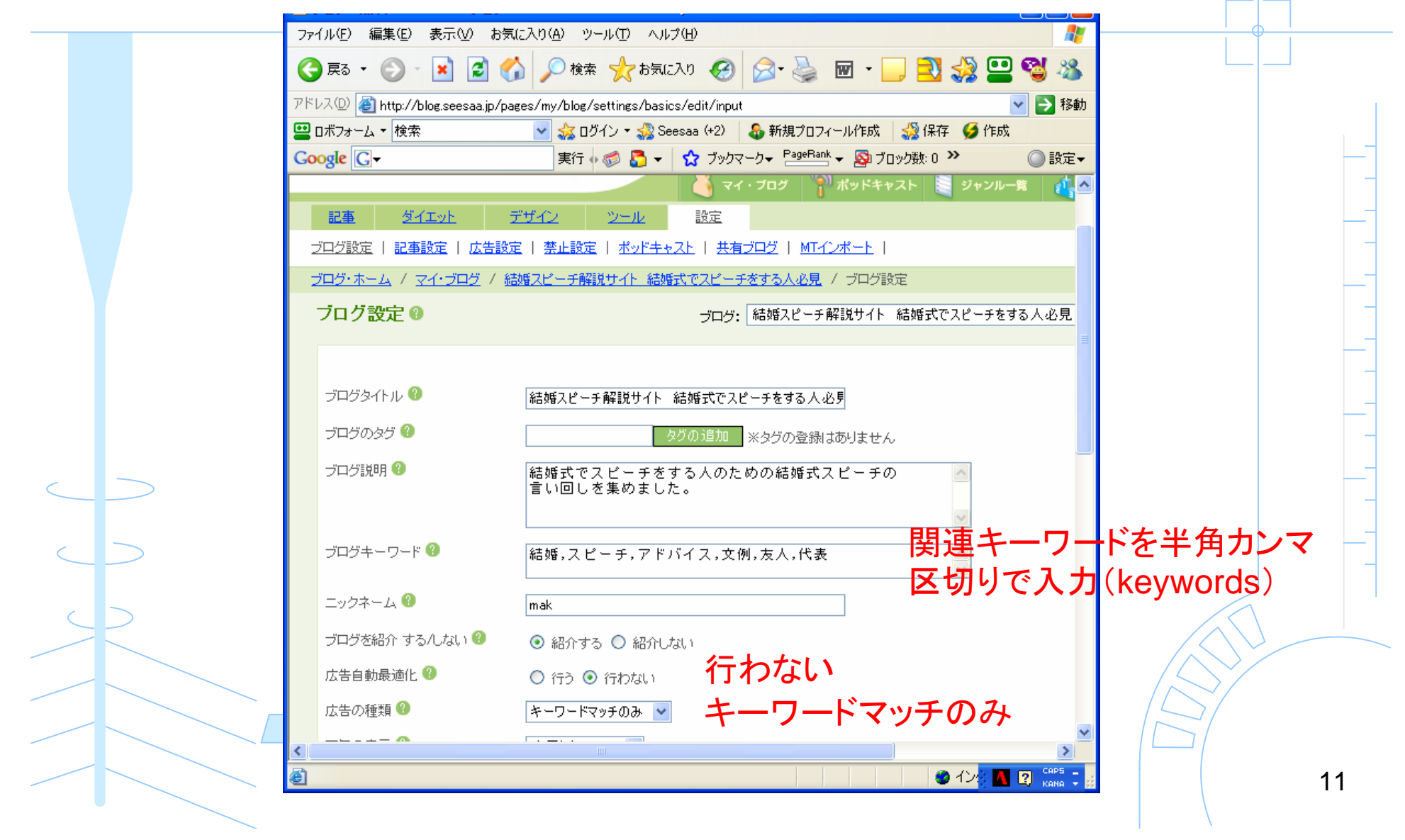

#### 「設定」→「記事設定」

#### 記事に勝手に広告リンクが入るのを無効にする

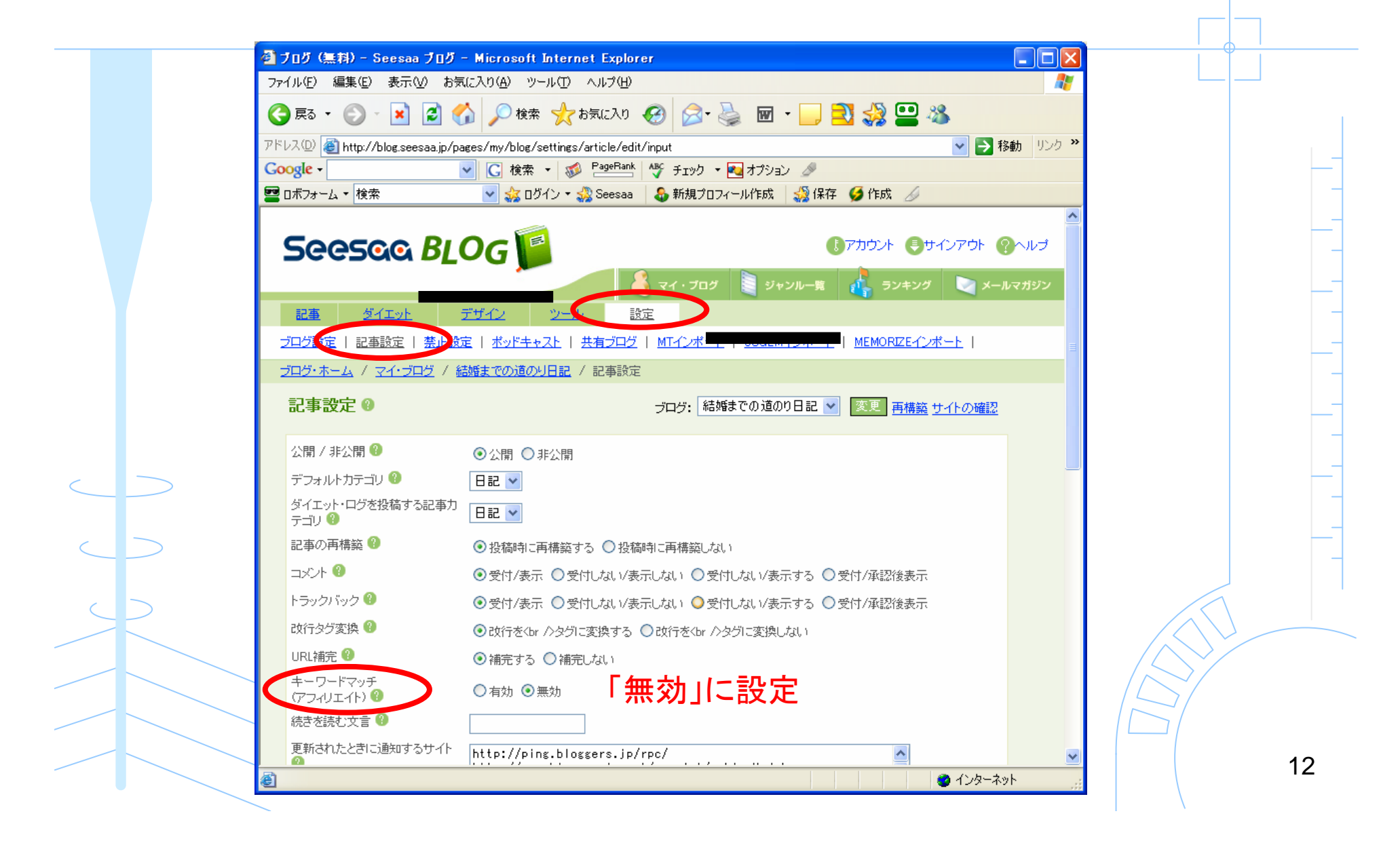

# テンプレートを適用する

# テンプレートの特徴

- 1. 日付がH2タグ、記事タイトルがH3タグとなっているので 記事タイトルがH2タグになるように変更している
- 2. サイトのタイトルを変更して、トップページだけでなく個々のページが 検索エンジンに引っかかるようにしている

・カテゴリページ 「カテゴリタイトル:サイトタイトル」
・個別記事ページ 「記事タイトル:サイトタイトル」

- 3. パンくずリストを付けている(サイト名>カテゴリ名>記事名) 内部リンク数の増加とユーザーインターフェース向上
- 4. カテゴリページにカテゴリ内の記事一覧を表示している 内部リンク数の増加とユーザーインターフェース向上

# テンプレートの特徴

5. 各ページのフッター(一番下)からトップページへのリンクが貼ってある 内部リンク数の増加とクローラーを回りやすくするため <a href="ブログのURL">ブログタイトルのトップへ</a>

6. フッターにコピーライトの記載を追加してある しっかりしたサイトに見せるため

Copyright (C) 2006 by ブログタイトル, All Rights Reserved.

7. 記事に日付と投稿者の名前を記載しないようにしている ブログらしさをホームページのようにするため

これらをコピペと簡単な変更だけで実現できるようした

# テンプレート適用の注意

テンプレートを適用する時は、元のデータをテキストファイルにコピーしてから行ってください。

SEO対策を行っていますが、検索の上位表示を保証する ものではありません。また、検索順位の低下などを招いても こちらでは責任を取りません。

テンプレートの適用は自己責任のもと行ってください。

# seesaaブログの特徴

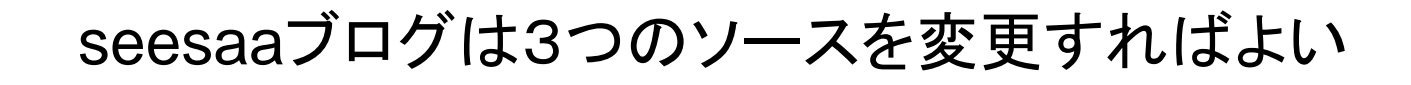

・コンテンツHTML(記事)

•HTML(全体)

•スタイルシート(レイアウト)

### コンテンツHTMLから変更する

#### デザインをクリック

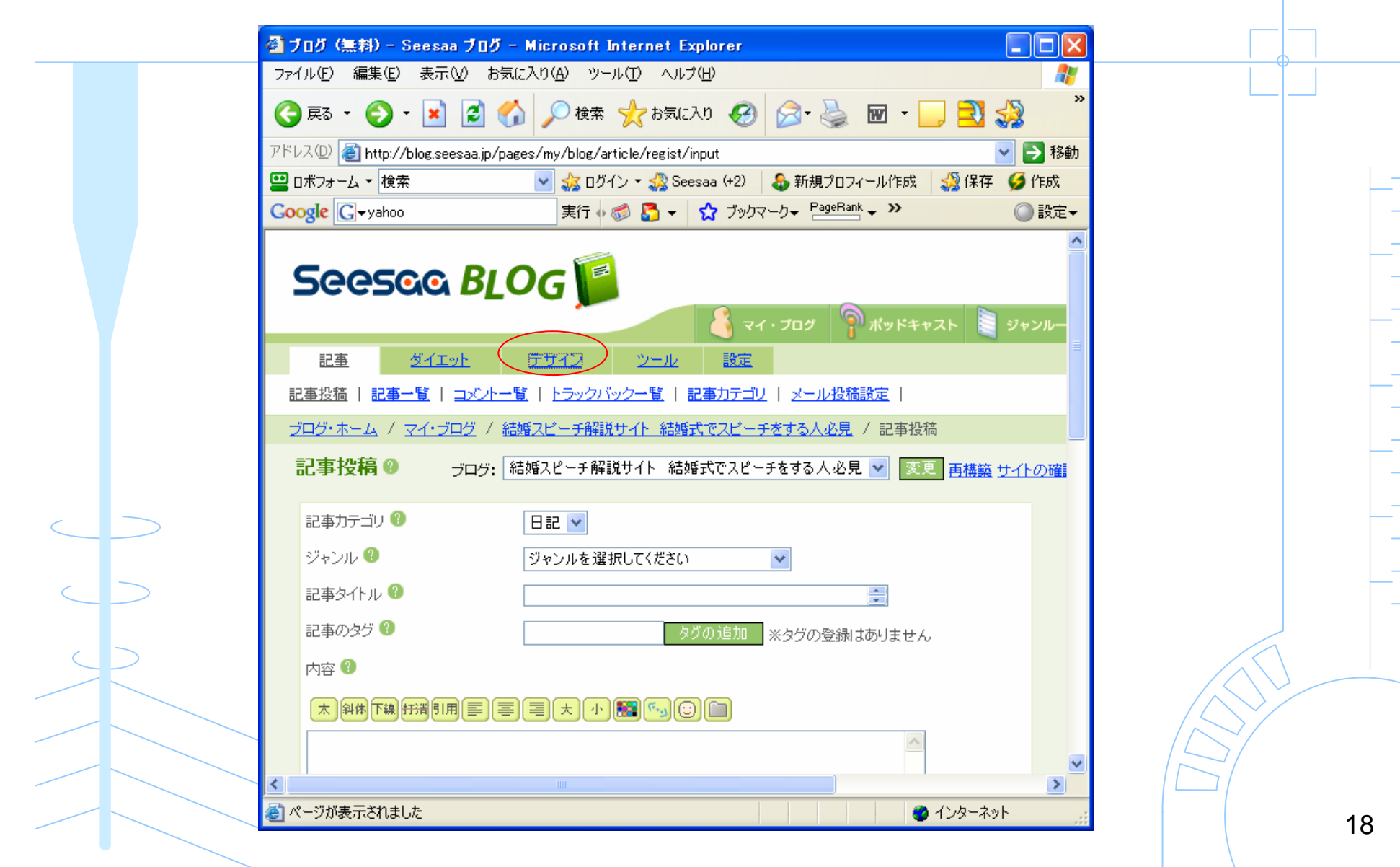

#### 「コンテンツ」→「記事」をクリック

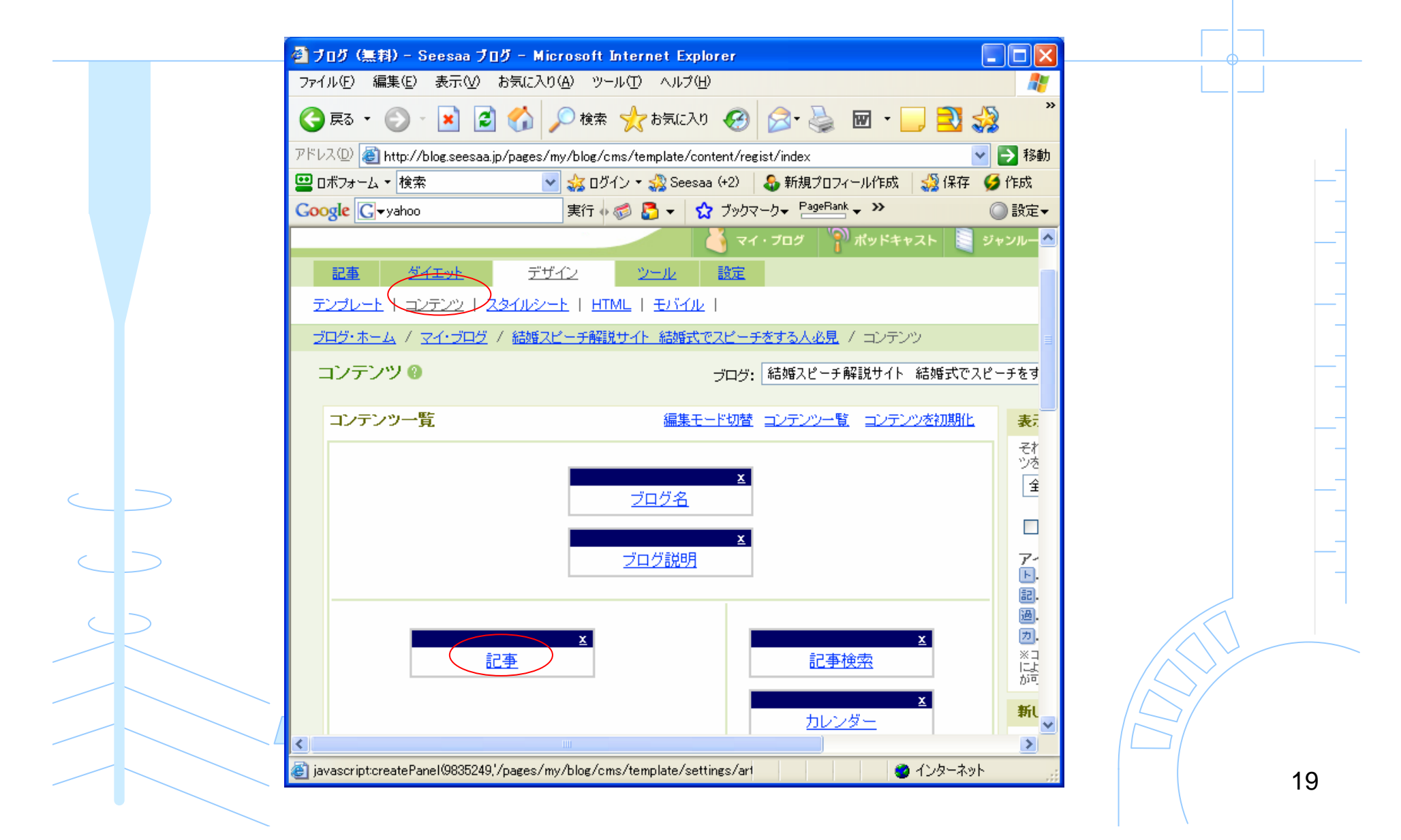

#### 「コンテンツHTML編集」をクリック

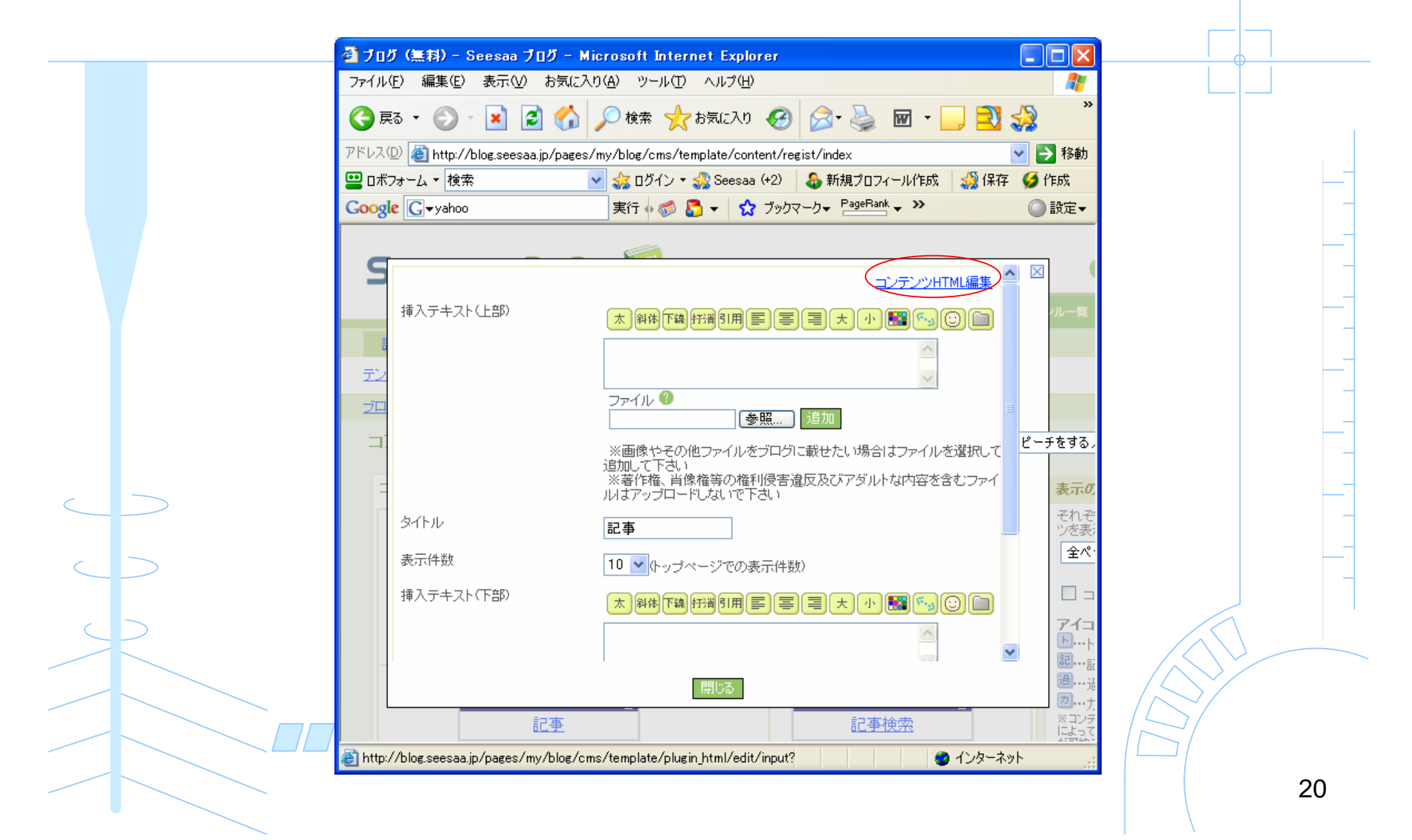

#### このような画面が表示される

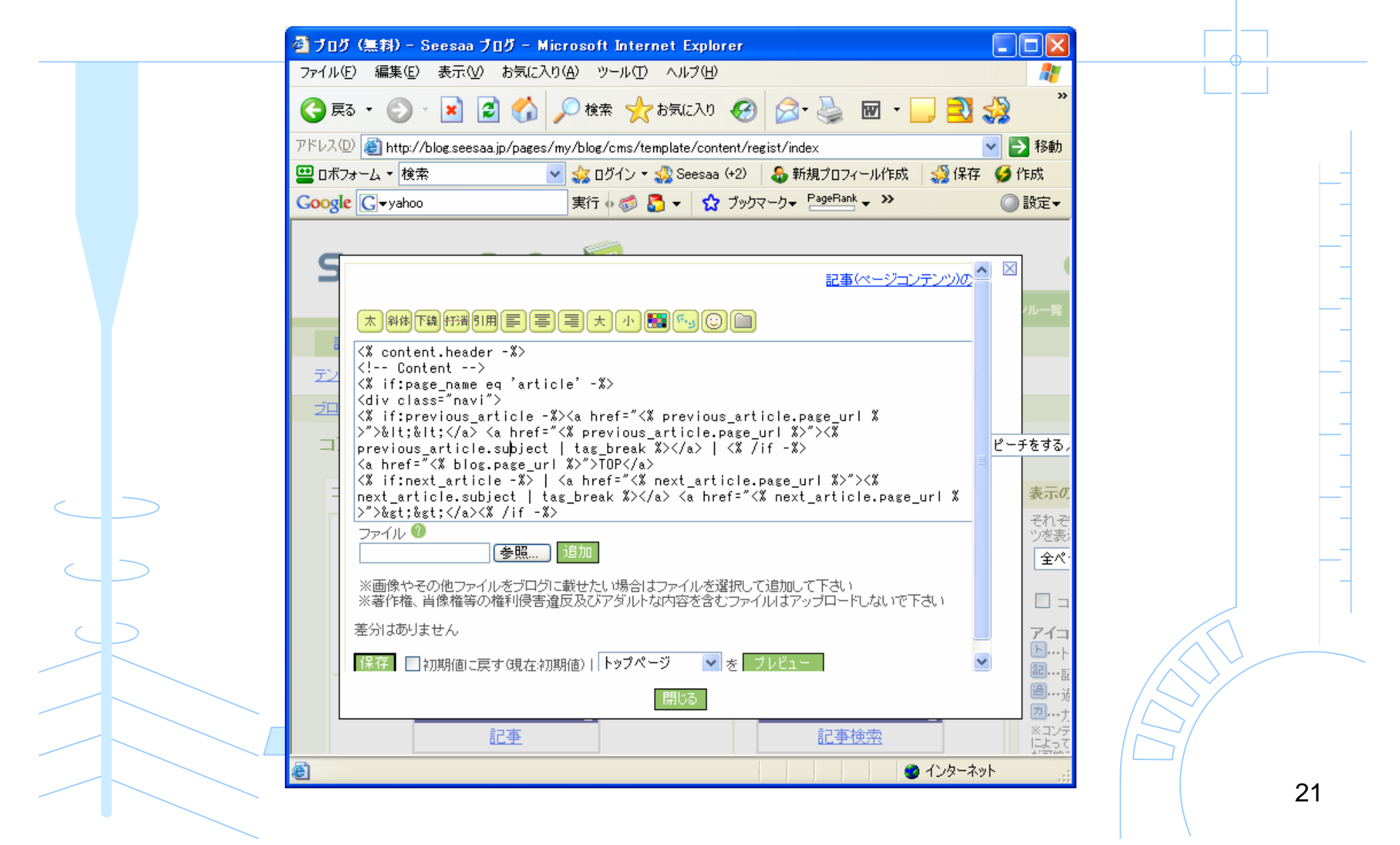

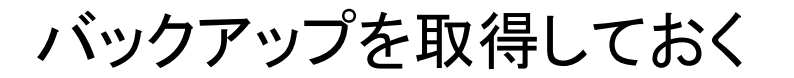

#### 英語の文字のところを1回クリック 「Ctrl」+「A」 すべて選択 「Ctrl」+「C」 コピーしてからテキストファイルに取っておく

| ファイル・  | E) 編集(E) 表示(V) お気に入り(A) ツール(T) ヘルプ(H)                                                                                                    | 1                                     |
|--------|----------------------------------------------------------------------------------------------------|---------------------------------------|
| 🤇 戻    | る 🔹 📀 🐇 😰 🏠 🔎 検索 🧙 お気に入り 🚱 🙆 🍓 🗹 🖕 🧧                                                                                                    | 0 🎲 🦷                                 |
| アドレス(  | 2) 🕘 http://blog.seesaa.jp/pages/my/blog/cms/template/content/regist/index                                                                                                    | 🖌 🄁 移動                                |
| 🛄 वर्म | フォーム ▼ 検索 🛛 🔽 🍰 ログイン ▼ 🍰 Seesaa (+2) 🛛 🕹 新規プロフィール作成 🛛 🍰 f                                                                                                    | 槑存 🍯 作成                               |
| Goog   | 😢 💽 🗸 yahoo 実行 🕫 🛃 🔻 🏠 ブックマーク 🖌 PageRank 🗸 😕                                                                                                    | ◎ 設定▼                                 |
|        |                                                                                                    |                                       |
| S      |                                                                                                    | <u>o</u> ^ 🛛 🤇                        |
|        |                                                                                                    | /ル一覧                                  |
|        | <pre><!-- Content-->                                                                                                    <!-- Content -</th--><th>ピーチをする。<br/>表示の<br/>それぞ<br/>ツを表<br/>全ペ・</th></pre> | ピーチをする。<br>表示の<br>それぞ<br>ツを表<br>全ペ・   |
|        | ※回家やその他ファイルをクロクに載せたい場合はファイルを選択して追加して下るい<br>※著作権、肖像権等の権利侵害違反及びアダルトな内容を含むファイルはアップロードしないで下さい                                                                                                    |                                       |
|        | 左方はのりません  保存 □ 初期値に戻す(現在初期値)   トップページ ▼ を プレビュー                                                                                                    | _ 71⊐<br>▶ト                           |
|        |                                                                                                    | ····································· |
|        |                                                                                                    | た<br>※コンデ<br>によって                     |
|        | <u> </u>                                                                                                    | ->                                    |

# MAKコンテンツHTMLをコピーする

#### 「MAKコンテンツHTML.txt」を開く 「Ctrl」+「A」 すべて選択 「Ctrl」+「C」 コピー

|                      |     | C:¥Documents and Setti                                                                                                    | ngs¥Administrator¥;                                                                                                    | デスクトップ¥コンテン                                                                                                    | yHTMLtxt - ≸                         | 訙                |                                         |    |  |
|----------------------|-----|----------------------------------------------------------------------------------------------------|----------------------------------------------------------------------------------------------------|----------------------------------------------------------------------------------------------------|--------------------------------------|------------------|-----------------------------------------|----|--|
|                      |     | ファイル(E) 編集(E) 検索(S) ウ                                                                                                    | ィンドウ(W) マクロ(M) そ                                                                                                    | :の他(Q)                                                                                                    |                                      |                  | 1: 1                                    |    |  |
|                      |     | 📑 🗅 💾 🤉 🛄                                                                                                    | 🔀 😫 ્ ્                                                                                                    | L 🗤 🕤 🚍                                                                                                    | <b>8</b>                             |                  |                                         |    |  |
|                      |     | 0                                                                                                    | .    30,    40,                                                                                                    | 50 60                                                                                                    | 1  70 1                              |                  | ~                                       |    |  |
|                      |     | 2 Content ↓<br>3 <% if:page_name eq 'arti<br>4 ↓                                                                               | cle'-%>↓                                                                                                    |                                                                                                    |                                      |                  | =                                       |    |  |
|                      |     | 5 Kdiv class="crumb">↓<br>6 Ka href="K% blog.page_ur                                                                           | I_%≻″≻X% blog.title %>                                                                                                    | ≻>↓                                                                                                    |                                      |                  |                                         |    |  |
|                      |     | 8 Ka href="K% article_cate                                                                                                    | +<br>gory.page_url %>">↓                                                                                                    |                                                                                                    |                                      |                  |                                         |    |  |
|                      | T I | 9 K% article_category.name<br>10 K/a>> <a href="&lt;% articl&lt;/td&gt;&lt;td&gt;- &amp;&gt;↓&lt;br&gt;e.page_url %&gt;">↓</a> |                                                                                                    |                                                                                                    |                                      |                  | -                                       |    |  |
|                      |     | 11 K% article.subject %>↓<br>12 K/a>↓                                                                                          |                                                                                                    |                                                                                                    |                                      |                  |                                         |    |  |
|                      |     | 13 K& /loop -&>↓<br>14 ↓                                                                                                    |                                                                                                    |                                                                                                    |                                      |                  |                                         | -  |  |
|                      |     | 15 K% /it -%>↓<br>16 K% if:page_name_eqarch                                                                                    | ive'-%>↓                                                                                                    |                                                                                                    |                                      |                  |                                         |    |  |
|                      |     | 17 Kdiv class="navi">↓<br>18 K% if:archive_page_name                                                                           | eq 'month' -%>↓                                                                                                    |                                                                                                    |                                      |                  |                                         | -  |  |
| $\boldsymbol{\zeta}$ | _   | 19 K% if:previous_archive -<br>20 Ka href="K% previous_ar                                                                      | %> <a href="~&lt;%" previous<br="">chive.page_url_%&gt;~&gt;&lt;%</a>                                                                        | s_archive.page_url )<br> previous_archive.cl                                                                                                    | S~>& t;& t;<br>eatestamp   dat       |                  |                                         |    |  |
|                      |     | 21 e_format("%Y年%m月") %><br>22 tle %>/a>% if:next_arc                                                                          | /a>   <% /if -%> <a hre<br="">hive -%&gt;   <a <%="" blog.page_ur<br="" href="&lt;&gt;&lt;/td&gt;&lt;td&gt;ef=">% next_archive.page_</a></a> | %>″><% blog.ti<br>_url %>″><% next                                                                                                    |                                      |                  |                                         |    |  |
| <                    |     | 23 _archive.createstamp   d<br>24 age_url %>">%gt;%gt;                                                                         | ate_format("%Y年%m月")<br><% 7if %>↓                                                                                                    | ) %> <a <%="" archiv<="" href="&lt;&lt;/td&gt;&lt;td&gt;next_archive.p&lt;/td&gt;&lt;td&gt;&lt;/td&gt;&lt;td&gt;&lt;/td&gt;&lt;td&gt;&lt;/td&gt;&lt;/tr&gt;&lt;tr&gt;&lt;td&gt;&lt;/td&gt;&lt;td&gt;&lt;/td&gt;&lt;td&gt;25 K% 7if %&gt;↓&lt;br&gt;26 K% if:archive_page_name&lt;/td&gt;&lt;td&gt;eq 'mday' %&gt;&lt;% /if -%)&lt;/td&gt;&lt;td&gt;×4&lt;/td&gt;&lt;td&gt;&lt;/td&gt;&lt;td&gt;&lt;/td&gt;&lt;td&gt;&lt;/td&gt;&lt;td&gt;&lt;/td&gt;&lt;/tr&gt;&lt;tr&gt;&lt;td&gt;&lt;math&gt;\subset&lt;/math&gt;&lt;/td&gt;&lt;td&gt;&gt;&lt;/td&gt;&lt;td&gt;27 &lt;/div&gt;↓&lt;br&gt;28 ↓&lt;/td&gt;&lt;td&gt;&lt;/td&gt;&lt;td&gt;&lt;/td&gt;&lt;td&gt;&lt;/td&gt;&lt;td&gt;&lt;/td&gt;&lt;td&gt;&lt;/td&gt;&lt;td&gt;&lt;/td&gt;&lt;/tr&gt;&lt;tr&gt;&lt;td&gt;&lt;/td&gt;&lt;td&gt;&lt;/td&gt;&lt;td&gt;29 K% if:archive_page_name&lt;br&gt;30 K% if:pager.need_pager -&lt;/td&gt;&lt;td&gt;eq 'month' -%&gt;↓&lt;br&gt;%&gt;↓&lt;/td&gt;&lt;td&gt;&lt;/td&gt;&lt;td&gt;&lt;/td&gt;&lt;td&gt;&lt;/td&gt;&lt;td&gt;&lt;/td&gt;&lt;td&gt;&lt;/td&gt;&lt;/tr&gt;&lt;tr&gt;&lt;td&gt;&lt;/td&gt;&lt;td&gt;&lt;/td&gt;&lt;td&gt;31 Kdiv class=″navi″&gt;↓&lt;br&gt;32 K% if:pager.previous pag&lt;/td&gt;&lt;td&gt;&lt;br&gt;e %&gt;&lt;a href=" td=""><td>/e.page_url(pager.pi</td><td>revious page) %&gt;</td><td></td><td></td><td></td></a> | /e.page_url(pager.pi                 | revious page) %> |                                         |    |  |
|                      |     | 33 "><% /if %><<<% if<br>34 > <% if:current_page ne                                                                            | :pager.previous_page %<br>pager_number %> <a href<="" td=""><td>\$&gt;</td></a> <% /if %><% i<br>f=~<% archive.p <u>age_</u>                 | \$>                                                                                                    | pop:list_pager %<br>url(pager_number |                  | ~                                       |    |  |
|                      |     | 秀丸 下候                                                                                                    | 単語 分割 切り                                                                                                    | ) コピー 貼り                                                                                                    | タグジ 強調                               | 行番… 日本語(Shift    | t-JIS) 挿入モード                            |    |  |
|                      |     |                                                                                                    |                                                                                                    |                                                                                                    |                                      |                  | , , , , , , , , , , , , , , , , , , , , | 23 |  |

### MAKコンテンツHTMLで上書きする

英語の文字のところを1回クリック 「Ctrl」+「A」 すべて選択 「Ctrl」+「V」 コピーしたテキストを貼り付け

|                   | <mark>〕 ブログ(無料)- Seesaa ブログ</mark> -<br>ファイル(E) 編集(E) 表示(M) お気                                                                                                    | - <mark>Microsoft Internet Explorer</mark><br>に入り(A) ツール(I) ヘルプ(H)                                                                                          |                                          |                                    |  |
|-------------------|----------------------------------------------------------------------------------------------------|----------------------------------------------------------------------------------------------------|------------------------------------------|------------------------------------|--|
|                   | 🔇 戻る 🔹 🕥 🕤 💌 🛃 🦿                                                                                                    | 🌡 🔎 検索 🤺 お気に入り 🚱                                                                                                    | 🗟 - 🎍 📧 - 🔜 🔁                            | 2 ×                                |  |
|                   | アドレス(D) 🗃 http://blog.seesaa.jp/pa                                                                                                    | ges/my/blog/cms/template/content/regis                                                                                                    | t/index                                  | 🖌 🄁 移動                             |  |
|                   | 😐 ロボフォーム 🔻 検索                                                                                                    | 🔽 🏑 ログイン 🔹 🎇 Seesaa (+2)                                                                                                    | 🔓 新規プロフィール作成 🛛 🔩 保存                      | ž 🍯 作成                             |  |
|                   | Google G-yahoo                                                                                                    | 実行 🖸 🌍 🌄 👻 😭 ブックマー                                                                                                    | クマ PageRank マ >>                         |                                    |  |
|                   | S                                                                                                    | - 6                                                                                                    | 記事(ページョンテンツ)の                            |                                    |  |
|                   | ★ 斜体下線 553 55月 ■<br>/                                                                                                    | EIX + BGC                                                                                                    |                                          | ルー覧                                |  |
| _                 | <ul> <li>Content&gt;</li> <li>if:page_name eq 'a</li> <li>if:page_name eq 'a</li> <li>if:previous_articl</li> <li>if:previous_articl</li> <li>&gt;&gt;%klt;&lt; <a hr<br="">previous_article.subj</a></li> <li>a href="&lt;% hlos.page</li> </ul> | -<br>rticle' -%><br>e -%> <a <%="" href="&lt;% previous_artic&lt;br&gt;ef=" previous_article.page_ur<br="">ect   tag_break %&gt;</a>   <% /if<br>url %>>TOP | ie.page_uri %<br>  %>~><%<br>-%>         | ピーチをする。                            |  |
|                   | <pre>&lt;% if:next_article -% next_article.subject &gt;"&gt;&amp;st&amp;st&lt;% /if \\\\\\\\\\\\\\\\\\\\\\\\\\\\\\\\\\\\</pre>                                                                                                    | >   <a <%<br="" href="&lt;% next_article.pa&lt;br&gt;  tag_break %&gt;&lt;/a&gt; &lt;a href=">-%&gt;</a>                                                    | ge_url %>~><%<br>next_article.page_url % | <b>表示の</b><br>それぞ                  |  |
|                   | ※画像やその他ファイルあづ                                                                                                    |                                                                                                    | thel.て下すい                                | <u>2</u> 23€7                      |  |
| $\langle \rangle$ | ※著作権、肖像権等の権利侵                                                                                                    | ロシに載され、5%目はシアイルを選んして定<br>見害違反及びアダルトな内容を含むファイル                                                                                                    | まアップロードしないで下さい                           |                                    |  |
|                   | 差分はありません                                                                                                    |                                                                                                    |                                          | 7-1-1                              |  |
|                   | 保存 初期値に戻す3現                                                                                                    | 左初期値)  トップページ   ▼ を ブレ                                                                                                    | Ë1-                                      | ✓ ····ト<br>記····言<br>過····言        |  |
|                   | 11111111111111111111111111111111111111                                                                                                    |                                                                                                    |                                          | ガー・・<br>ガー・・<br>ナー<br>ドーナー<br>マーナー |  |
|                   |                                                                                                    |                                                                                                    |                                          | 1-50 C                             |  |

### MAKコンテンツHTMLの設定を保存

「保存」をクリック

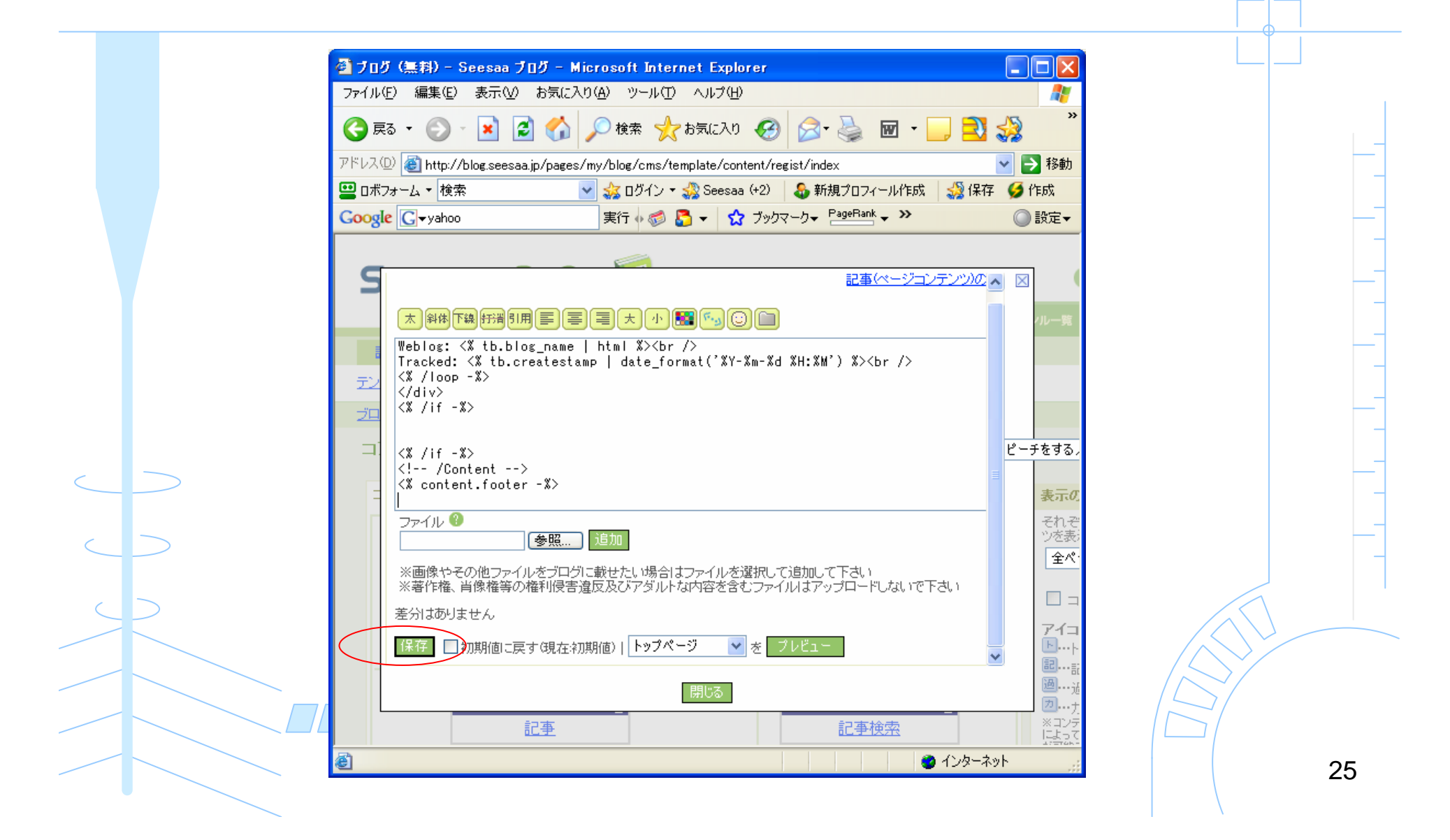

### MAKコンテンツHTML設定を終了

「閉じる」をクリック

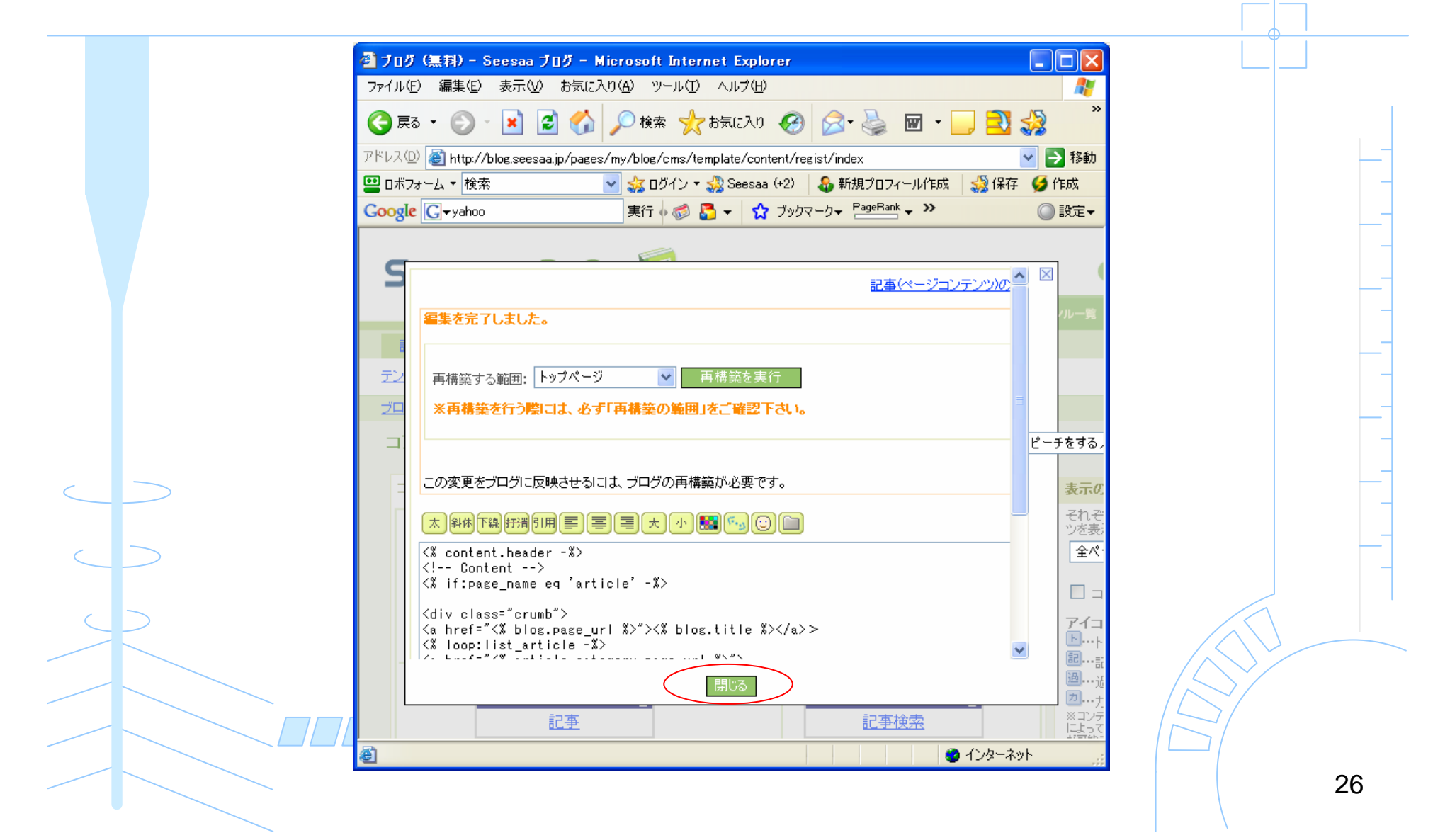

# HTMLの変更を行う

#### 「HTML」をクリック

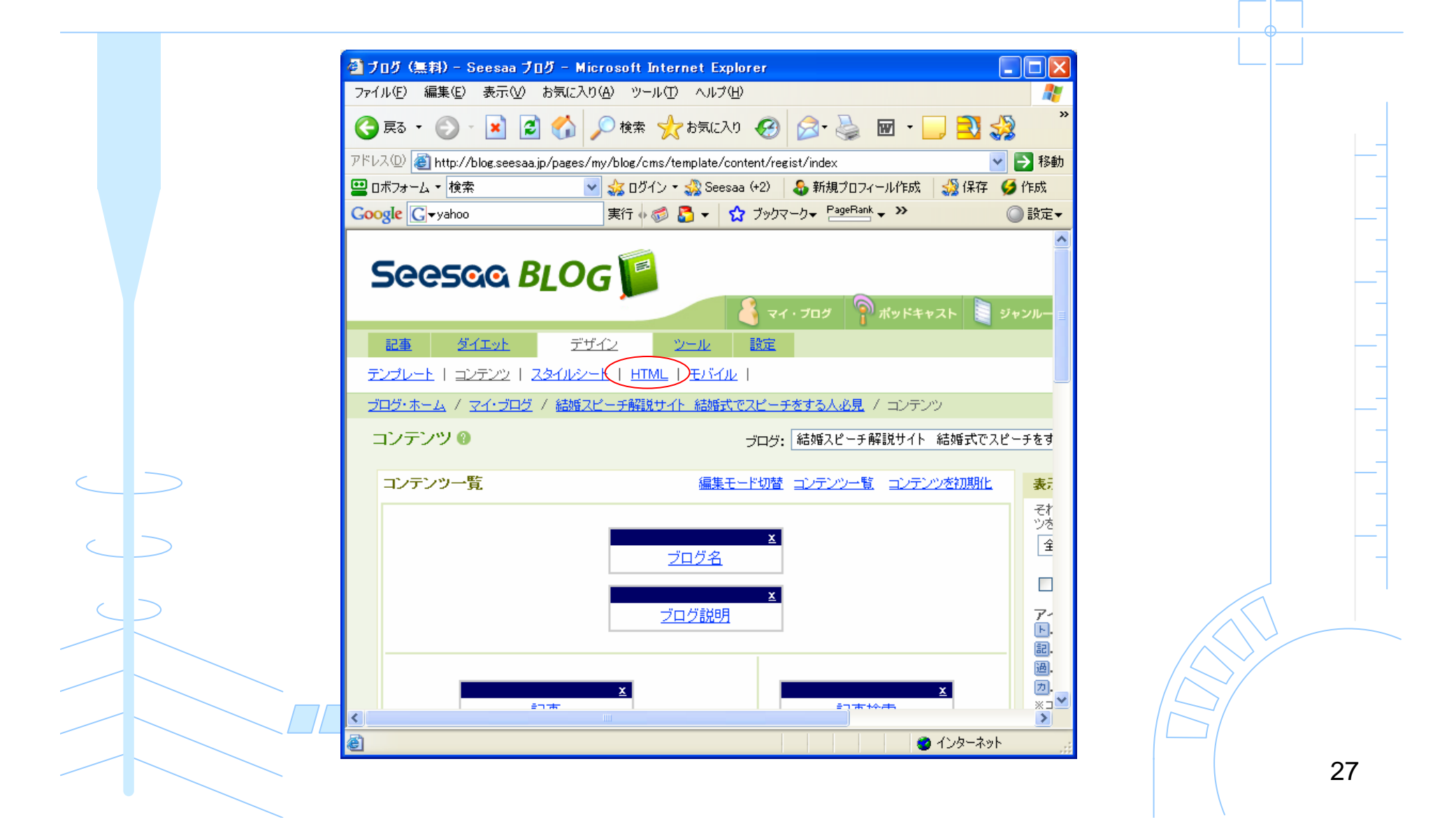

# HTMLを新しく追加する

#### 「HTMLの追加」をクリック

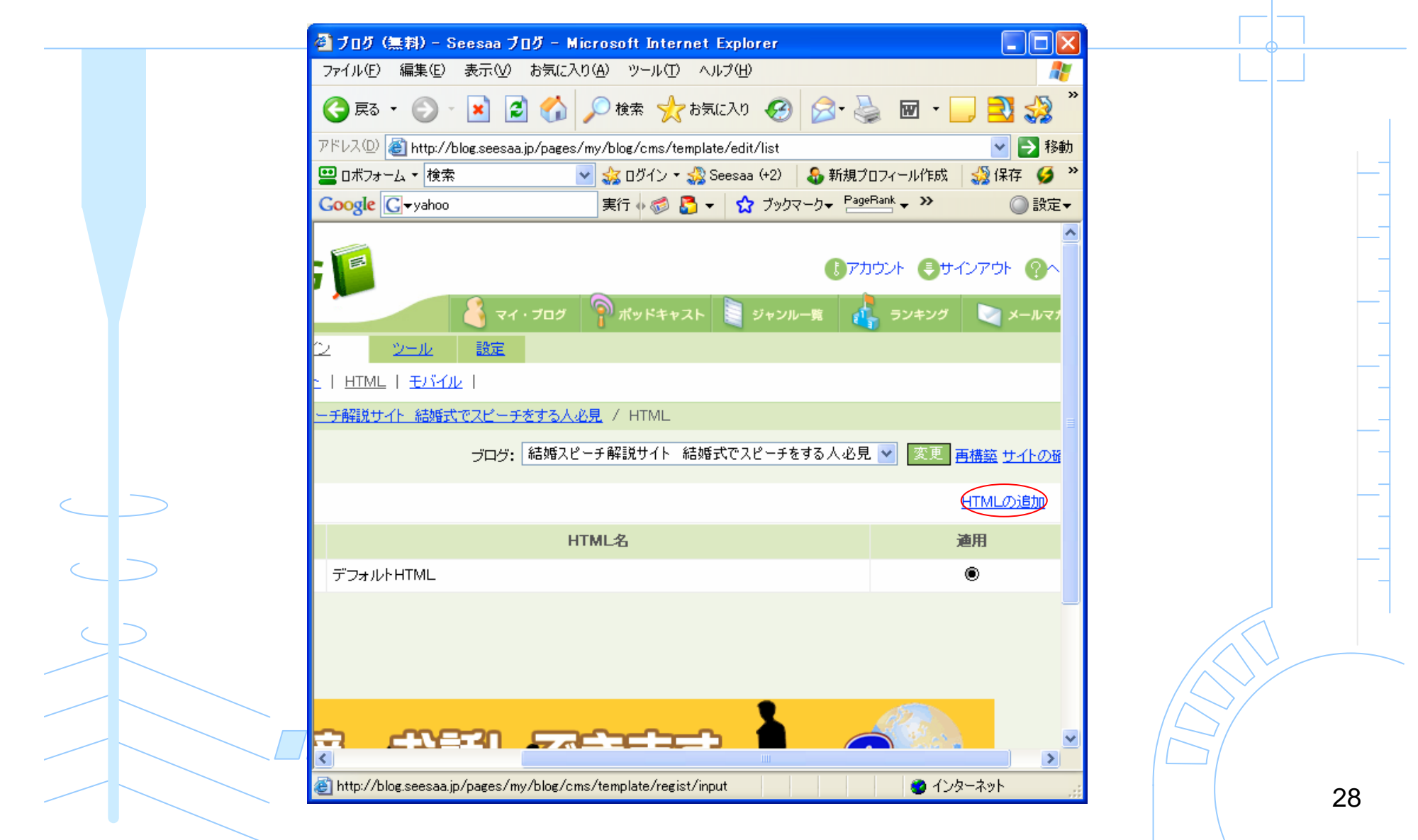

#### HTML名を入力

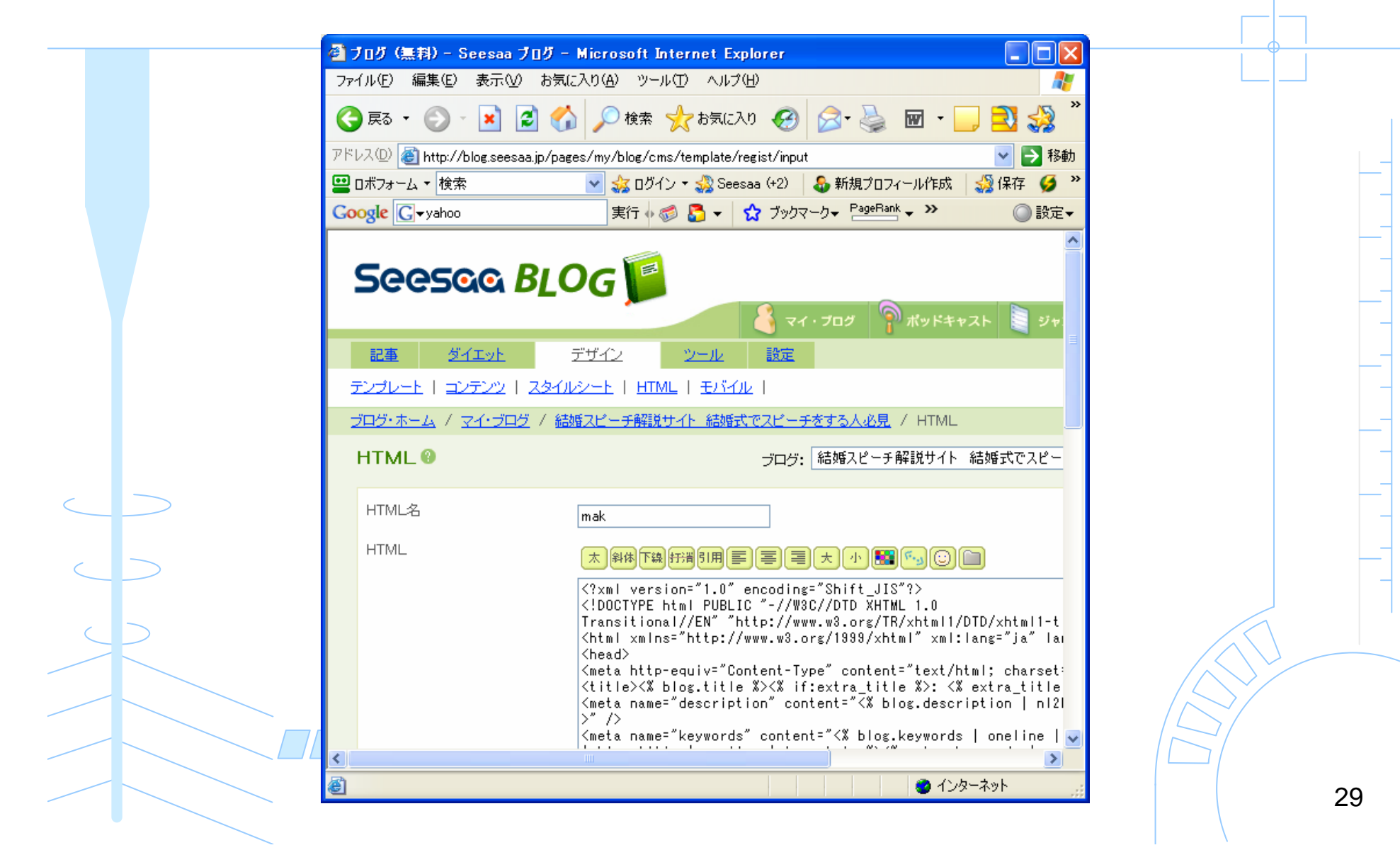

### MAKHTMLをコピーする

「MAKHTML.txt」を開く 「Ctrl」+「A」 すべて選択 「Ctrl」+「C」 コピー

|  |   | C:¥Documents and Settin                                           | gs¥Administrator¥テ                                                                                                    | スクトップギコンテン                                                                                                    | 9<br>9<br>9<br>9<br>9<br>9<br>9       | 射                |                 |    |  |  |
|--|---|-------------------------------------------------------------------|----------------------------------------------------------------------------------------------------|----------------------------------------------------------------------------------------------------|---------------------------------------|------------------|-----------------|----|--|--|
|  |   | ファイル( <u>F</u> ) 編集(E) 検索( <u>S</u> ) ウィ                          | ンドウ(W) マクロ(M) その                                                                                                    | の他(0)                                                                                                    |                                       |                  | 1: 1            |    |  |  |
|  |   | 📑 🖻 💾 🧿 🛄 🕻                                                       | 🔀 😂 🔍 🗸                                                                                                    | থ 🔁 🗖                                                                                                    | <del>\</del>                          |                  |                 |    |  |  |
|  |   | <b>0</b>                                                          | 1   30, 1   40, 1 .                                                                                                    | , , ,  50, , ,   , , , , ,  60, ,                                                                                                    |                                       |                  | <u>^</u>        |    |  |  |
|  |   | 2 K! Content>↓<br>3 K% if:page_name eq 'artic                     | le'-%>↓                                                                                                    |                                                                                                    |                                       |                  |                 | -  |  |  |
|  |   | 4 ↓<br>5 Kdiv class="crumb">↓                                     |                                                                                                    |                                                                                                    |                                       |                  |                 |    |  |  |
|  |   | 6 Ka href="<% blog.page_url<br>7 K% loop:list_article -%>4        | %>~><% blog.title %><                                                                                                    | (/a>>↓                                                                                                    |                                       |                  |                 |    |  |  |
|  |   | 8 Ka href="K% article_categ<br>9 K% article_category.name         | ory.page_url %>">↓<br>%>↓                                                                                                    |                                                                                                    |                                       |                  |                 |    |  |  |
|  |   | 10 K/a>>Ka href=~K% article<br>11 K% ar <u>ticle.subject %</u> >↓ | .page_url %>">↓                                                                                                    |                                                                                                    |                                       |                  |                 |    |  |  |
|  |   | 12 ↓<br>13 < <mark>% /loop -%&gt;↓</mark>                         |                                                                                                    |                                                                                                    |                                       |                  |                 |    |  |  |
|  |   | 14 4<br>15 <% /if -%>4                                            |                                                                                                    |                                                                                                    |                                       |                  |                 | _  |  |  |
|  |   | 16 K% if:page_name eq `archi<br>17 Kdiv class="navi">↓            | ve -%>4                                                                                                    |                                                                                                    |                                       |                  |                 | _  |  |  |
|  |   | 18 K& if:archive_page_name e<br>19 K& if:previous_archive -%      | q month -‰>↓<br>≻a href="<% previous_                                                                                                    | archive.page_url                                                                                                    | %>">& t;& t;                          |                  |                 |    |  |  |
|  | _ | 20 Ka href= K& previous_arc<br>21 e_format("%Y年Xm月") XX/          | hive.page_uri &> >X& p<br>a>   <x -x="" if=""><a href<="" td=""><td>erevious_archive.c<br/>=~&lt;% blog.page_ur</td><td>reatestamp   dat<br/>  %&gt;"&gt;&lt;% blog.ti</td><td></td><td></td><td>_</td></a></x> | erevious_archive.c<br>=~<% blog.page_ur                                                                                                    | reatestamp   dat<br>  %>"><% blog.ti  |                  |                 | _  |  |  |
|  |   | 22 tie xX/aXx if:next_arch<br>23 _archive.createstamp   da        | ive -w>   <a <w<br="" nref-="">te format("%Y年%m月")<br/>* 7:4 *&gt;</a>                                                                                                    | Next_archive.page<br>%> <a href="&lt;&lt;/td&gt;&lt;td&gt;archive.p&lt;/td&gt;&lt;td&gt;&lt;/td&gt;&lt;td&gt;&lt;/td&gt;&lt;td&gt;&lt;/td&gt;&lt;/tr&gt;&lt;tr&gt;&lt;td&gt;&lt;/td&gt;&lt;td&gt;&lt;/td&gt;&lt;td&gt;24 age uri x2 20gt;0gt;(/a/&lt;br&gt;25 (% /if %)4&lt;/td&gt;&lt;td&gt;a /it az⊎&lt;br&gt;= 'esteu' 9529 /i£ -951&lt;/td&gt;&lt;td&gt;&lt;/td&gt;&lt;td&gt;&lt;/td&gt;&lt;td&gt;&lt;/td&gt;&lt;td&gt;&lt;/td&gt;&lt;td&gt;-&lt;/td&gt;&lt;/tr&gt;&lt;tr&gt;&lt;td&gt;C&lt;/td&gt;&lt;td&gt;5&lt;/td&gt;&lt;td&gt;26 K&amp; H.archive_page_name e&lt;br&gt;27 K/div&gt;4&lt;/td&gt;&lt;td&gt;9 muay aza /11 -azy&lt;/td&gt;&lt;td&gt;1&lt;/td&gt;&lt;td&gt;&lt;/td&gt;&lt;td&gt;&lt;/td&gt;&lt;td&gt;&lt;/td&gt;&lt;td&gt;&lt;/td&gt;&lt;/tr&gt;&lt;tr&gt;&lt;td&gt;&lt;/td&gt;&lt;td&gt;&lt;math&gt;\sim&lt;/math&gt;&lt;/td&gt;&lt;td&gt;20 ×&lt;br&gt;29 K% if:archive_page_name e&lt;br&gt;30 K% if:pager_peed_pager_=%&lt;/td&gt;&lt;td&gt;q 'month' -%&gt;↓&lt;br&gt;&gt;#&lt;/td&gt;&lt;td&gt;&lt;/td&gt;&lt;td&gt;&lt;/td&gt;&lt;td&gt;&lt;/td&gt;&lt;td&gt;&lt;/td&gt;&lt;td&gt;&lt;/td&gt;&lt;/tr&gt;&lt;tr&gt;&lt;td&gt;&lt;/td&gt;&lt;td&gt;&lt;/td&gt;&lt;td&gt;31 Kdiv class=" navi"="">↓<br/>32 K% if:pager.previous_page</a> | ™<br>XXa bref="<% archive             | page url(pager p | revious page) 🔊 |    |  |  |
|  |   | 33 "><% /if %><<<% if:<br>34 > <% if:current page ne p            | pager.previous_page %><br>ager_number %> <a_href=< td=""><td>&lt;% /if %&gt;&lt;%  <br/>*&lt;% archive.page</td><td>oop:list_pager %<br/>url(pager number</td><td></td><td></td><td></td></a_href=<>            | <% /if %><%  <br>*<% archive.page                                                                                                    | oop:list_pager %<br>url(pager number  |                  |                 |    |  |  |
|  |   |                                                                   | 単語 分割 切り.                                                                                                    | . コピー   貼り                                                                                                    | · · · · · · · · · · · · · · · · · · · | 行番 日本語(Shif      | t-JIS) 挿入モード    |    |  |  |
|  |   |                                                                   |                                                                                                    |                                                                                                    |                                       | <b>_</b>         |                 | 30 |  |  |

### MAKHTMLで上書きする

英語の文字のところを1回クリック 「Ctrl」+「A」 すべて選択 「Ctrl」+「V」 コピーしたテキストを貼り付け

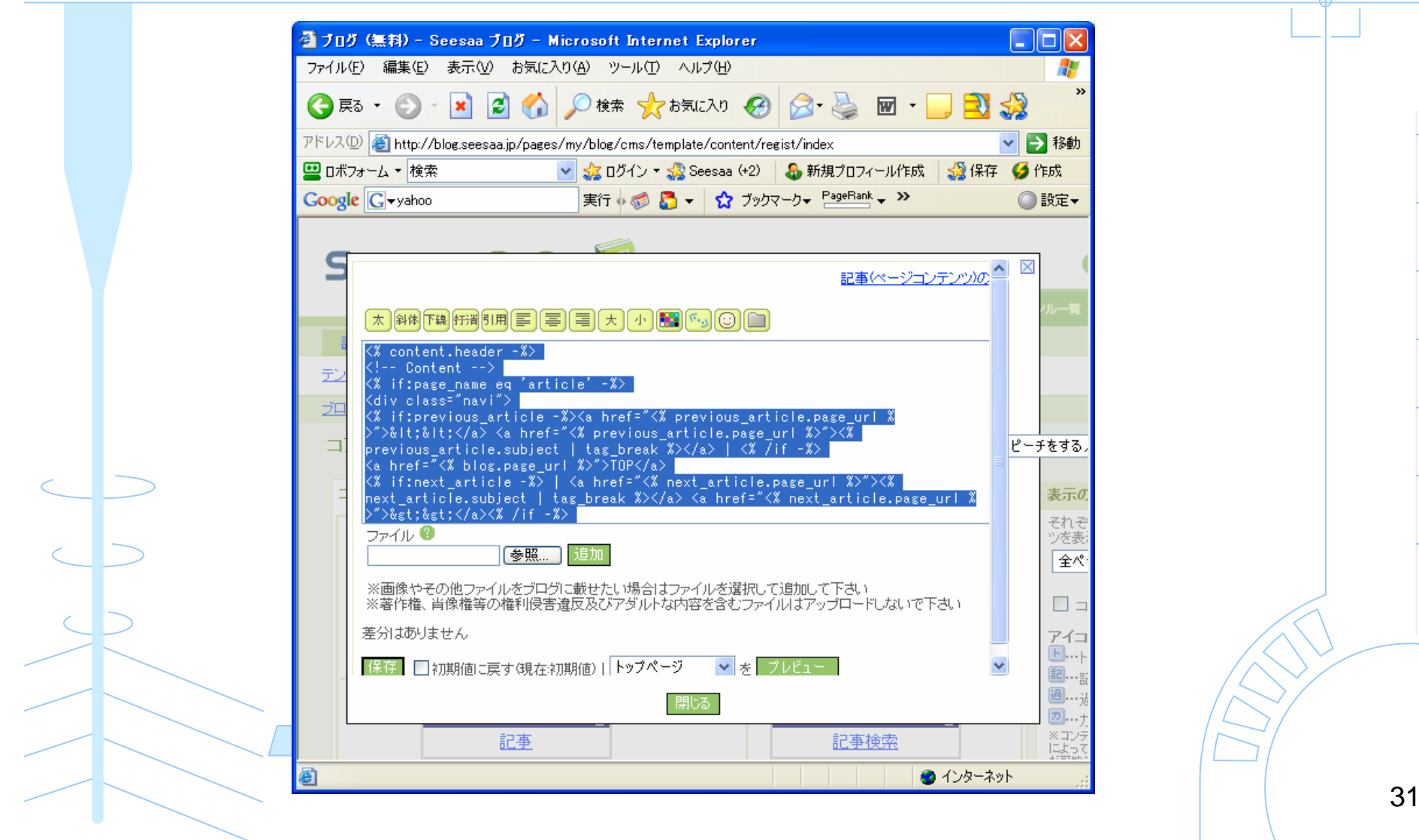

#### 「保存」をクリック

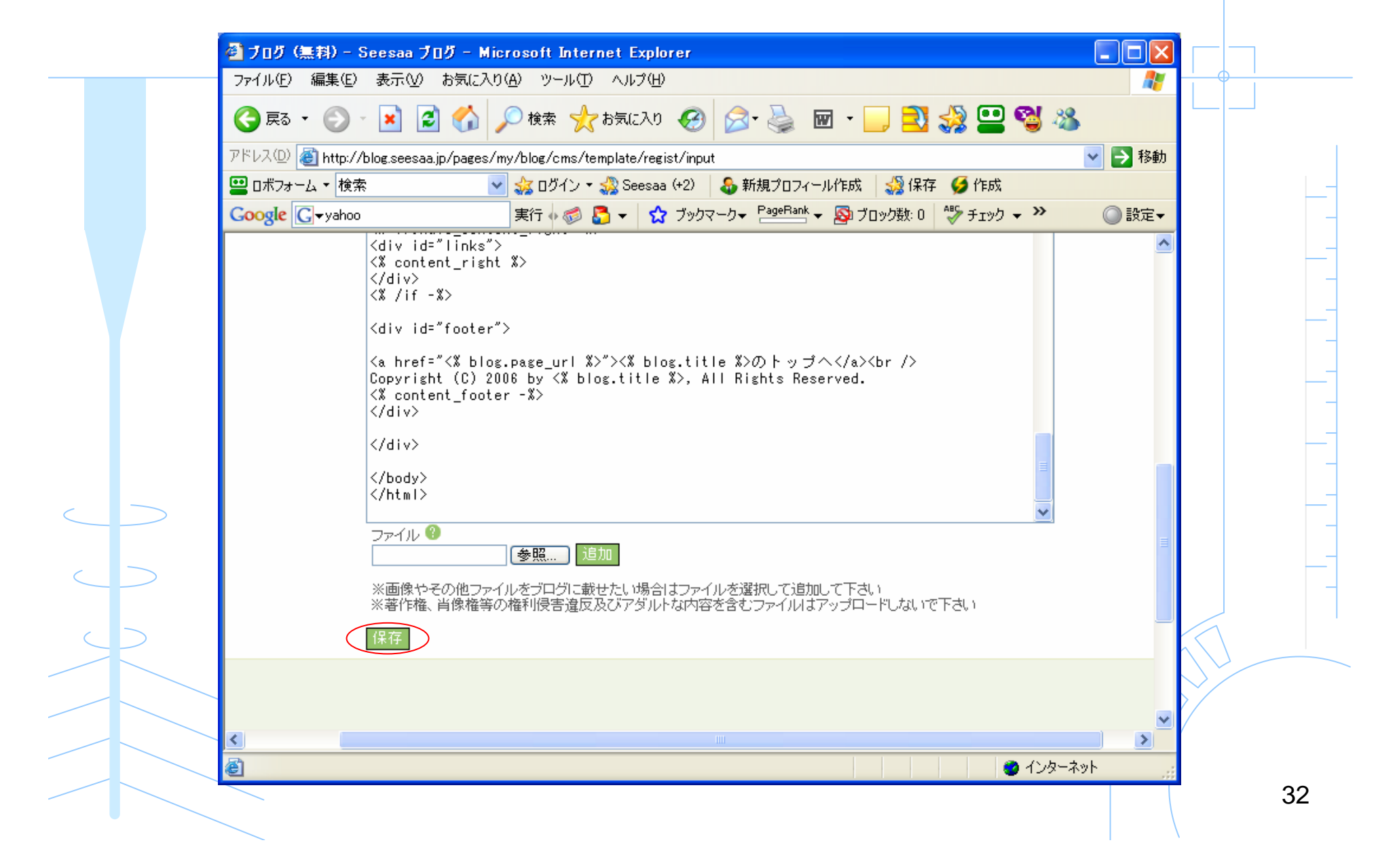

### MAKHTMLを適用する

#### 新しく作ったHTMLの「適用」をクリック

|        | 🔮 ブログ (無料) - Se      | esaa ブロヴ - Microsoft Internet Explorer            |                   |                |    |
|--------|----------------------|---------------------------------------------------|-------------------|----------------|----|
|        | ファイル(E) 編集(E) :      | 表示(V) お気に入り(A) ツール(T) ヘルプ(H)                      |                   | <b>A</b>       |    |
|        | 🔇 हुई 🔹 🌔 •          | 🖹 🛃 🏠 🔎 検索 🧙 お気に入り 🤣 🎯 🍡 🔜 🚍                      | 1 🎲 😐 🗳 🔏         |                |    |
|        | アドレス(D) 餐 http://blo | pg.seesaa.jp/pages/my/blog/cms/template/edit/list | 👻 🏓               | 移動             |    |
|        | 😬 ロボフォーム 🔻 検索        | 🔽 🍰 ログイン 🕶 🎝 Seesaa (+2) 🛛 🕹 新規プロフィール作成 🛛 🍰 (     | 保存 🍯 作成           |                |    |
|        | Google G-yahoo       | 実行 🗤 🧔 🌄 👻 😭 ブックマーク 🗕 PageBank 👻 🔊 ブロック数:         | 0 💱 チェック 🗸 🌺 🔘 設  | 定 <del>▼</del> |    |
|        | ଭ BLOG               |                                                   | iウント ●サインアウト ?ヘルプ |                |    |
|        | <u>エット デザイン</u>      | <u>ツール</u> 設定                                     |                   |                |    |
|        | ミンツ   スタイルシート        | <u>HTML</u>   <u>モバイル</u>                         |                   | =              |    |
|        | イ・ブログ / 結婚スピー:       | <u> チ解説サイト 結婚式でスピーチをする人必見</u> / HTML              |                   |                | _  |
| $\sim$ |                      | ブログ: 結婚スピーチ解説サイト 結婚式でスピーチをする人必見                   | ▼ 変更 再構築 サイトの確認   |                |    |
|        |                      |                                                   | <u>HTMLの追加</u>    |                |    |
| $\sim$ | 判除                   | HTML名                                             | 通用                |                | _  |
|        |                      | デフォルトHTML                                         | ۲                 |                |    |
|        |                      | <u>mak</u>                                        | $\bigcirc$        |                |    |
|        |                      |                                                   |                   |                |    |
|        |                      |                                                   |                   |                |    |
|        |                      |                                                   |                   |                |    |
|        |                      |                                                   |                   | 2              | 33 |
|        | E                    |                                                   | 😈 1.7%ቸሉንዮ        |                | 33 |
|        | $\sim$               |                                                   |                   | Λ.             |    |

スタイルシートの設定を行う

#### 「スタイルシート」をクリック

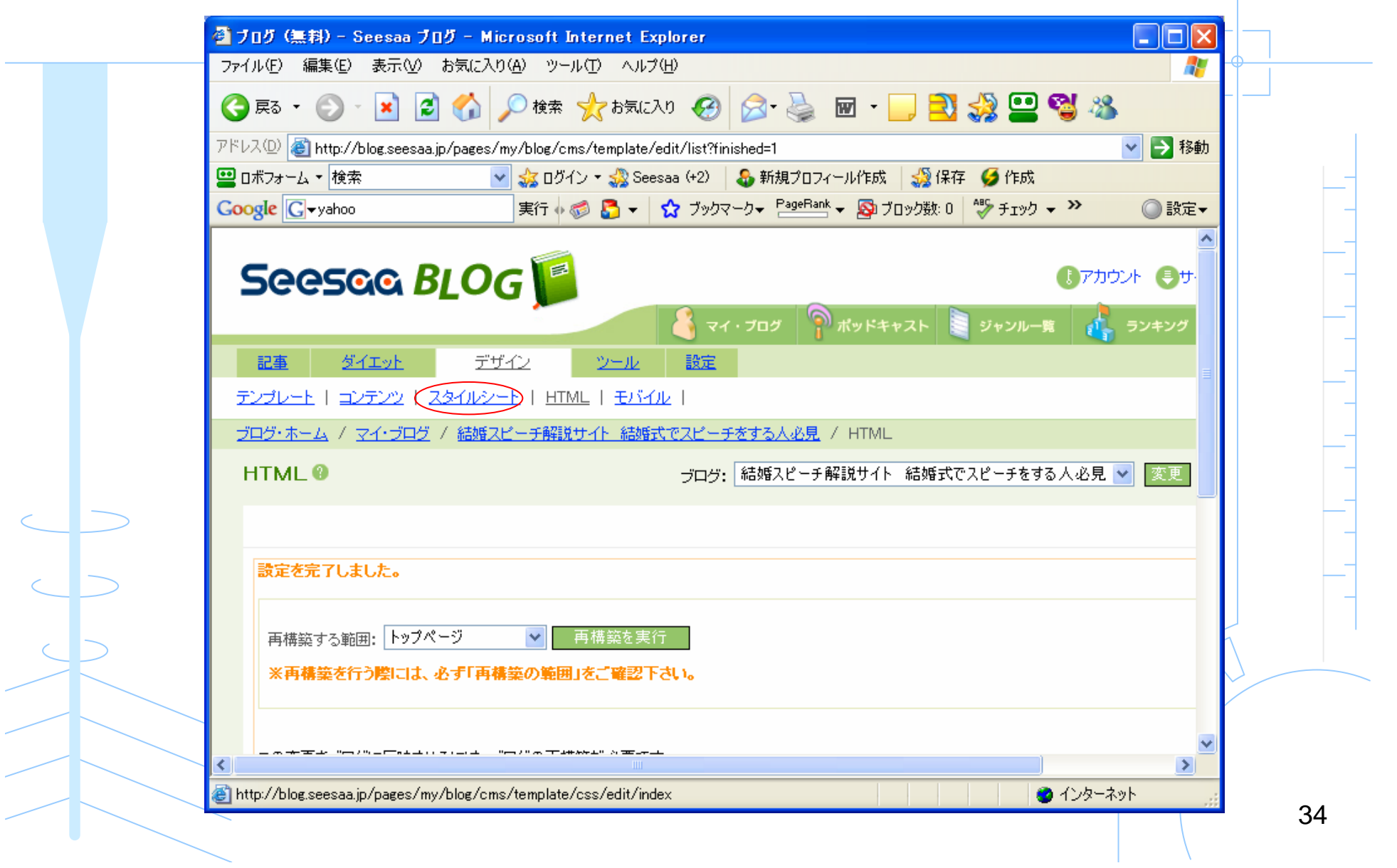

変更するスタイルシート名をクリック

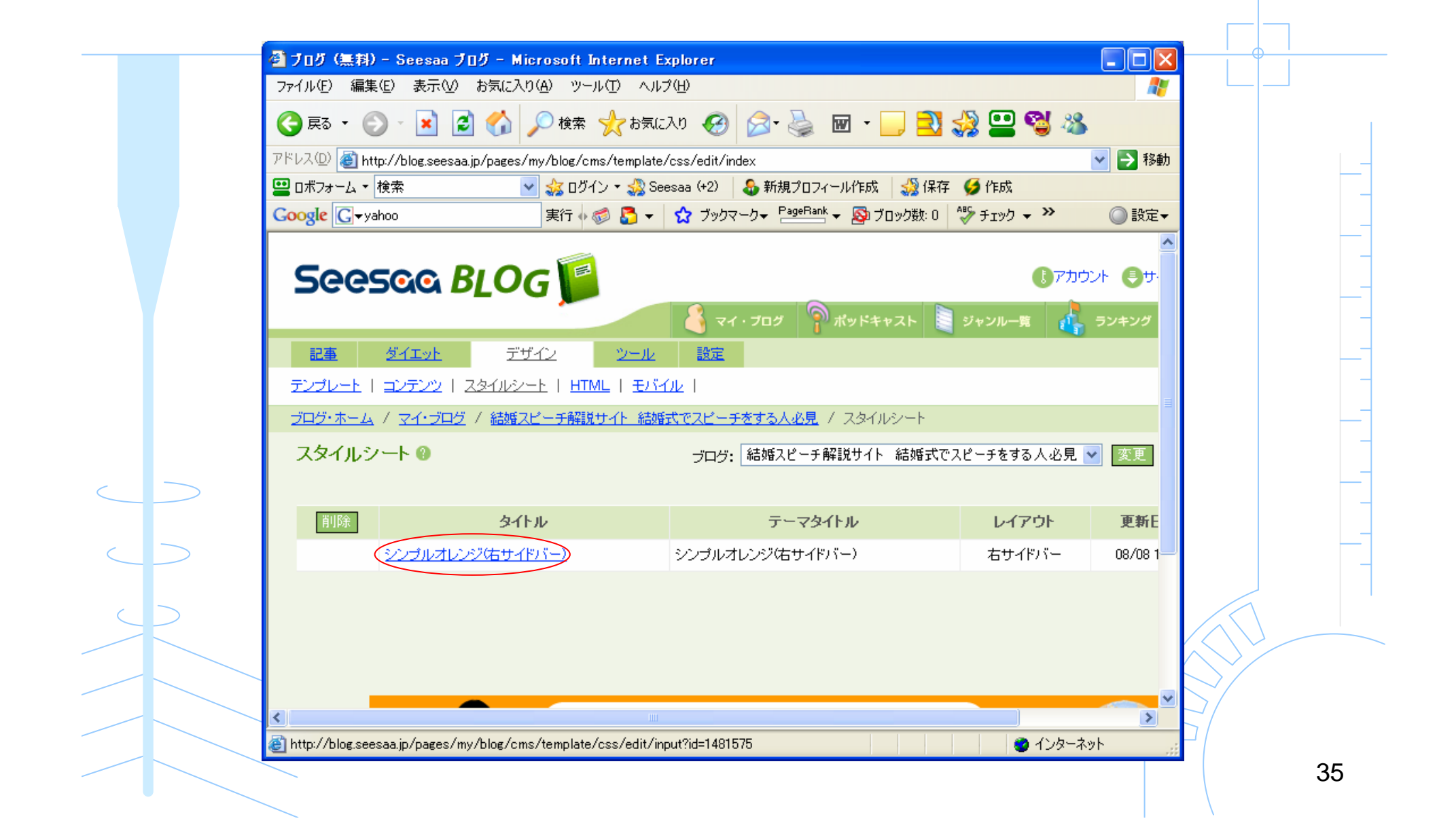

#### 全てのh2とh3を入れ替える h2→h3 h3→h2

| ④ ブログ (無料) - S     | eesaa ブロヴ - Microsoft Internet Explorer                                                                                                    |                                                                                                    |    |
|--------------------|----------------------------------------------------------------------------------------------------|----------------------------------------------------------------------------------------------------|----|
| ファイル(圧) 編集(圧)      | 表示(V) お気に入り(A) ツール(T) ヘルブ(H)                                                                                                    |                                                                                                    |    |
| 🔇 戻る 🔹 🌔 -         | 🖹 🗟 🏠 🔎 検索 🌪 お気に入り 🤣 😂・ 🌺 🔟 🛛 📃 氢                                                                                                    | in the second second se |    |
| アドレス(D) 🍯 http://b | log.seesaa.jp/pages/my/blog/cms/template/css/edit/input?id=1481575                                                                                                    | ▶ 移動                                                                                                    |    |
| 📟 ロボフォーム 👻 検索      | 🔽 🎎 ログイン 🔹 🎎 Seesaa (+2) 🛛 🕹 新規プロフィール作成 🛛 🎎 保存                                                                                                    | 字 🍯 作成                                                                                                    |    |
| Google G-vahoo     | 実行 🗤 🌍 🍒 🗸 🏠 ブックマーク 🗕 PageBank 🗸 🔊 ブロック数: 0                                                                                                    | 🍄 チェック 🗸 🌺 🔘 設定 🗸                                                                                                    |    |
|                    | <pre>} h1 { margin:0px; padding: 20px 10px 10px 0px; font-size:18px; font-weight:bolder; } h1 a{ color:#FFF; font-family:arial, Helvetica; text-decoration: none; font weight:bolder; } h2 { } h3 { font-size:12px; font-weight:bolder; } h3 { font-size:12px; font-family:arial, Helvetica; margin-top:5px; margin-top:5px; margin-top:5px; margin-top:5px; margin-top:spx 17px; background-repeat:no-repeat; } h3 a{ font-weight:bolder; } .description { </pre> | seesaa.jp/img/bg/orange/tit                                                                                                    |    |
|                    |                                                                                                    |                                                                                                    | 26 |
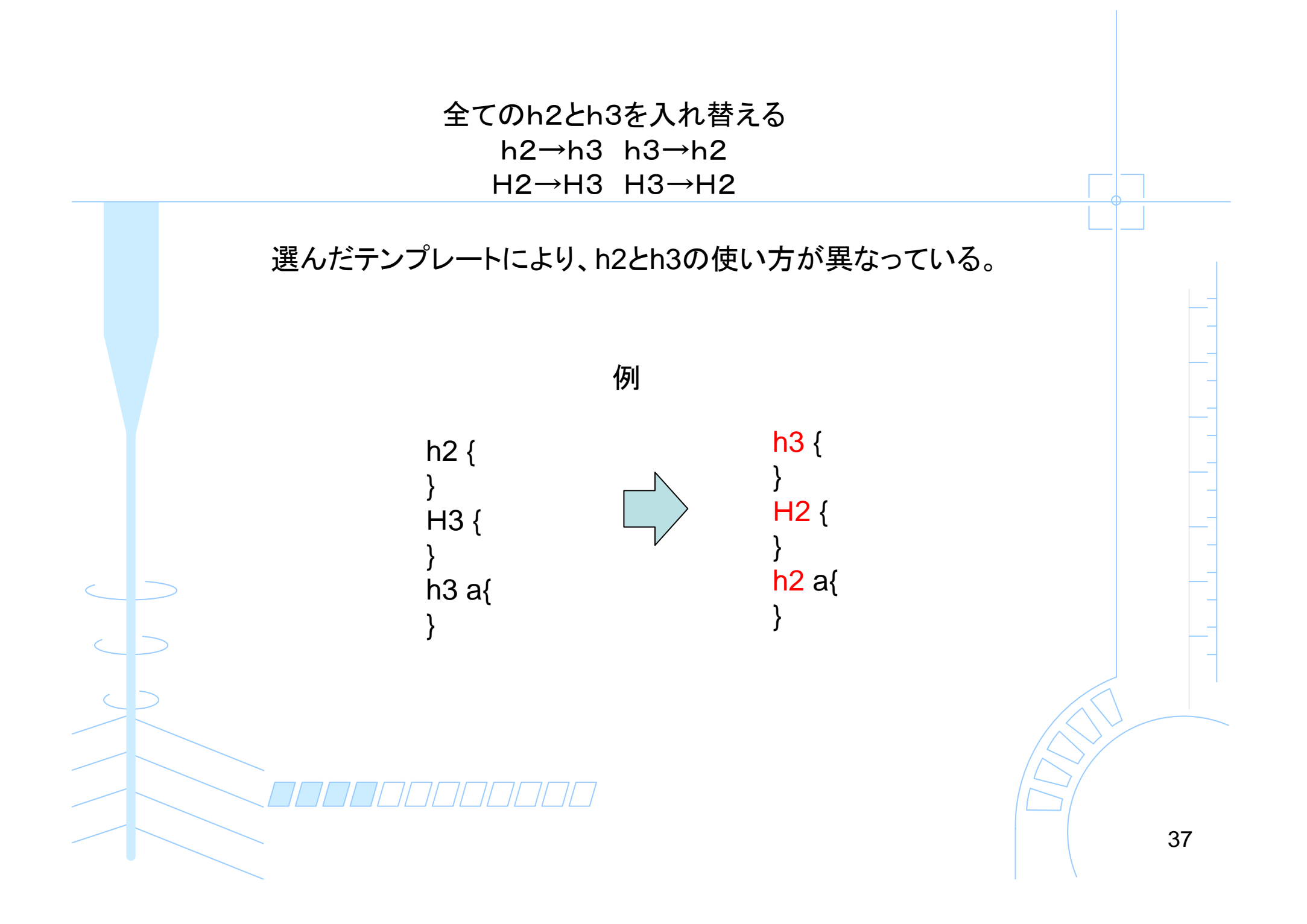

MAKCSSをコピーする 「MAKCSS.txt」を開く 「Ctrl」+「A」 すべて選択 「Ctrl」+「C」 ⊐ピー

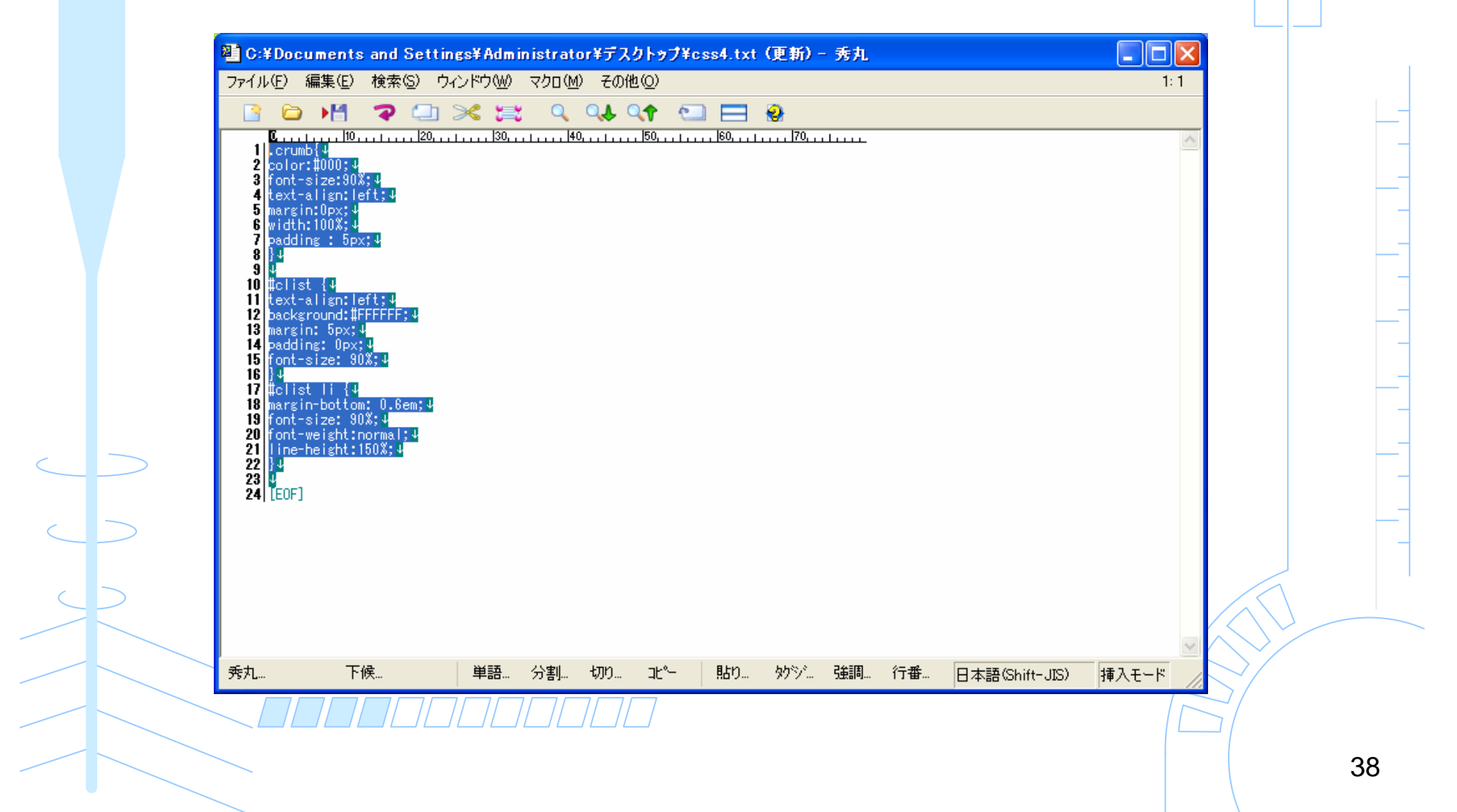

### MAKCSSを追加する(上書きではない)

スタイルシートの一番下に追加で貼り付ける 一番下の空白を選択してから、右クリック→貼り付け

| 1        | ブログ (無料) – Seesaa ブログ – Microsoft Internet Explorer                                     |  |
|----------|-----------------------------------------------------------------------------------------|--|
| 27       | イル(E) 編集(E) 表示(V) お気に入り(A) ツール(T) ヘルプ(H) 🥂 🥂 🥂                                          |  |
|          | )戻る • 🕤 - 🖹 😰 🏠 🔎 検索 🧙 お気に入り 🧭 🝰 🗟 • 嬦 🔟 • 🛄 🔩 🥵 🔛 🍪                                    |  |
| די       | レス① 🕘 http://blog.seesaa.jp/pages/my/blog/cms/template/css/edit/input?id=1481575 🛛 🕑 移動 |  |
|          | ロボフォーム 🔹 検索 🛛 👻 🎎 ログイン 🔹 🔧 Seesaa (+2) 🛛 🕹 新規プロフィール作成 🛛 🍰 保存 🂋 作成                       |  |
| G        | xogle 💽 🗸 yahoo 実行 🖗 🚳 🌄 👻 ブックマークマ PageRank マ 💁 ブロック数: 0 👋 チェック マ 🌺 設定マ                 |  |
|          | margin:IUpx;<br>position:relative;                                                      |  |
|          | }<br>.tag-videos-title{                                                                 |  |
| 1        | line-height:1.4em;                                                                      |  |
| li li    | text-align:left;                                                                        |  |
|          | position:relative; }                                                                    |  |
|          | .tag-navi{<br>clear:left:                                                               |  |
| <u>.</u> | text-align:center;                                                                      |  |
|          | position:relative;                                                                      |  |
|          | l l l l l l l l l l l l l l l l l l l                                                   |  |
|          |                                                                                         |  |
| >        |                                                                                         |  |
|          | 切り取り(① ロー・ロー・ロー・ロー・ロー・ロー・ロー・ロー・ロー・ロー・ロー・ロー・ロー・ロ                                         |  |
|          | 貼り付け(型)                                                                                 |  |
|          |                                                                                         |  |
|          | RF ツールバー<br>BE フォーム保存                                                                   |  |
|          | RF フォーム記入                                                                               |  |
|          |                                                                                         |  |
| <        |                                                                                         |  |
|          | カリップボードの内容をカーン川の位置に挿入します。                                                               |  |

### スタイルシートを変更する

#### 「スタイルシートを変更する」をクリック

|   | ② ブログ (無料) - Seesaa ブログ - Microsoft Internet Explorer        ファイル(E)     編集(E)     表示(V)     お気に入り(A)     ツール(T)     ヘルプ(H)                                                                                                    |  |
|---|----------------------------------------------------------------------------------------------------|--|
|   | Ġ 戻る 🔹 📀 🔹 🛃 💋 検索 🧙 お気に入り 🤣 🍰 🖬 🛛 📴 🔩 🎎 🛄 🥞 🦓                                                                                                    |  |
|   | アドレス(D) 🥘 http://blog.seesaa.jp/pages/my/blog/cms/template/css/edit/input?id=1481575 🛛 💙 🔂 移動                                                                                                    |  |
|   | 😐 ロボフォーム 🔹 検索 🔽 🤟 🤣 ログイン 🔹 Seesaa (+2) 🛛 🍰 新規プロフィール作成 🛛 🍰 作成                                                                                                    |  |
|   | Coogle C - yahoo 実行 🐗 🏷 - 🏠 ブックマーク - PageRank - 🔊 ブロック数: 0 💖 チェック - 🌺 ② 設定 -                                                                                                    |  |
|   | <pre>color:#886F51;<br/>font-size:12px;<br/>}<br/>a{<br/>text-decoration: underline;<br/>color:#78A600;<br/>}<br/>#banner{<br/>font-family:arial, Helvetica;<br/>height:140px;<br/>margin:0px;<br/>padding:0px 0px 0px;<br/>text-align:1eft;<br/>background-image:url(http://blog.seesaa.jp/img/bg/orange/hee<br/>background-repeat:no-repeat;<br/>background-color:#FFF;<br/>}<br/>h1 {</pre> |  |
| > | margin:Upx;<br>プレビュー スタイルシートを変更する                                                                                                    |  |
|   |                                                                                                    |  |
|   |                                                                                                    |  |
|   |                                                                                                    |  |
|   |                                                                                                    |  |
|   | 🥘 ページが表示されました 🥥 インターネット 🤢                                                                                                    |  |

### 3つの設定が終わったので再構築する

「再構築」をクリック

|                              | 表示(公) お気に入り(A) ツール(T) ヘルプ(H)                                                                 |
|------------------------------|----------------------------------------------------------------------------------------------|
| 🔇 戻る 🔹 🕥 🕤                   | 👔 🛃 🏠 🔎 検索 🧙 お気に入り 🤣 😂 🍓 🐨 🕒 🔜 🔩 🥞 🦓                                                         |
| アドレス(D) 🗃 http://blo         | g.seesaa.jp/pages/my/blog/cms/template/css/edit/input?finished=1&id=1481575&page=index 🛛 💽 🕈 |
| 😐 ロボフォーム 🔹 検索                | 🔽 🍻 ログイン 🛪 🖧 Seesaa (+2) 🛛 🕹 新規プロフィール作成 🛛 🎲 保存 🏼 💋 作成                                        |
| Google G-vahoo               | 実行 🗄 🌄 🗸 🔹 🏠 🗸 PageBank 🗸 🔯 ブックマーク + PageBank 🗸 🔯 ブロック数: 0 🛛 🏷 チェック 🗸 🌺 🥥 設け                 |
| a BLOG                       | נדער פּ <del>ש</del> לעד פּאַרער פּ <b>ש</b> לעד פּאַרער פּ                                  |
|                              | 🦂 マイ・ブログ   ポッドキャスト 📃 ジャンルー第 🔥 ランキング 🔍 メールマガジ                                                 |
| <u>イエット</u> デザイ              | 2 <u>ツール</u> 設定                                                                              |
| <u>ンテンツ</u>   <u>スタイルシート</u> | <u>HTML</u>   <u>モバイル</u>                                                                    |
| <u>マイ・ブログ</u> / <u>結婚スピ・</u> | ーチ解説サイト 結婚式でスピーチをする人必見 / スタイルシート                                                             |
| • @                          | ブログ: 結婚スピーチ解説サイト 結婚式でスピーチをする人必見 💌 🔯 🥵 再構築 サントの確認                                             |
|                              | 設定を変更し、CSSをビルドしました。                                                                          |
|                              | 初期値に戻す                                                                                       |
|                              | スタイルシートタ<br>イトル 😗 シンプルオレンジ(右サイドバー)                                                           |
|                              | プレビュー スタイルシートを変更する                                                                           |
|                              | スタイルシート<br>の body { font-family: Arial, Helvetica, sans-serif; margin:Opx;                   |
| <                            |                                                                                              |
| e                            | 🖉 राष्ट्रप्रके 🖉 राष्ट्रप्रके 🖉 राष्ट्रप्रके 🖉                                               |

#### "すべて"を選んで「再構築する」をクリック

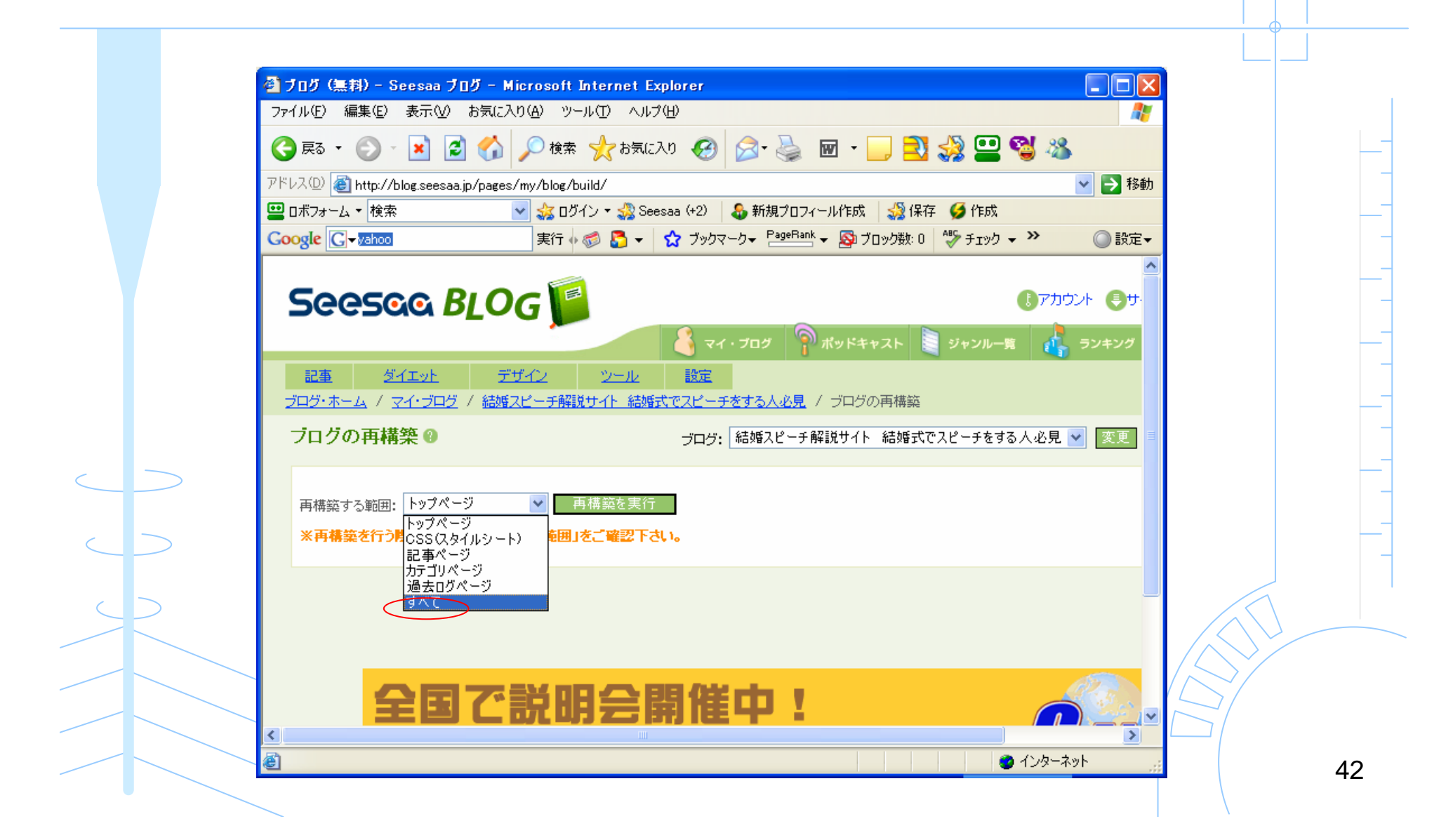

### どのようになったかサイトを確認する

「サイトの確認」をクリック

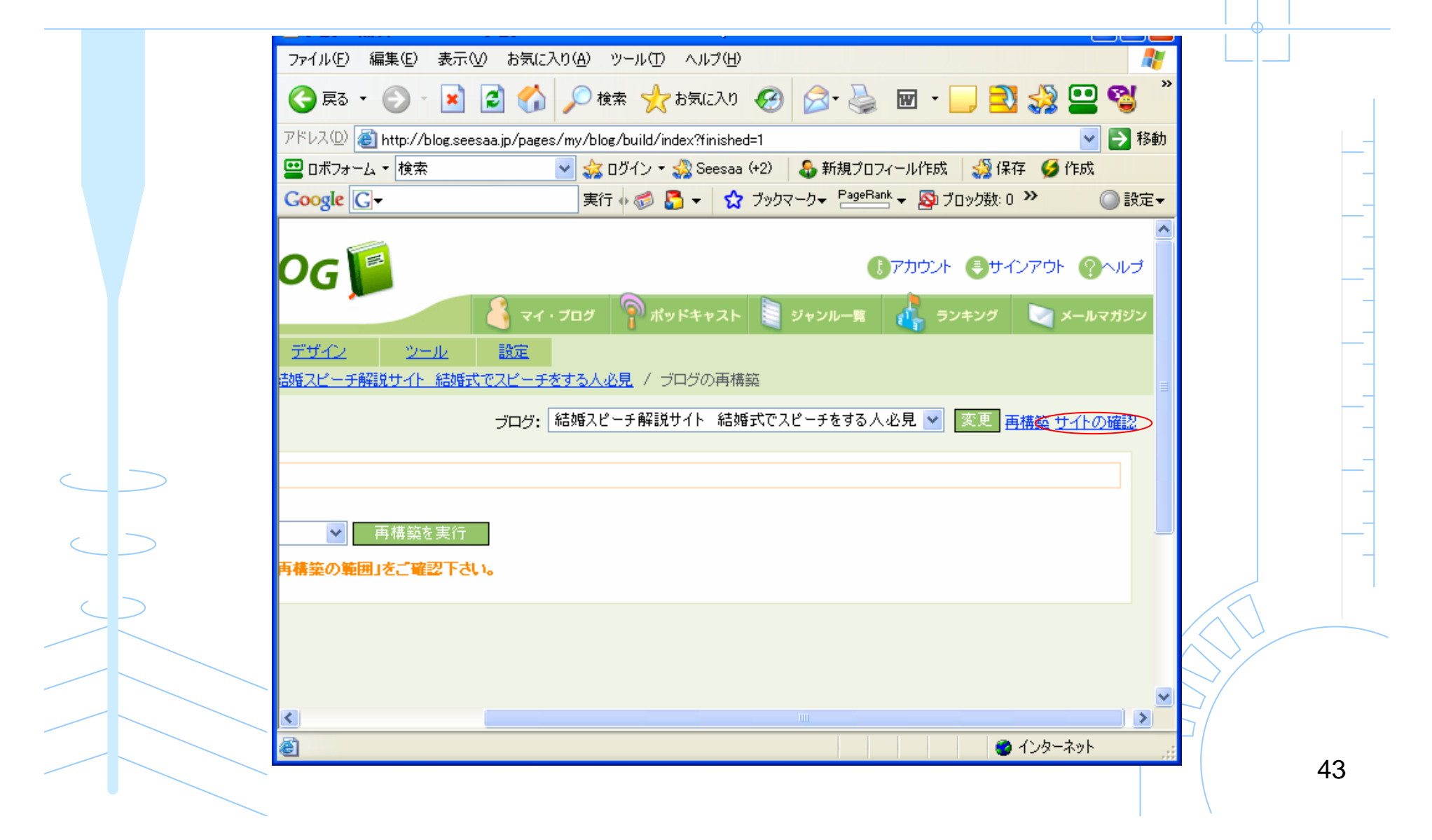

どのようになったかサイトを確認する

記事が入っていないので微妙

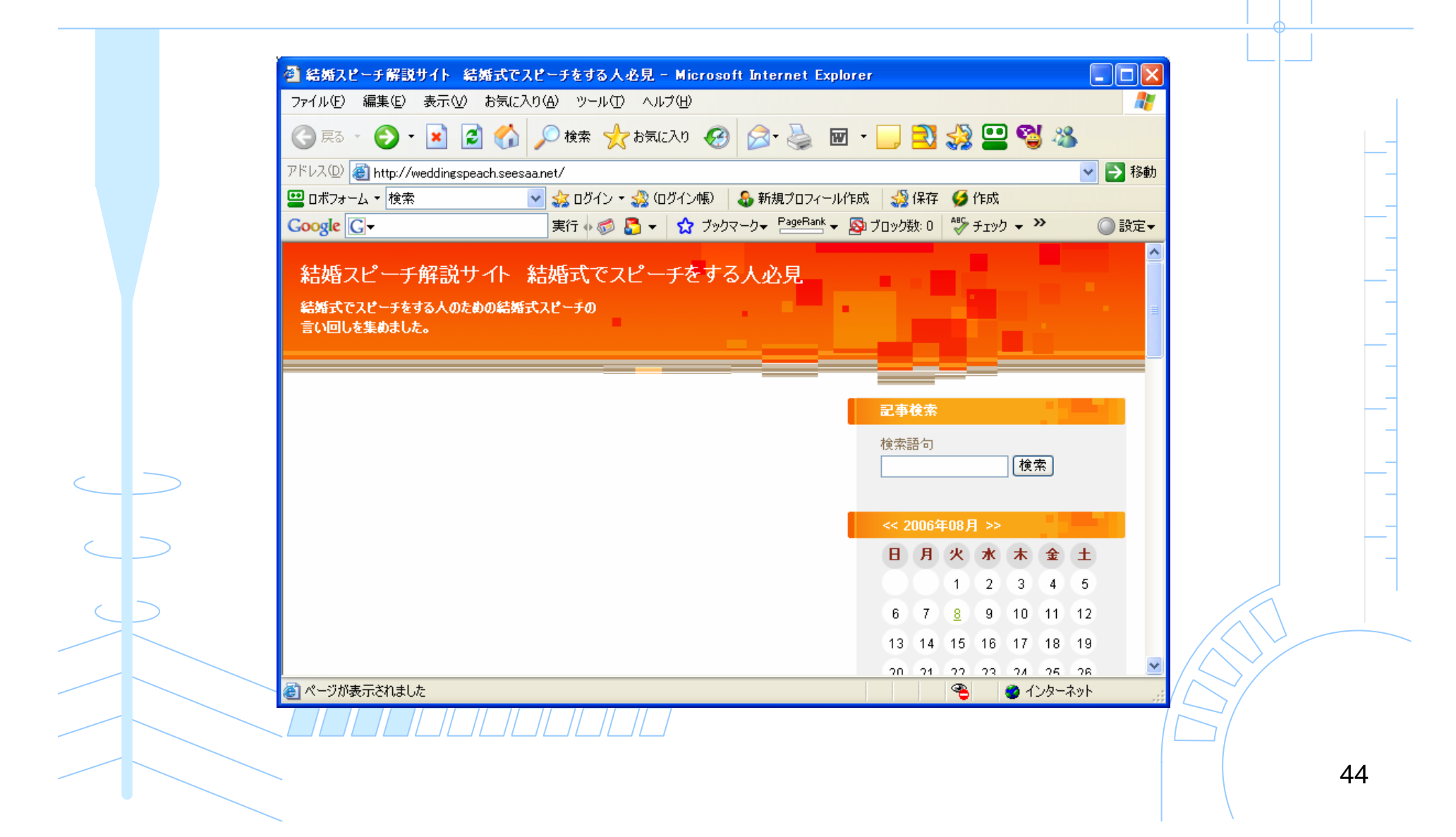

適用前と適用後のカテゴリページの比較

#### テンプレート適用後

テンプレート適用前

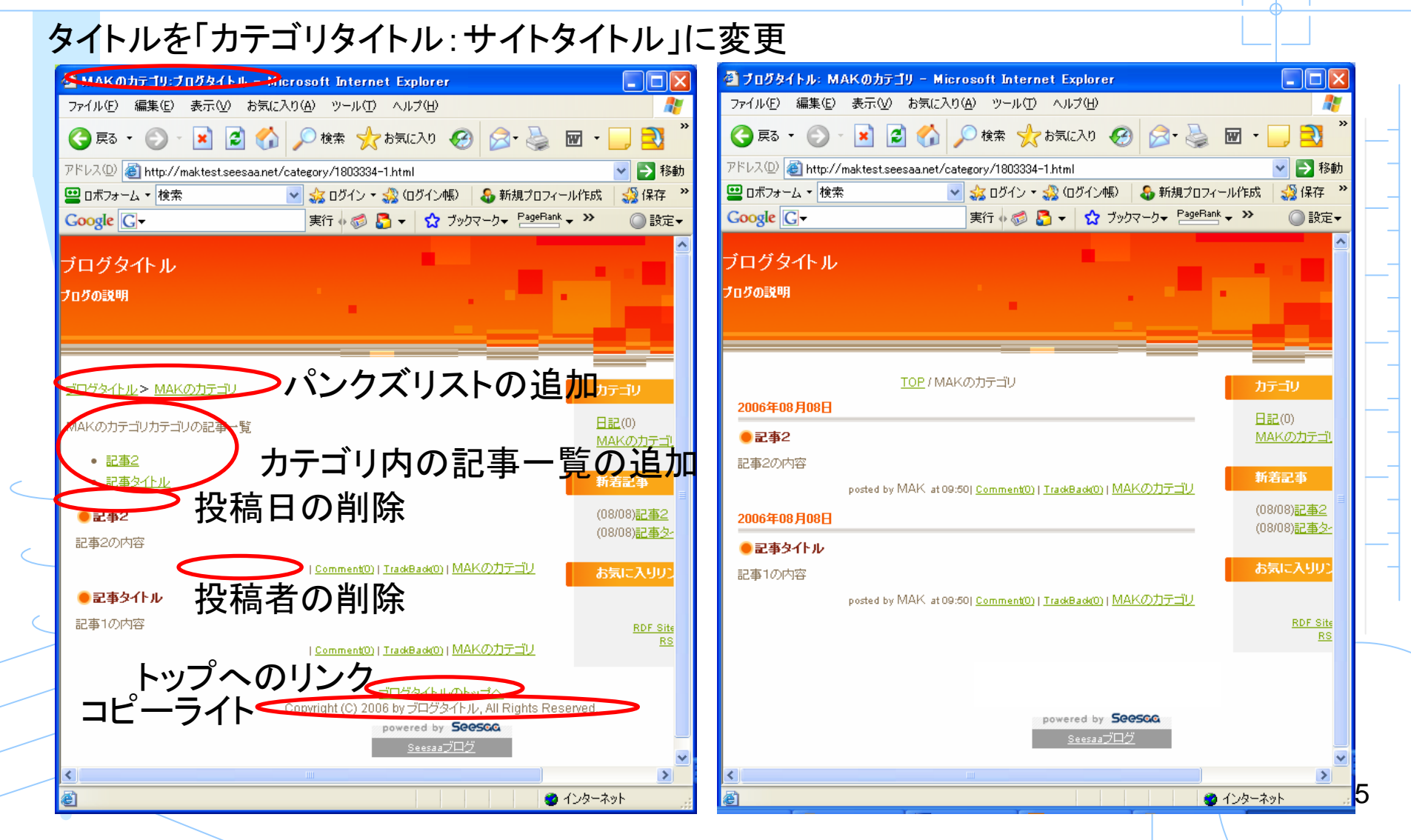

## コンテンツの整理

#### 「デザイン」→「コンテンツ」

#### コンテンツの設定を行う

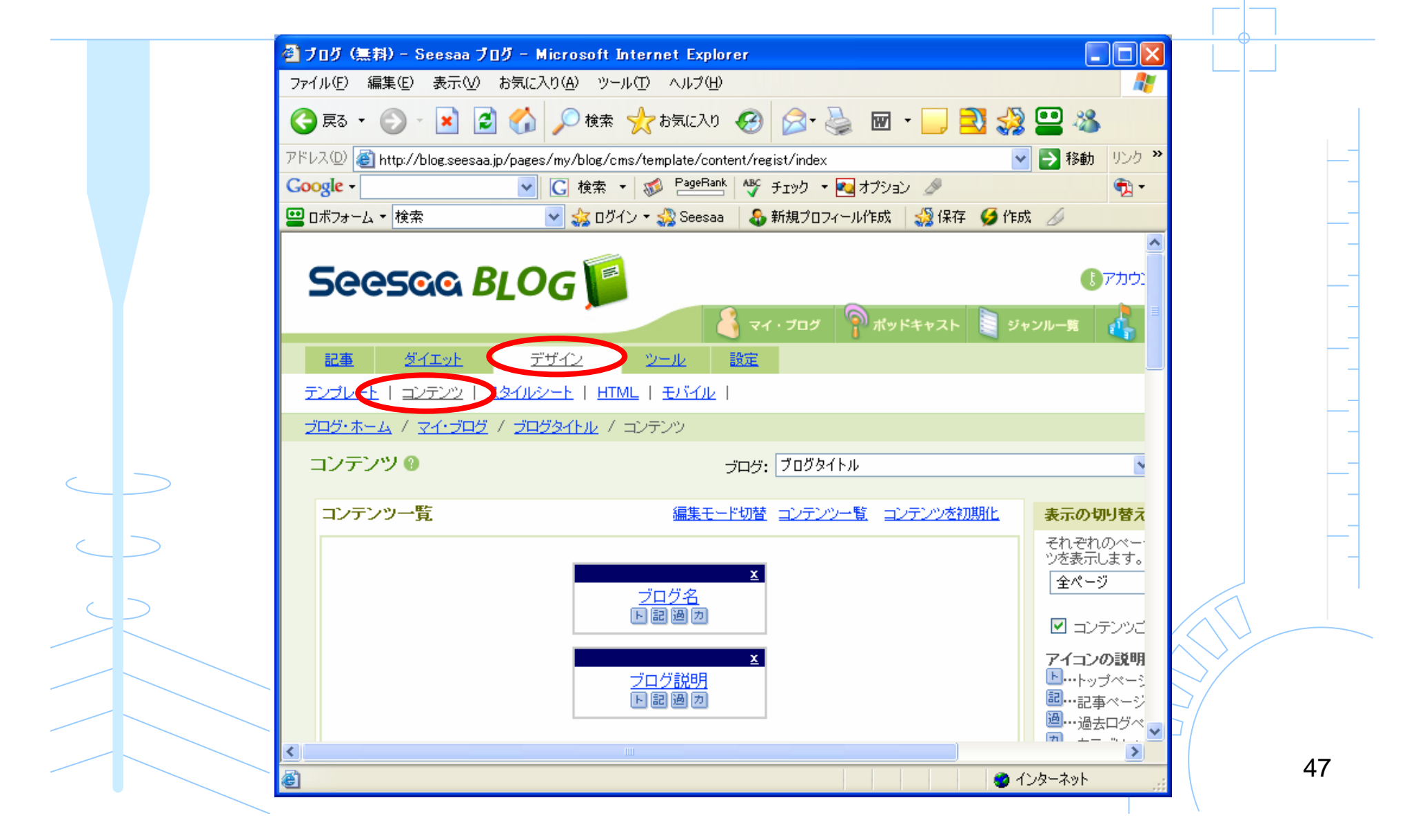

#### いらないコンテンツは削除して必要なコンテンツだけ残す

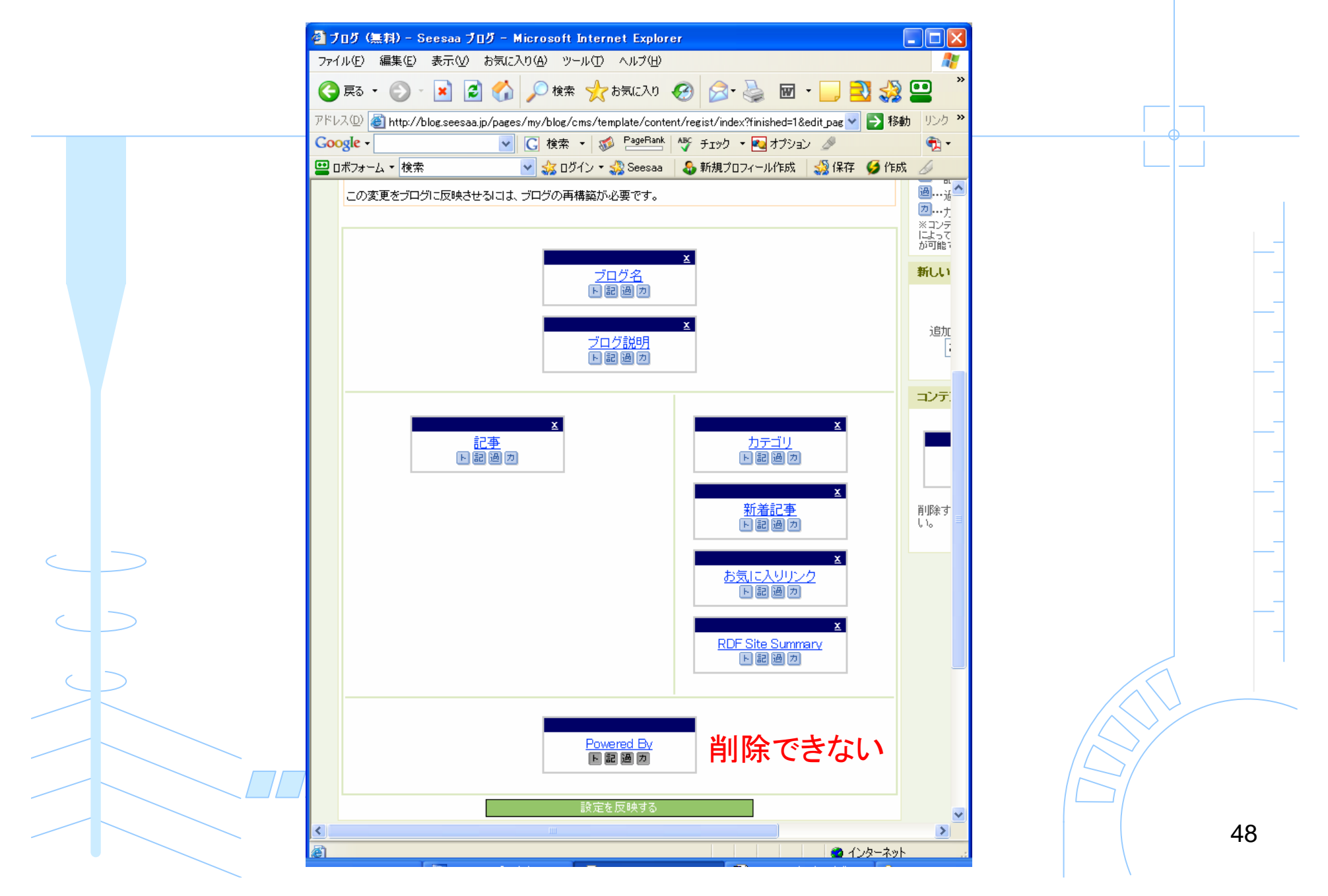

### 効果的にAdSenseを貼る

# Googleアドセンスについて

Googleが提供しているクリック課金型広告 1クリック 数円~数千円のものまで (キーワードによって変化) ページの内容に合わせて表示される

アーモのサブリメント 話題のブルーベリー、ブロポリスなど 商品充実。サプリメント通販 サイト www.amojp.com/

50

omensuptonskenko com

アドセンスをホームページに貼るためには、審査を通過しなければならない

審査を通過させる方法は「無料アフィリエイト講座」で詳しく説明しています。 通過した初心者の方から多数の感謝の声をいただいています。

無料アフィリエイト講座の申し込みはこちら http://nao-business.com/kouza\_mailzou

#### アドセンス用のコンテンツを追加する

#### コンテンツの追加より「自由形式」を選択

|                           | ファイル(E) 編集(E) 表示(V) お気に入り(A) ツール(D) ヘルブ(H) |                                      |            |   |
|---------------------------|--------------------------------------------|--------------------------------------|------------|---|
|                           | 😋 戻る • 💿 · 🖹 💈 🏠 🔎 検索 📌 お気に入り 🚱            | 🖉 - 🎍 🖻 - 📃 🔁 🍪 🔛 🚳                  |            |   |
|                           | アドレス(D) (                                  | gist/index?finished=1&edit_page= 🛛 🔽 | → 移動 リンク ※ |   |
|                           | Google - C 検索 · 参 PageBank Ag              | チェック 🔹 🌄 オプション 🥒                     | • 1        |   |
|                           | 😐 ロボフォーム 🔻 検索 🛛 🖌 🤡 ログイン 🔹 🍰 Seesaa 🛛 🕹    | 新規プロフィール作成 ॷ保存 ダ作成 🌽                 |            |   |
|                           |                                            | → 2200 x 9 · 0<br>全ページ  マ 表示         |            |   |
|                           | : トップページ                                   |                                      |            |   |
|                           | 7しました。                                     | ロコンテンツごとの表示設定                        |            |   |
|                           |                                            | アイコンの説明                              |            |   |
|                           |                                            | □・・・トッフページに表示<br>■・・・記事ページに表示        |            |   |
|                           | こ反映させるには、ブログの再構築が必要です。                     | ····過去ログページに表示                       |            |   |
|                           |                                            |                                      | 押すこと       |   |
|                           | X                                          | によって、各ページの表示・非表示を切り巻<br>が可能です。       | 2322 C     |   |
|                           | <u>ブログ名</u>                                | 新しいコンテンツの追加                          |            |   |
|                           | ×                                          |                                      |            |   |
| $\geq$                    |                                            | 追加するコンテンツを選択してくだ                     | au.        |   |
|                           |                                            | コンテンツを選択                             |            |   |
| _                         |                                            | コンテンツを選択<br>ブログ名                     |            |   |
|                           | <u>×</u>                                   | ▲ コンラブログロゴ画像                         |            |   |
|                           |                                            | 記事代(ジョンテンツ)                          |            |   |
| $\overline{}$             |                                            | ▲ おおお事 最近のコメント                       |            | 1 |
| $\boldsymbol{\leftarrow}$ | 新着記事                                       | 最近のトラックバック<br>カテゴリ                   |            |   |
|                           |                                            | ▲<br>過去ログ<br>削除<br>記事検索              | (ださ        | ~ |
|                           | お気に入りリンク                                   | しい。 カレンダー<br>ダイエットガラフ                |            |   |
|                           |                                            | Micro Ad                             |            |   |
|                           | RDF Site Summary                           | クロフィール お気に 入りいつり                     |            |   |
|                           | <                                          | TASS取得                               |            |   |

#### 「自由形式」をクリックする

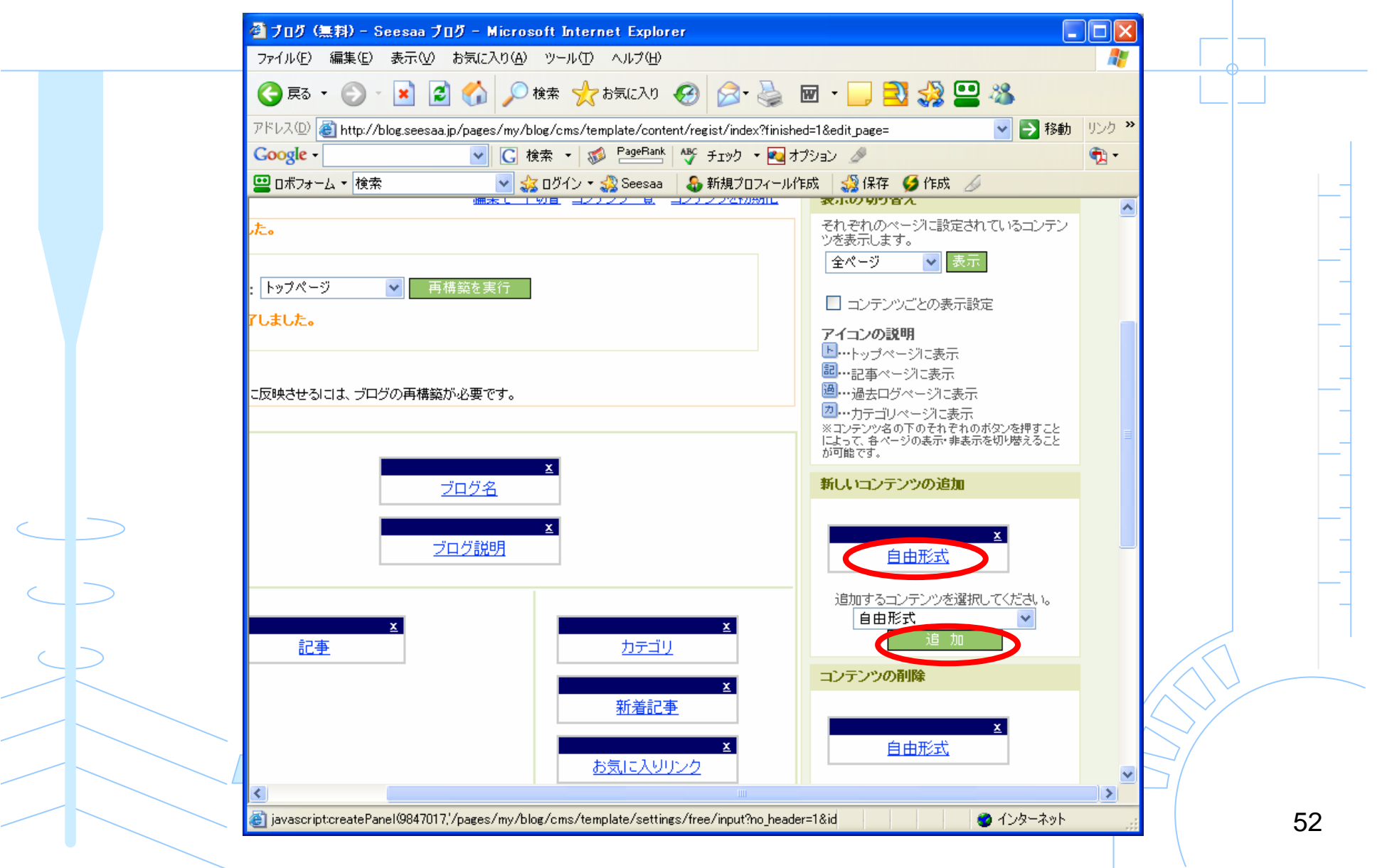

#### わかりやすいタイトルをつけて 入力欄にアドセンスのコードを貼る

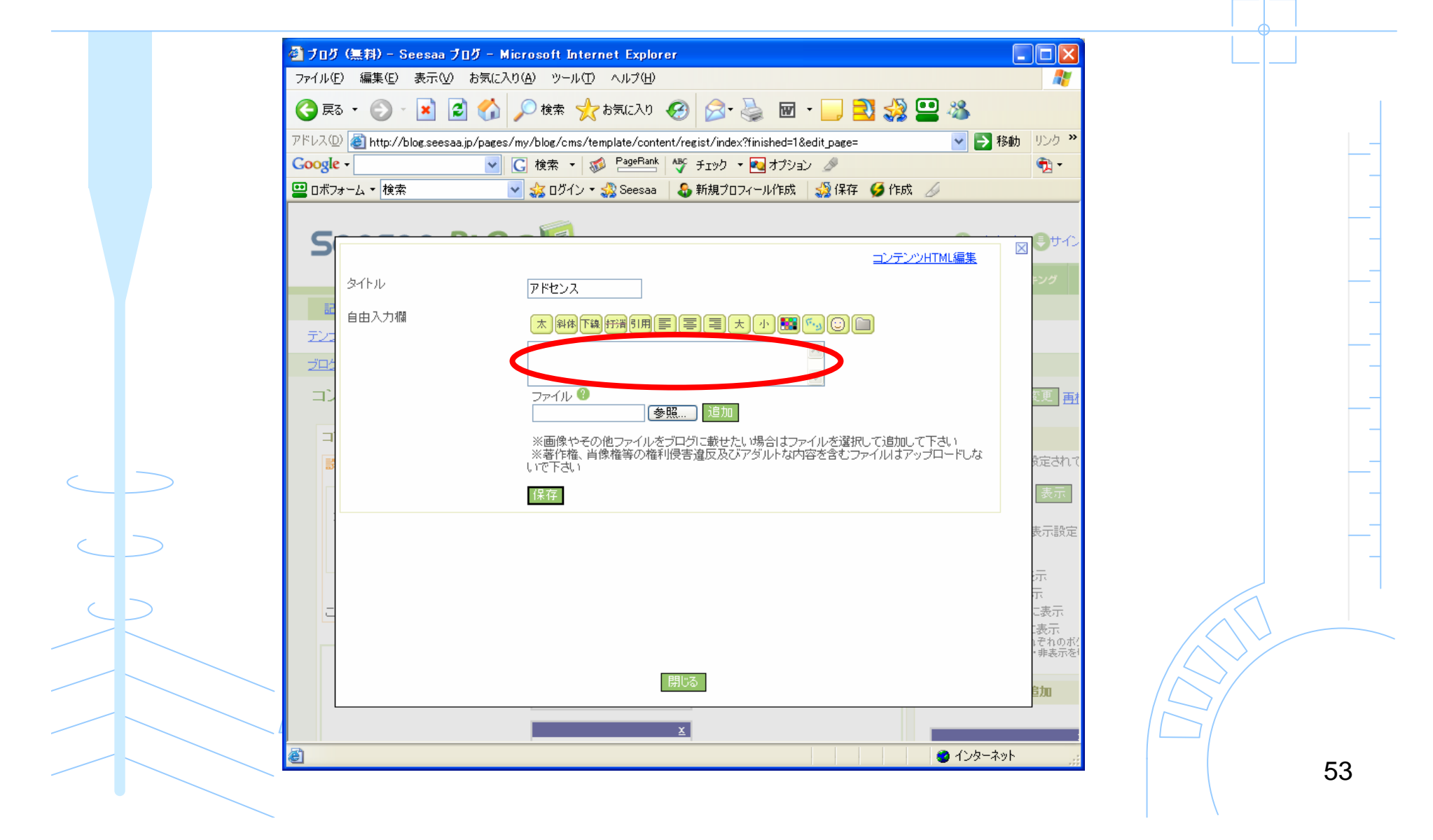

#### アドセンスのコードを取得する

#### ※アドセンスのアカウントを取る必要があります

| ③ 戻る ▼                                       | 🔎 検索 🧙 お気に入り 🥝                                                                                                    | 🔗 🍓 🖬 · 🛄 💐 🥞 🥸              | ~              |
|----------------------------------------------|----------------------------------------------------------------------------------------------------|------------------------------|----------------|
| アドレス(D) 🗃 https://www.google.com/ad          | dsense/?hl=ja                                                                                                    |                              | , <b>,</b> у ж |
| Google -                                     | <u> 6</u> 検索 🔹 🚿 PageRank 👋                                                                                                    | チェック 🔹 🛃 オプション 🌛             | •              |
| 😐 ロボフォーム 🔻 検索                                | 🔽 뢇 ログイン ד 🍰 Google 🔰 🕹                                                                                                    | 新規プロフィール作成 🛛 🍰 保存 🏼 💋 作成 🏾 🌽 |                |
| Google                                       | 言語0                                                                                                    | り変更: 日本語                     |                |
| サイトを最大限に活用して収益の向<br>上を実現。                    |                                                                                                    | 既に登録済みの方はこちらから<br>メール:       | _              |
| Google AdSense は迅速かつ簡単な<br>方注でサイト運営者禅に関連性のある |                                                                                                    | パスワード:                       |                |
| Google 広告を様々なサイズで提供し<br>山本を得ていただけます。表示される    | BARYAN<br>MARANA<br>INTERNATIONAL INTERNATIONAL IN | ログイン                         |                |
| 広告は、お客様のサイトを訪問するユ                            |                                                                                                    | <u>パスワードをお忘れの方</u>           |                |
| 広告が掲載されるページと関連性がる<br>し、収益を獲得すると同時についていい。     | 5 ALLER CONTRACTOR OF THE STREET                                                                                                    | ヘルブ                          |                |
| の拡充を行っていただけます。                               | ,                                                                                                    | ・コンテンツ向け AdSense             |                |
| これは、ウェブサイト運営者様が Goo                          | ogle ウェブ検索およびサイト内                                                                                                    | ・ 検索向け AdSense               |                |
| 検索をユーザーに提供し、検索結果へ<br>ることで収益を得るプログラムです。       | ペーシIC Google 広告を表示す                                                                                                    | • <u>導入例</u>                 |                |
|                                              |                                                                                                    | <ul> <li>よくある質問</li> </ul>   |                |
|                                              |                                                                                                    | <ul> <li>ご利用のヒント</li> </ul>  |                |
| AdSenseの評<br>如 物                             | 前に始められます                                                                                                    |                              |                |

#### 「AdSense設定」→「コンテンツ向け・・・」をクリック

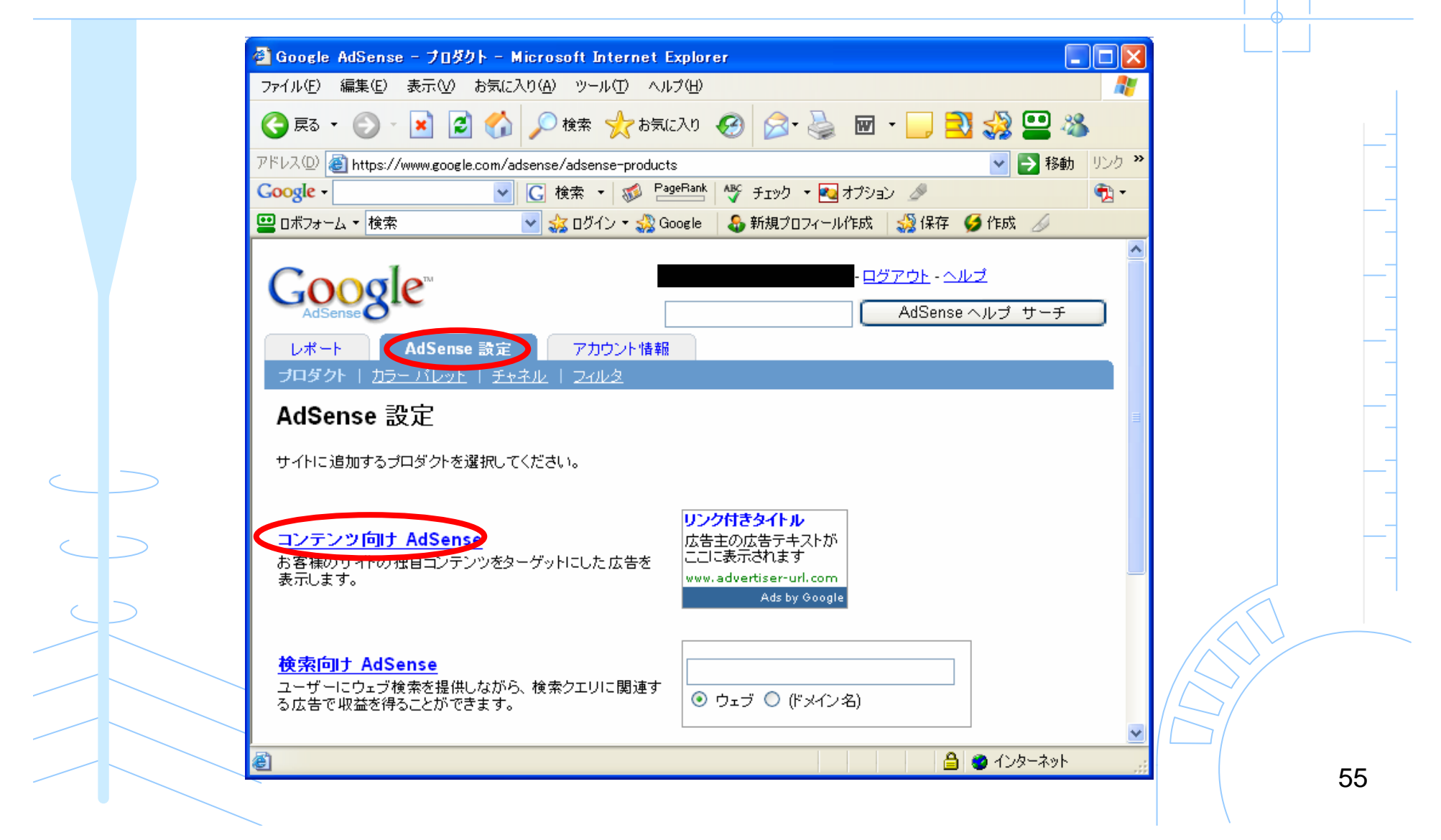

#### 「広告ユニット」・「リンク広告のみ」を設定

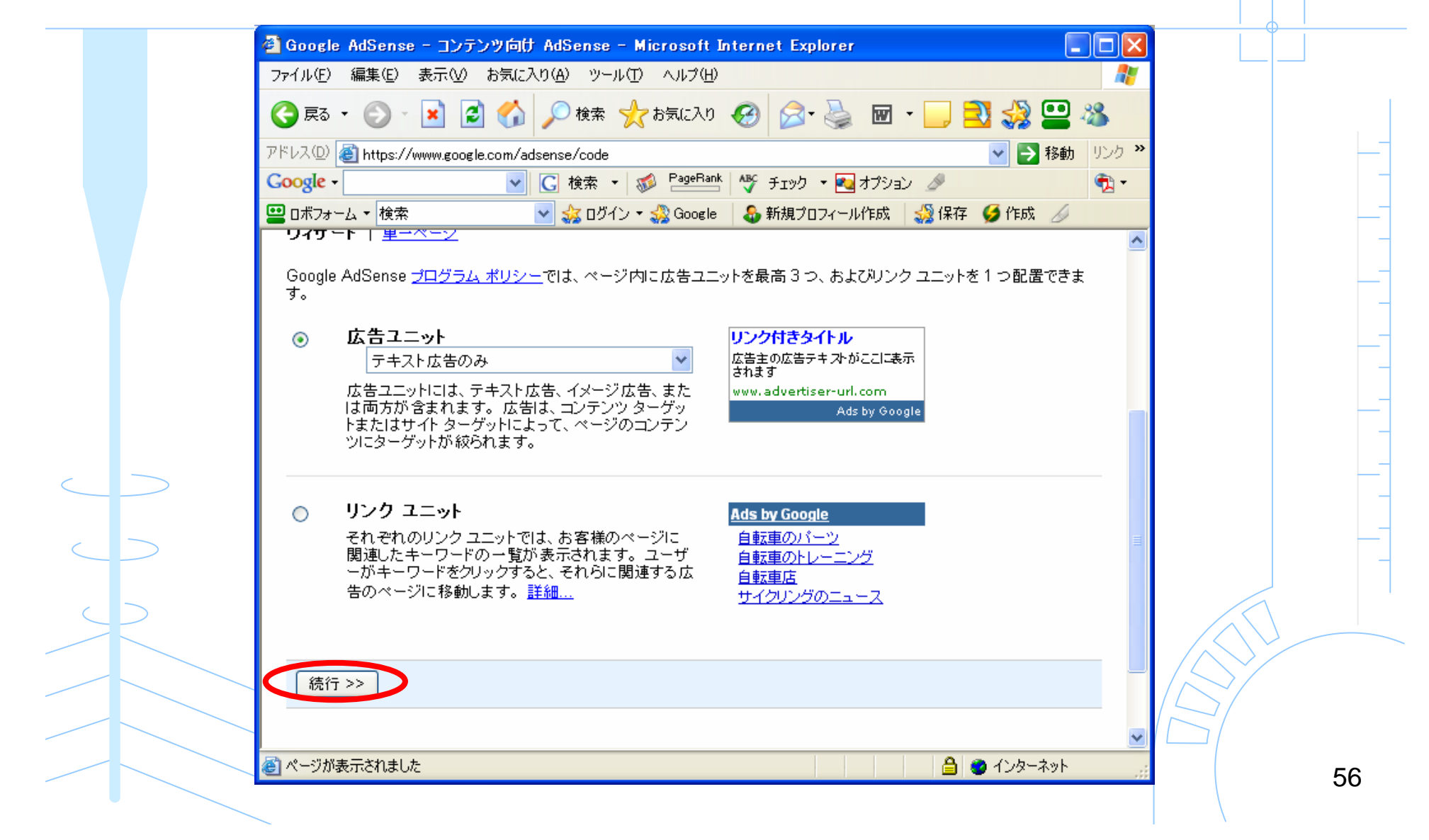

#### 最もクリックされやすい広告の形式を選択する

#### フォーマット:「レクタングル(大)」

色:「デフォルトのGoogleパレット」からURLを「0000FF」に変更

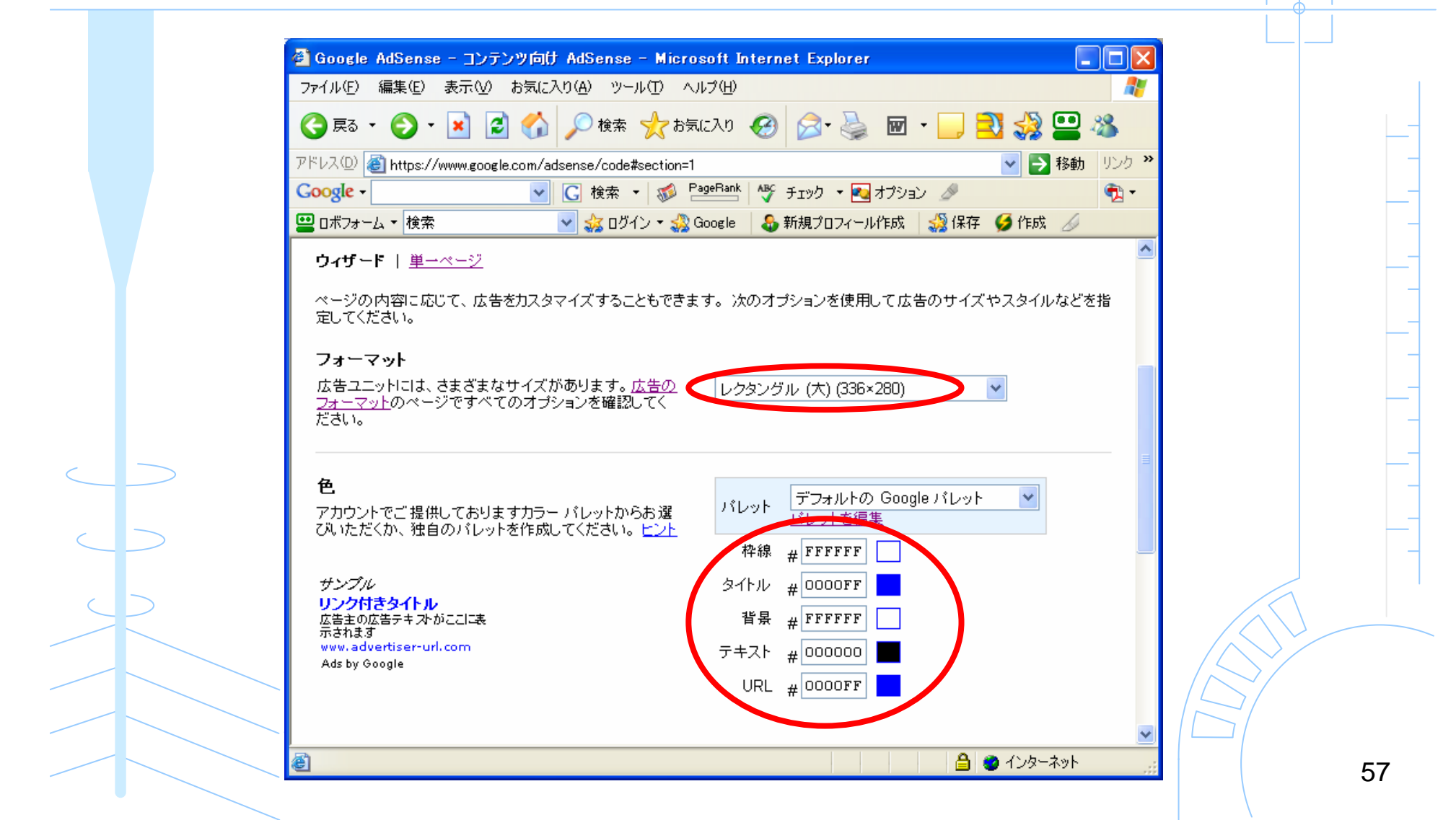

AdSenseコードをコピーする

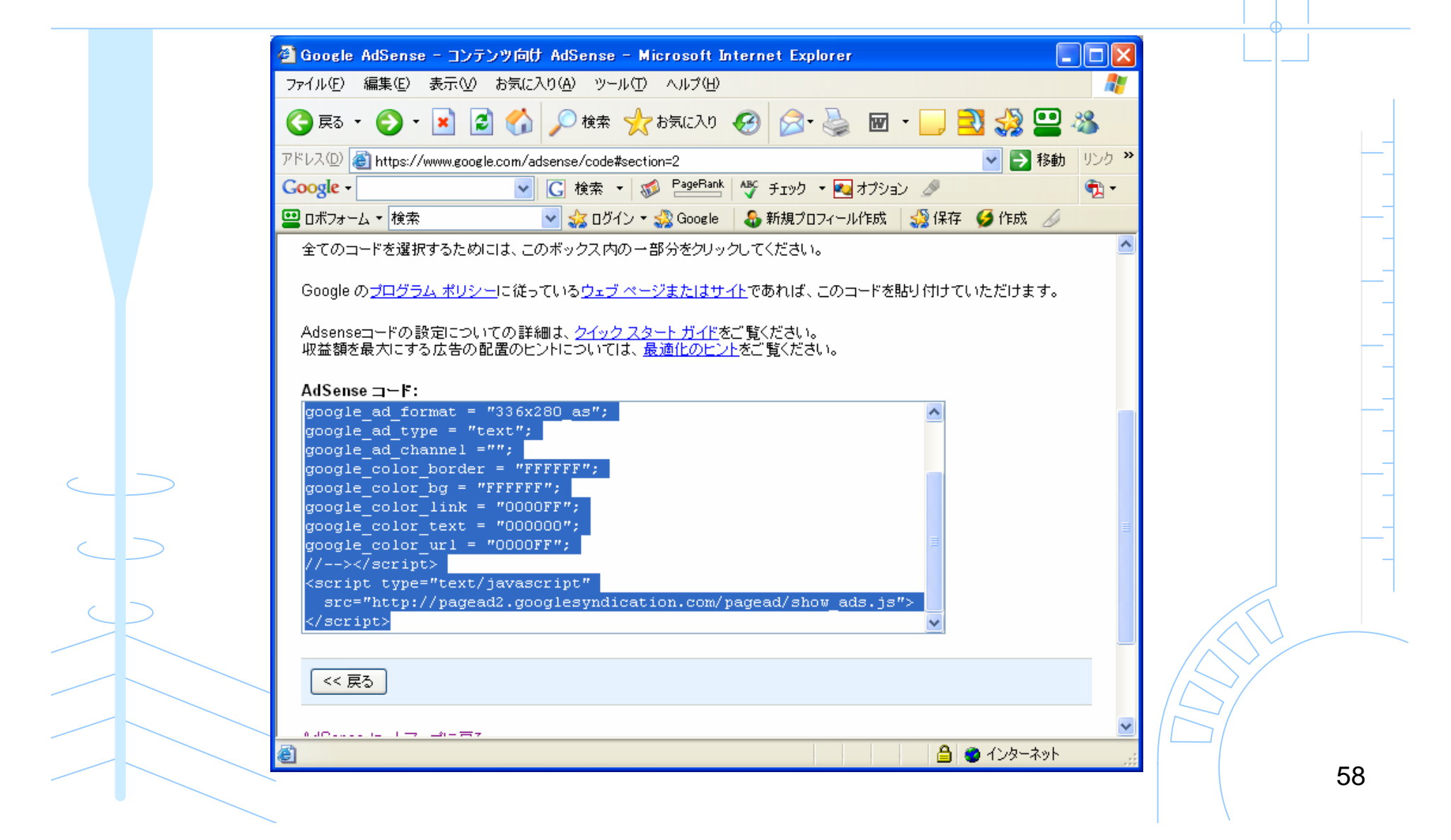

#### Seesaaブログに戻って、コピーしたAdSenseコードを貼り付けて「保存」

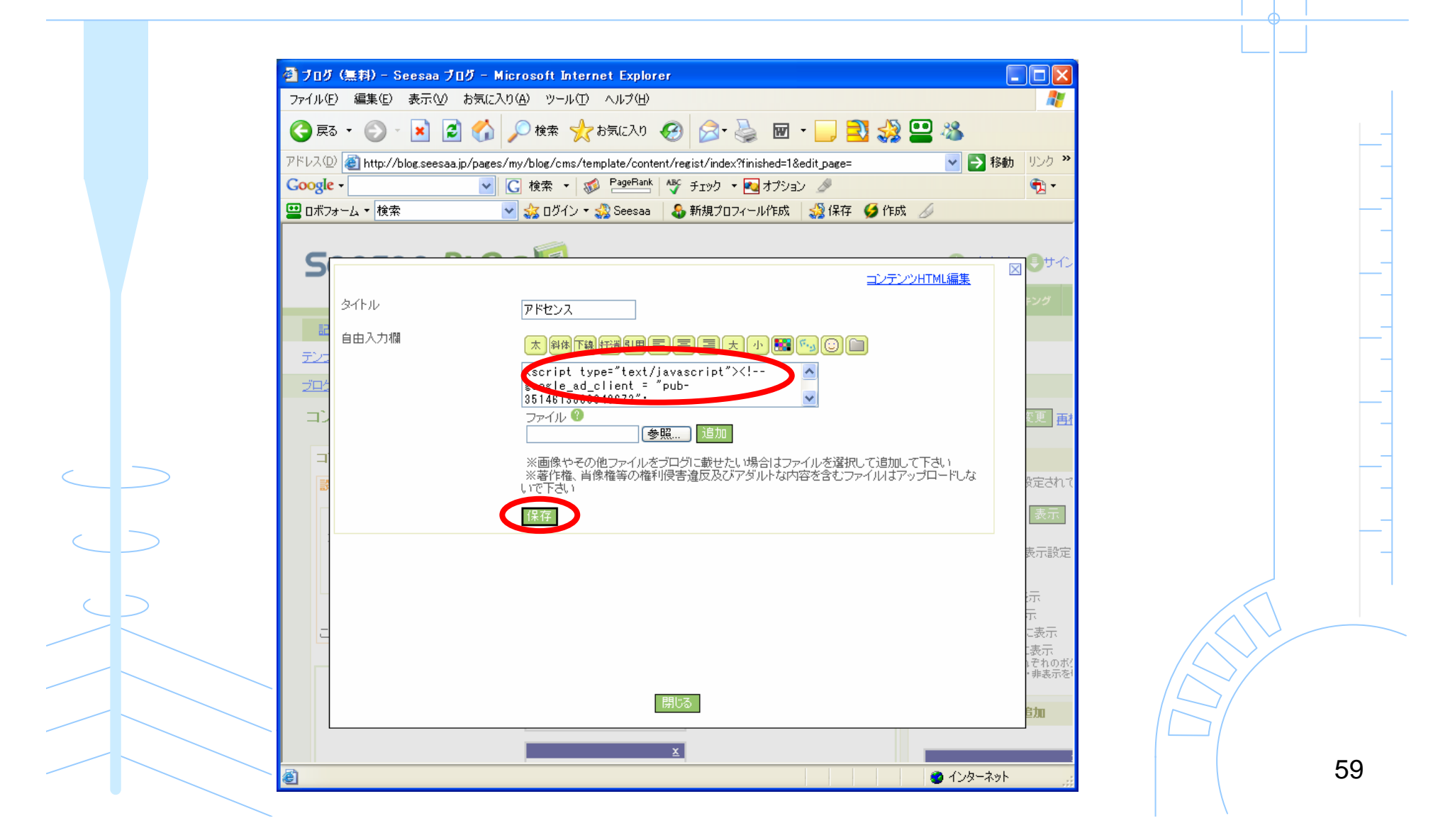

#### 自由形式をドラッグ(クリックしたまま移動)させて 記事の上に持ってくる

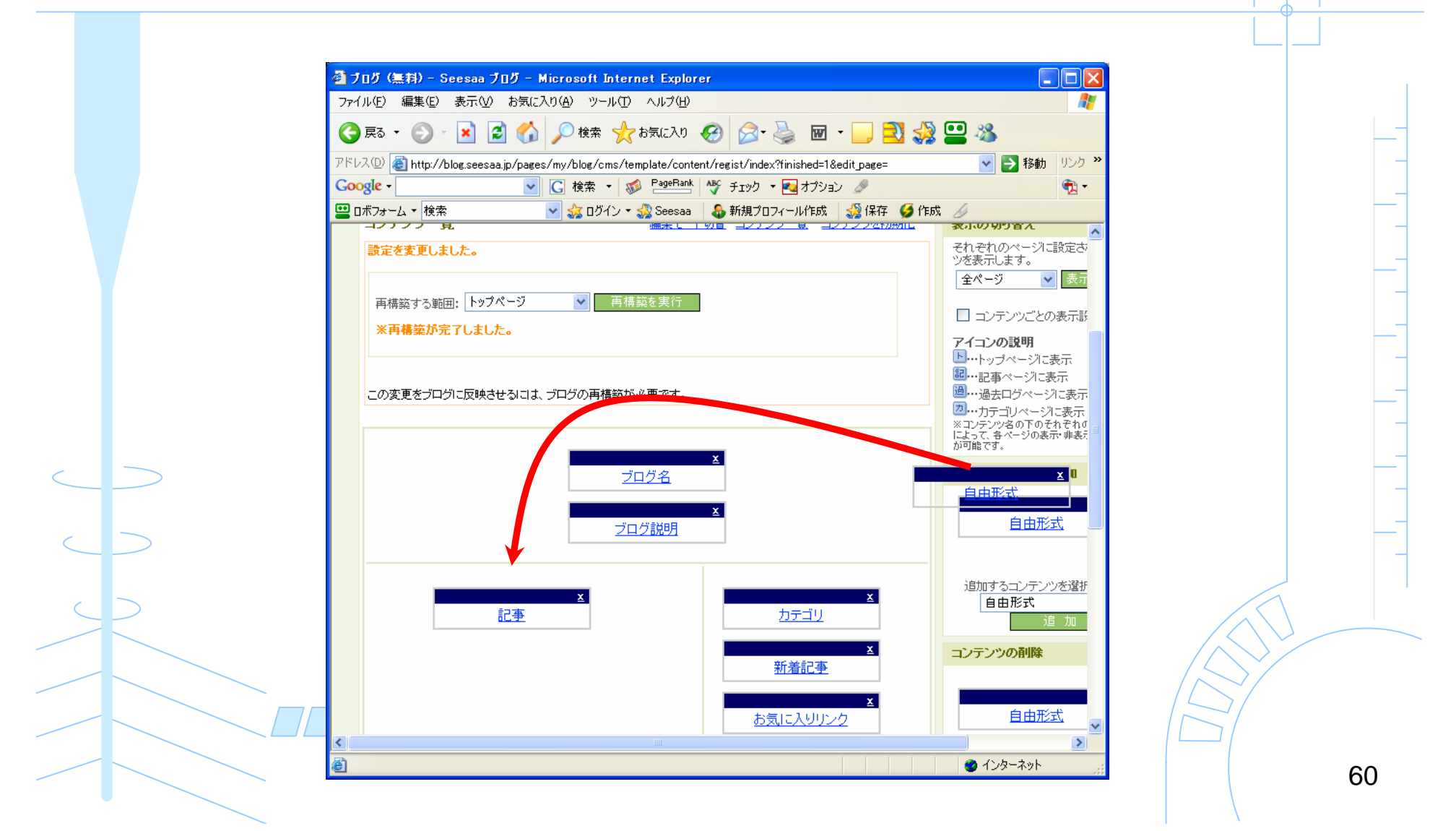

#### 「設定を反映する」をクリック

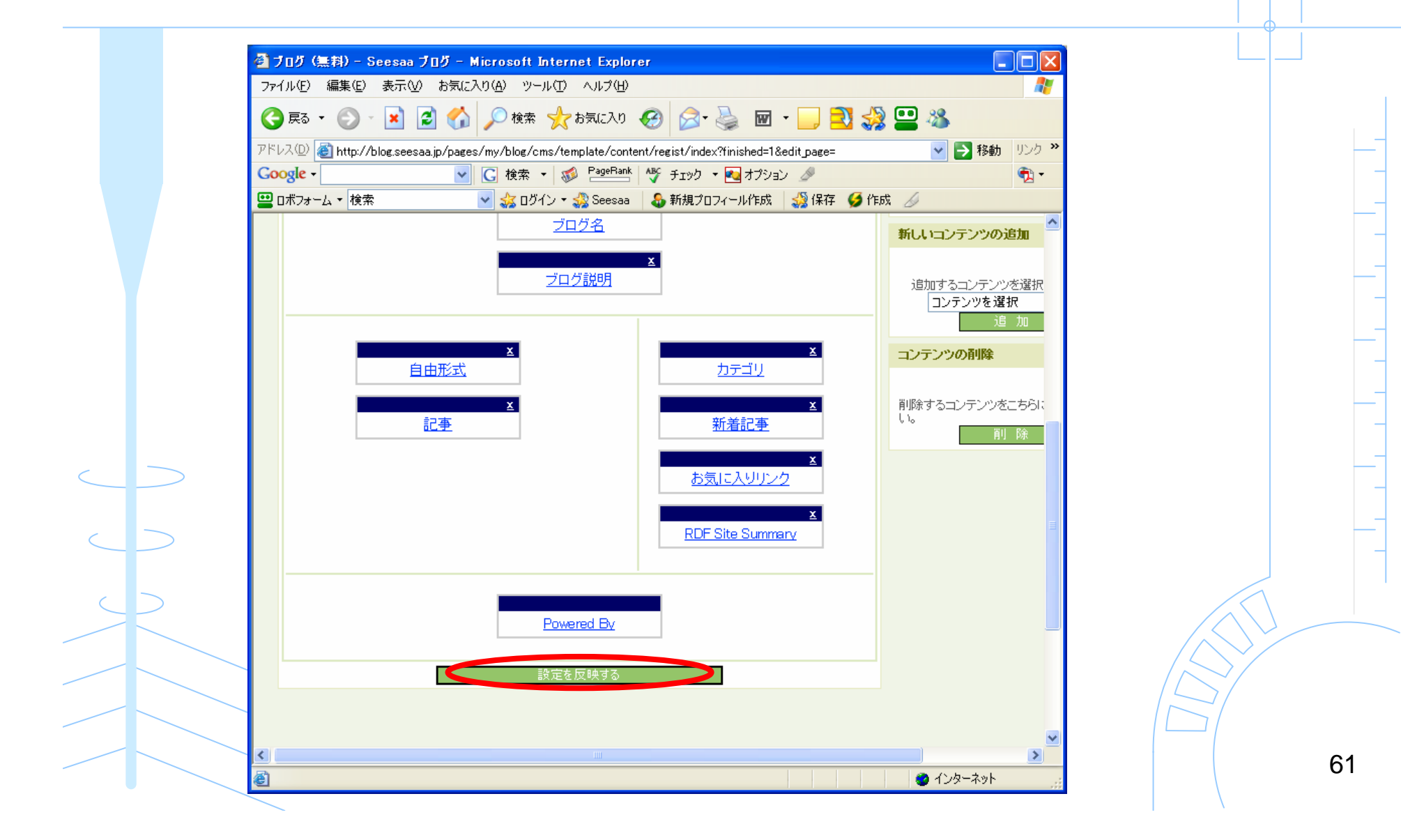

#### "すべて"を選んで「再構築する」をクリック

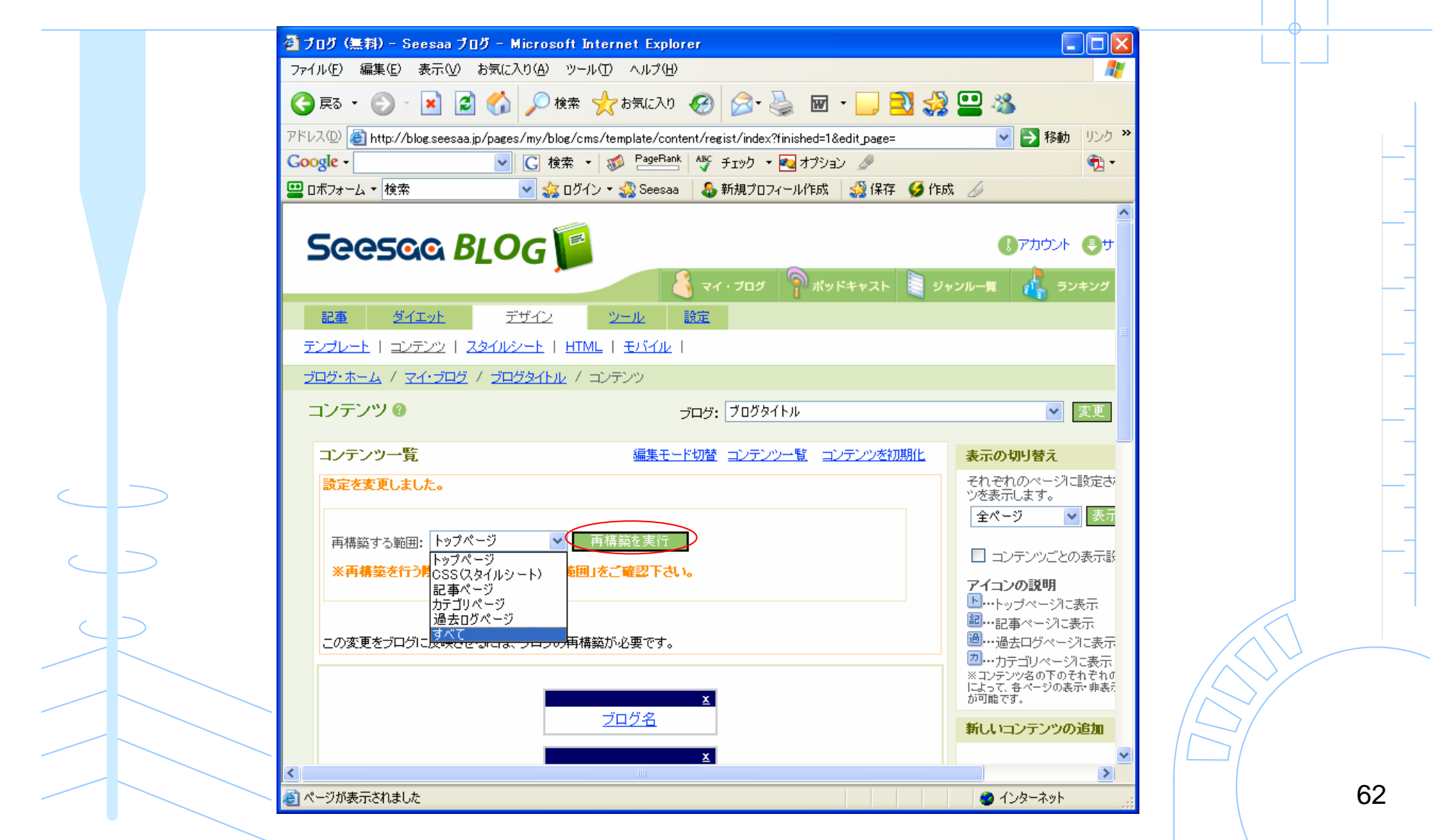

### どのようになったかサイトを確認する

「サイトの確認」をクリック

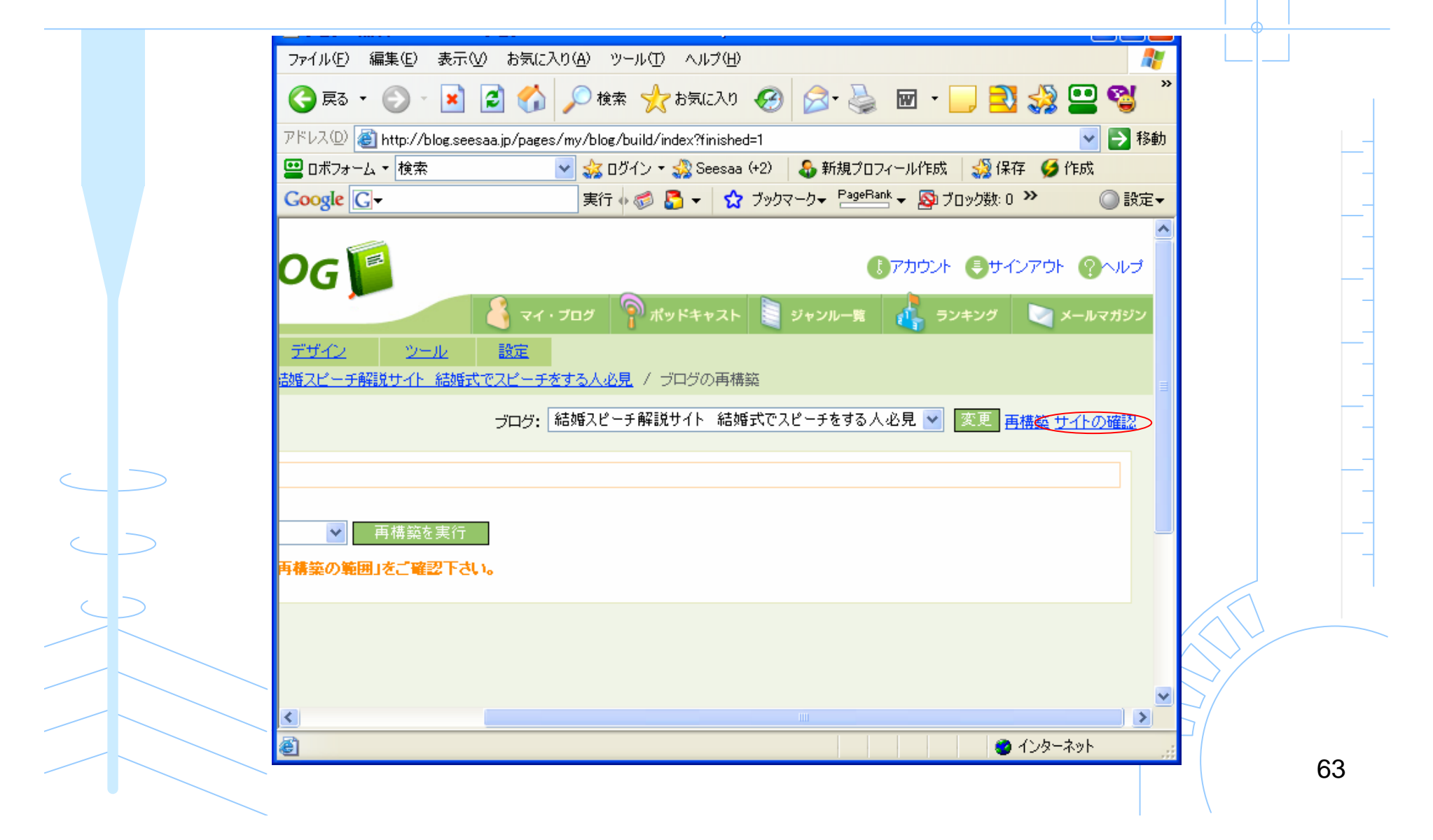

### AdSenseが目立つところに貼れている

#### 「サイトの確認」をクリック

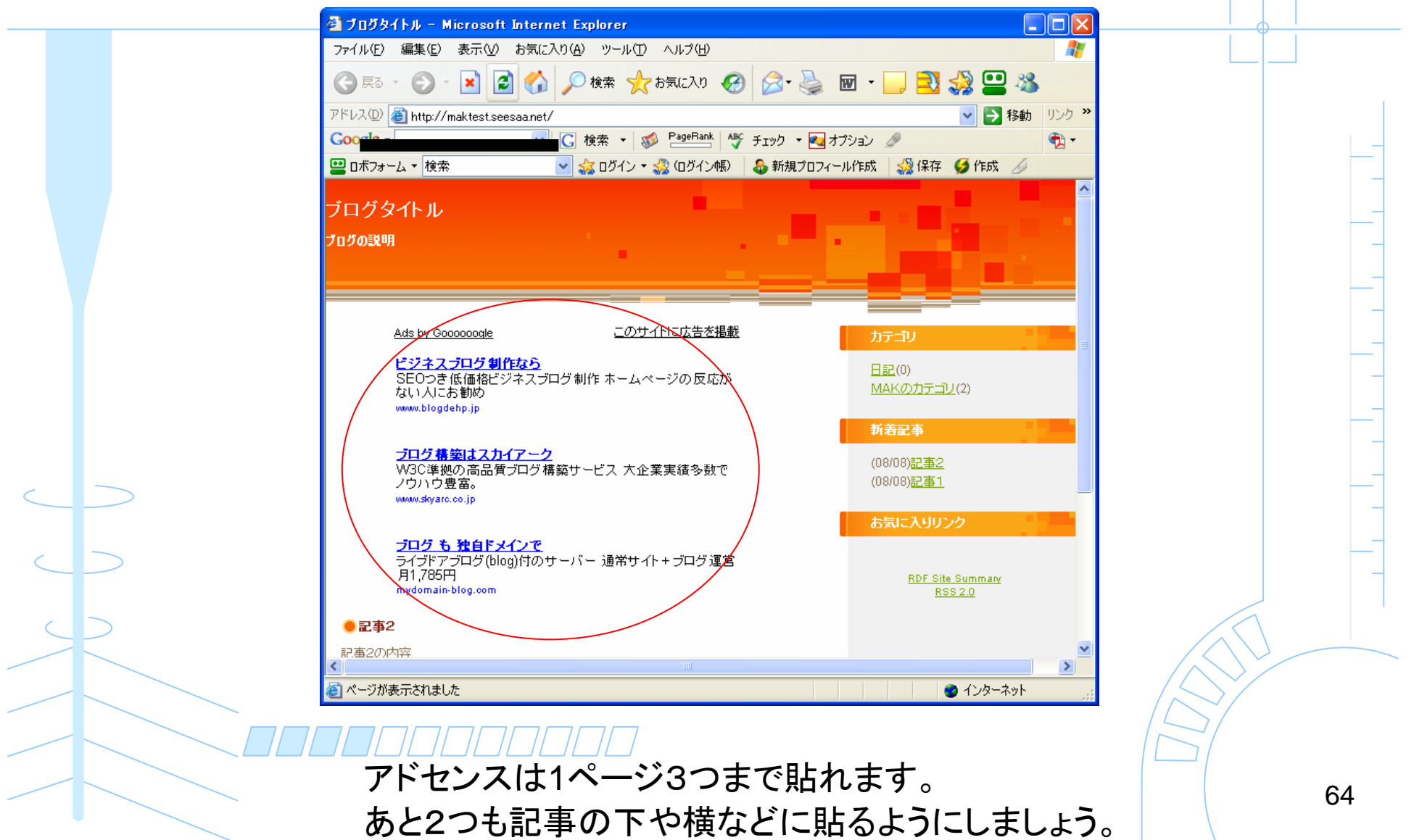

おつかれさまでした。

アドセンスの設置が出来たと思います。

これからやるべきこと

コンテンツ(記事数)を充実させる
相互リンクをたくさんする
キーワードに合ったアフィリエイトをする
ブログを量産する

基本が出来れば稼げます。がんばってください。

### おまけ1

現在、無料アフィリエイト講座というものをやっています。

初心者がネットで月5万円稼げるようになるためのノウハウを 音声ファイルと図解のファイルでわかりやすく説明しています。

中級者にも、いろいろな気づきがあると思います。

全15回の無料講座は、わかりやすいと大変好評です。

無料アフィリエイト講座を受講したい人は、説明用の PDFファイルをこちらよりダウンロードして下さい。

「無料アフィリエイト講座」 http://nao-business.com/kouza\_mailzou

名前どおり、当然無料です。

## おまけ2

無料アフィリエイト講座の受講者限定のコミュニティーを、 ビズコムに用意しています。

アフィリエイトについて、わからないことなどが質問できるようになっているので、悩んだときには利用してください。

無料アフィリエイト講座のコミュニティーに参加する方法を PDFファイルにまとめました。

こちらから、ダウンロードしてください。

『新常識!アフィリエイトで稼いでいる人達が使っている コミュニティー(ビズコム)への参加方法を【図解+音声】で説明 ー【限定100名】コミュニティーに特別に招待しますー』

http://nao-business.com/bizcom

追加特典へ続く・・・

追加特典(音声ファイル無し) SEOに効果がある 検索エンジンに登録する方法

ブログを作ったら検索エンジンへ登録しましょう

## Googleへ登録する

#### http://www.google.co.jp/addurl/?hl=ja&continue=/addurl

| 🚰 サイトの登録 / 削除 - Microso                                         | ft Internet Explorer                                                                                                    |                                 |
|-----------------------------------------------------------------|----------------------------------------------------------------------------------------------------|---------------------------------|
| ファイル(E) 編集(E) 表示(V) お気(                                         | こ入り(色) ツール(① ヘルプ(日)                                                                                                    | 2                               |
| 🔇 ēs 🔹 🕥 - 💌 💈 🎸                                                | 🖌 🔎 検索 🧙 お気に入り 🚱 🔗・ 🌺 🗹 🔹                                                                                                    | 📕 🔁 🍪 🛄 🎽                       |
| アドレス(D) 🕘 http://www.google.co.jp/-                             | addurl/?hl=ja&continue=/addurl                                                                                                    | 🖌 🄁 移動                          |
| 📟 ロボフォーム 🝷 検索                                                   | 🔽 🍰 ログイン 🔹 🎎 (ログイン帳) 🛛 🕹 新規プロフィール作成                                                                                                    | 🧩 保存 🏼 🍯 作成                     |
| Google G-                                                       | 実行 🗄 💋 🗲 🔹 ブックマーク+ 🎴 PageRank + 🌺                                                                                                    |                                 |
| Goog<br>を登録<br>また、<br>前・役<br>は、〉<br>す。<br>URL:<br>備考:<br>オプション: | lebotによって追加されますので、トップページ以外<br>禄する必要はありません。<br>Googleではインデックスを定期的に更新しますので、<br>後のリンクを登録する必要はありません。 無効にな<br>次回のクロールでインデックス全体を更新する際に<br>「手動で送信された URL と自動で送信された URL を区別した<br>下のボックスに表示されているとおりに語を入力してください<br>URL の追加 | の各ページ<br>で、更新<br>ふったリンク<br>消滅しま |
|                                                                 |                                                                                                    | <b>~</b>                        |
| €] ページが表示されました                                                  |                                                                                                    | 🕑 インターネット                       |

69

## Yahooへ登録する

http://submit.search.yahoo.co.jp/add/request

#### ※YahooのIDでログインする必要あり

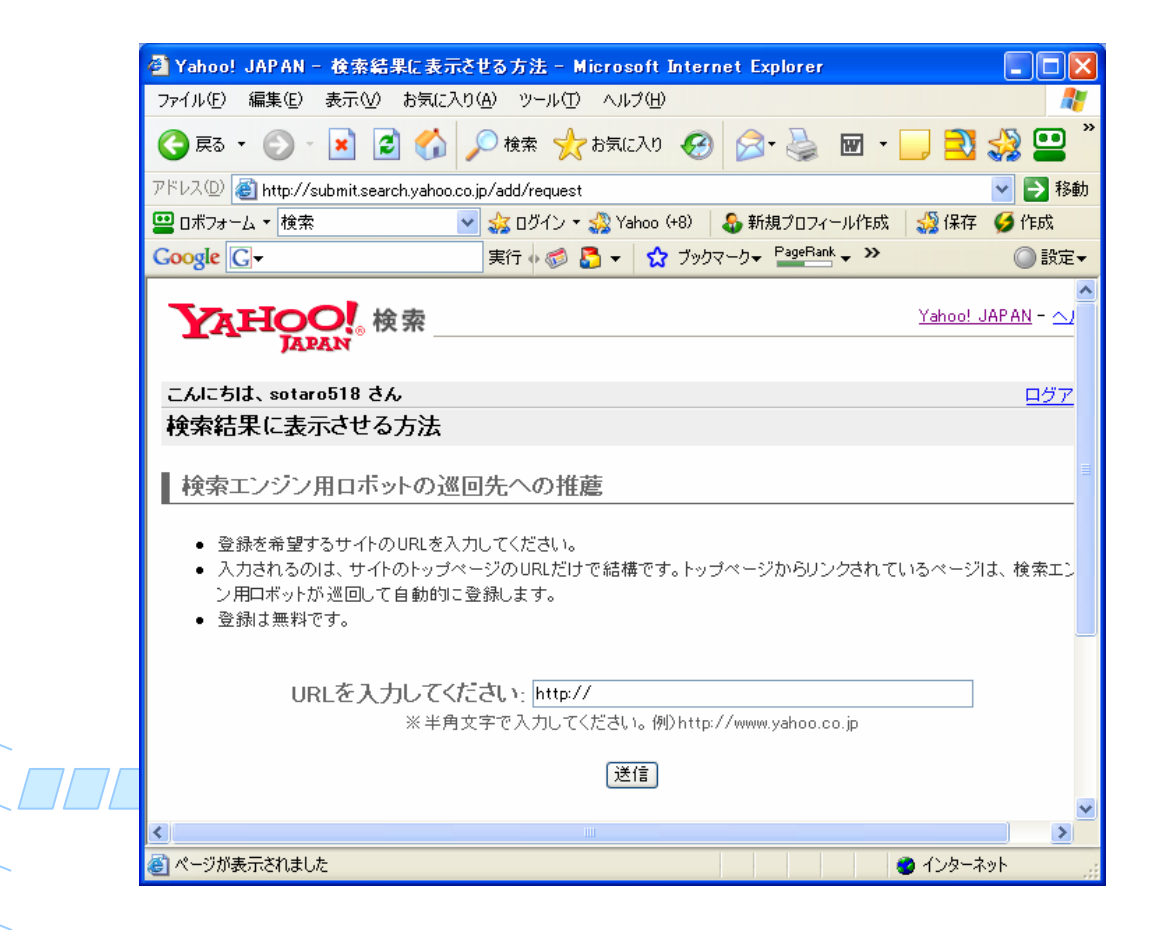

## MSNへ登録する

#### http://search.msn.co.jp/docs/submit.aspx

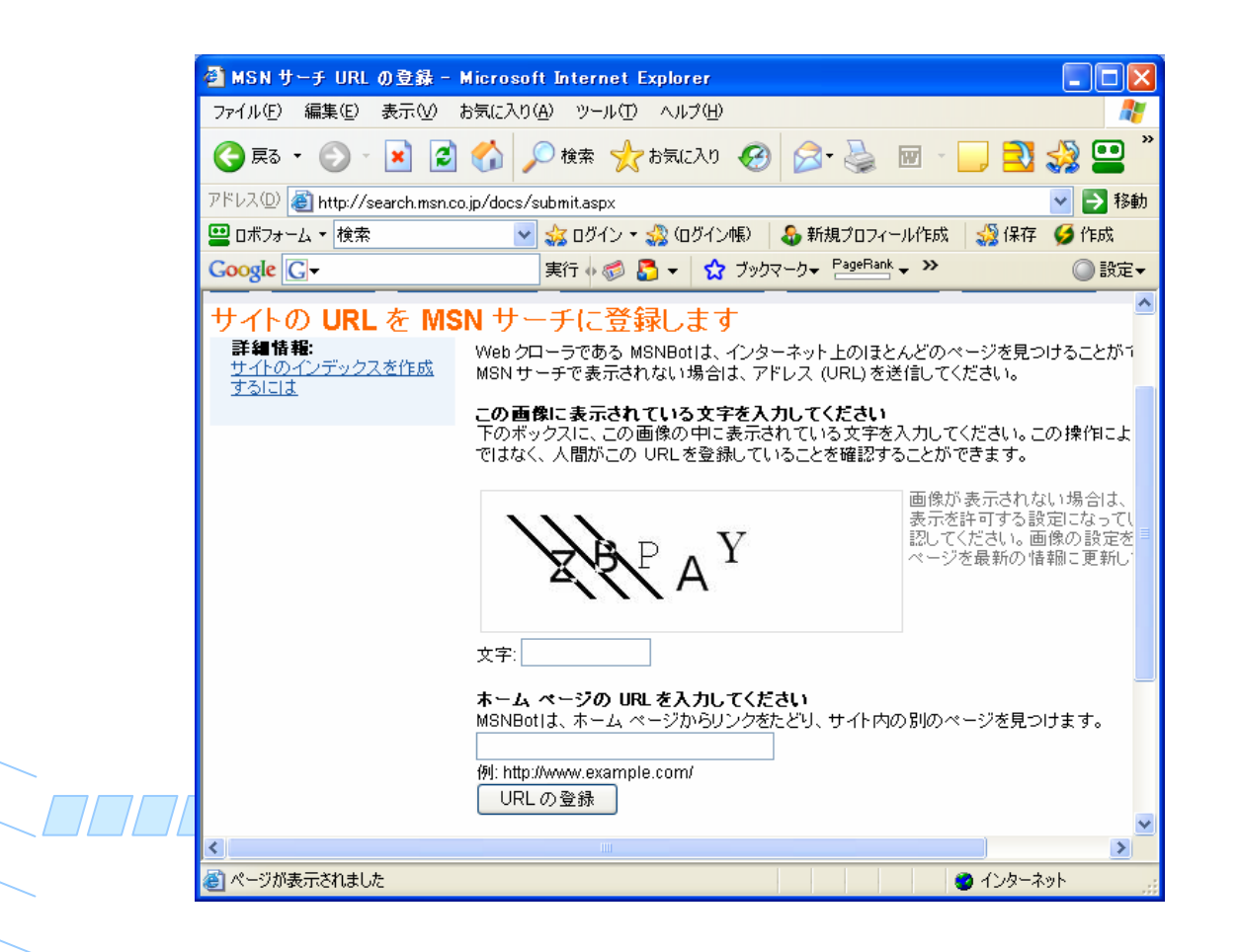

71

## 複数の検索エンジンへ登録する

小さな検索エンジンに大量に登録することで被リンクを得られる。 SEOにかなり効果がある。

国内検索エンジン無料登録代行 http://www.muryoutouroku.com/freetool/sesubmit.php

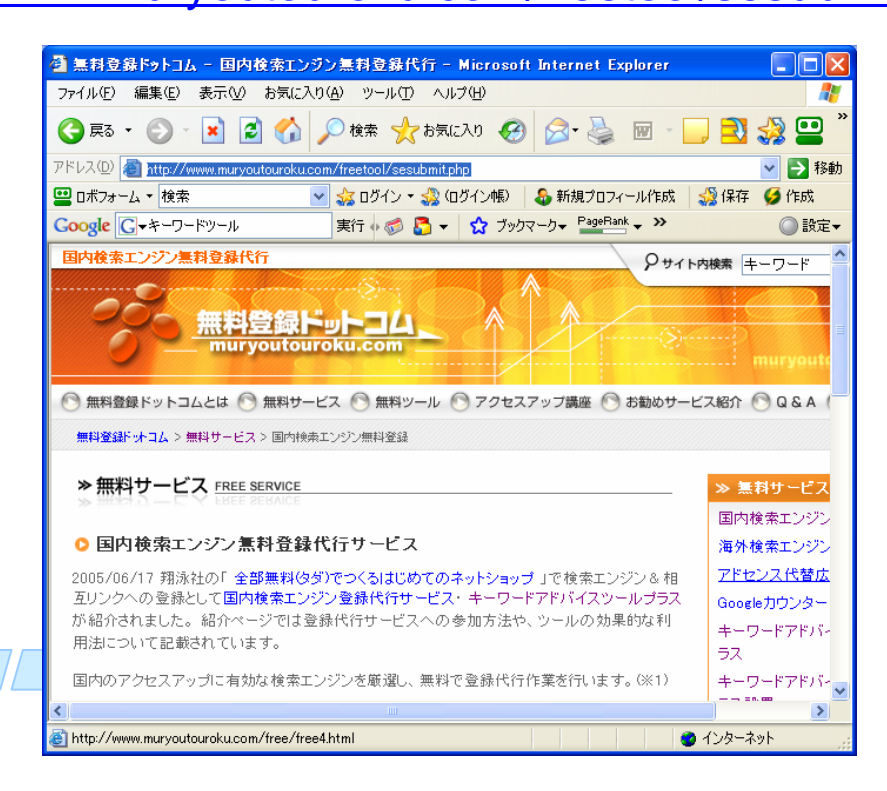
#### 国内検索エンジン無料登録代行

http://www.muryoutouroku.com/freetool/sesubmit.php

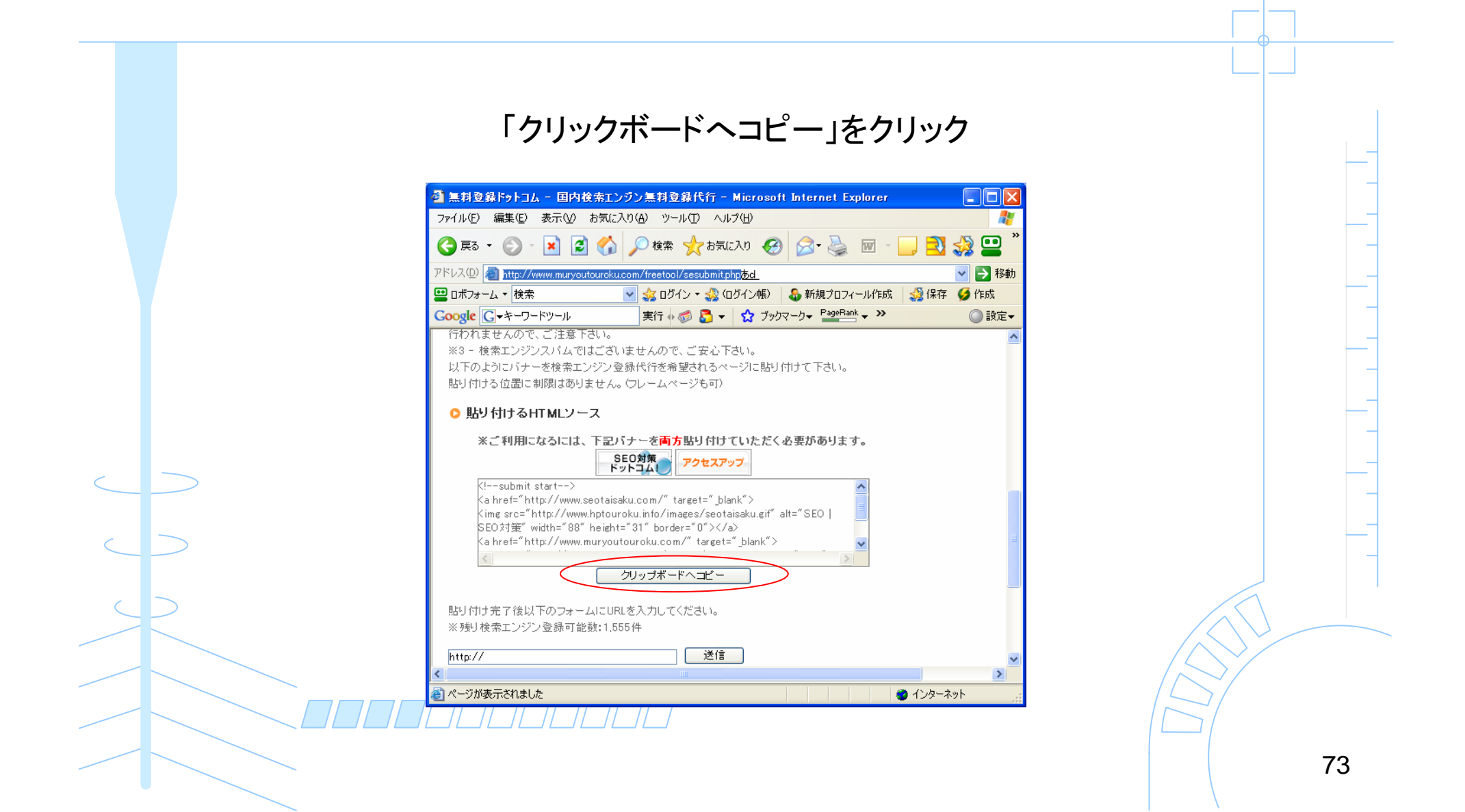

#### 「デザイン」→「コンテンツ」

#### コンテンツの設定を行う

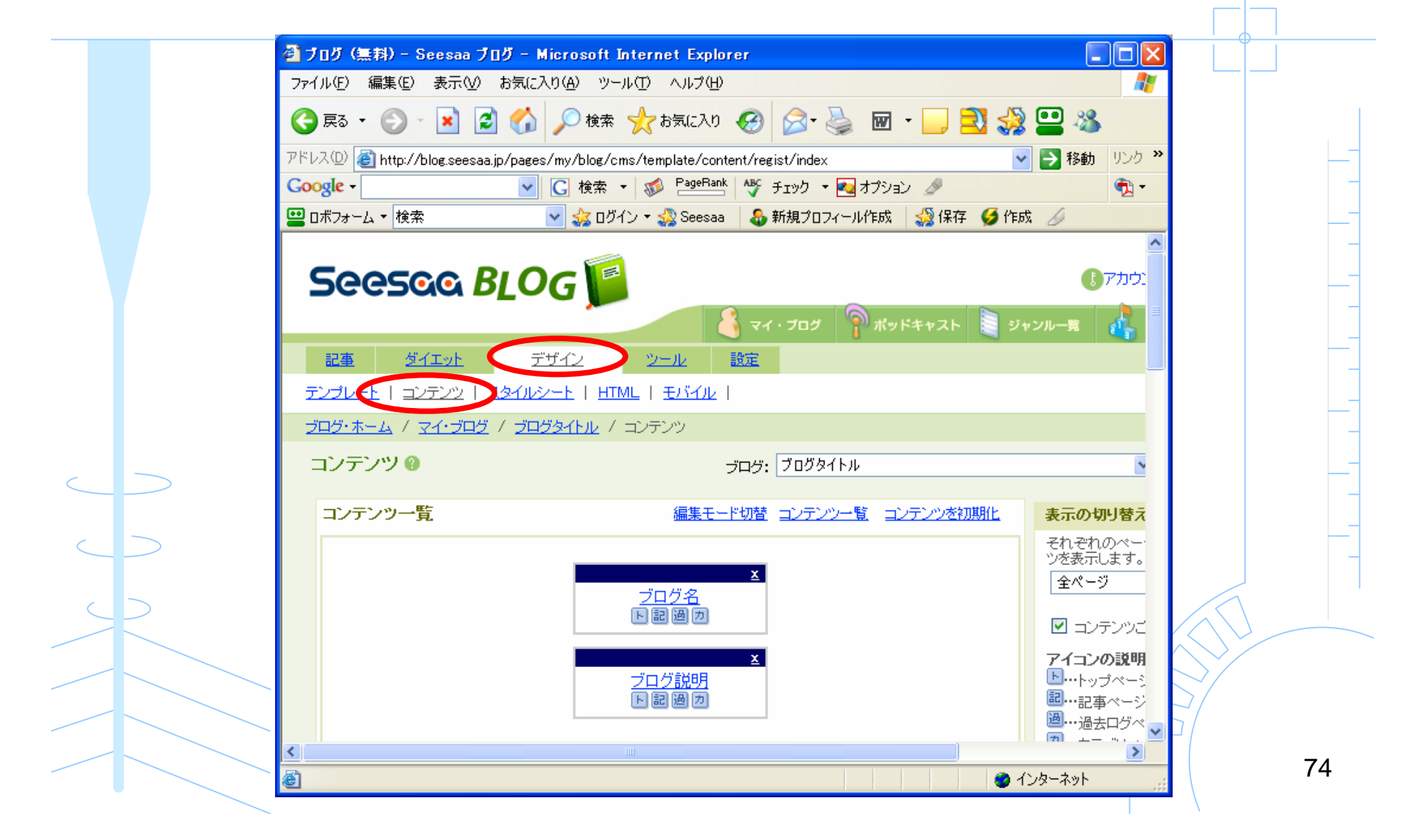

#### アドセンス用のコンテンツを追加する

#### コンテンツの追加より「自由形式」を選択

|           | 🗿 ブログ (無料) – Seesaa ブログ – Microsoft Internet Explorer                                     |                                                    |                                       |   |
|-----------|-------------------------------------------------------------------------------------------|----------------------------------------------------|---------------------------------------|---|
|           | ファイル(E) 編集(E) 表示(V) お気に入り(A) ツール(T) ヘルプ(H)                                                |                                                    |                                       |   |
|           | 🔇 戻る • 🛞 - 💌 🗟 🏠 🔎 検索 📌 お気に入り 🔗 🔗 - 🌺                                                     | 🗹 - 🔜 🔁 🤣 😐 🚳                                      |                                       |   |
|           | アドレス(D) ( ) http://blog.seesaa.jp/pages/my/blog/cms/template/content/regist/index?finishe | ed=1&edit_page= 🛛 💙 ラ 移動                           | <ul> <li>リンク ※</li> </ul>             |   |
|           | Coogle - C 検索 - 🔊 PageRank My チェック - வオ                                                   | デジョン 🎤                                             | • • • • • • • • • • • • • • • • • • • |   |
|           | 😐 ロボフォーム 🔹 検索 🛛 🗸 ログイン 🔹 🖧 Seesaa 🛛 🕹 新規プロフィールパ                                           | 作成 🛛 🎡 保存 🍯 作成 🍃                                   |                                       |   |
|           |                                                                                           | ツを表示します。                                           |                                       |   |
|           |                                                                                           | 全ページ ▼ 表示                                          |                                       |   |
|           | : トップページ ・ 再構築を実行                                                                         | □ コンテンツごとの表示設定                                     |                                       |   |
|           | 7しました。                                                                                    | マイコンの説明                                            |                                       |   |
|           |                                                                                           | ▶…トップページに表示                                        |                                       |   |
|           |                                                                                           | ■…記事ページに表示                                         |                                       |   |
|           | こ反映させるには、ブログの再構築が必要です。                                                                    | 2010日本の一ジロネティージーを示す。                               |                                       |   |
|           |                                                                                           | ※コンテンツ名の下のそれぞれのボタンを押すこと                            |                                       |   |
|           | <u>×</u>                                                                                  | にように、各ページの表示・非表示を切り替えることが可能です。                     |                                       |   |
|           | <u>ブログ名</u>                                                                               | 新しいコンテンツの追加                                        |                                       |   |
|           | ×                                                                                         |                                                    |                                       |   |
|           | <u>ブログ説明</u>                                                                              | 追加するコンテンツを選択してください。                                |                                       |   |
|           |                                                                                           | コンテンツを選択 🖌                                         |                                       |   |
|           |                                                                                           | コンテンツを選択                                           |                                       |   |
|           | <u>×</u>                                                                                  | ブログロゴ画像                                            |                                       |   |
|           | <u>記事</u> <u>カテゴリ</u>                                                                     | - フロク説明<br>記事(ページコンテンツ)                            |                                       |   |
|           | ×                                                                                         | ● 新着記事                                             |                                       |   |
| $\supset$ | 新着記事                                                                                      | 最近のコンシー                                            |                                       | \ |
|           |                                                                                           | ロー カテコリ 通去ログ ロー・・・・・・・・・・・・・・・・・・・・・・・・・・・・・・・・・・・ |                                       | 5 |
|           | ▲ 本語についたの                                                                                 | 削除1記事検索 くださ                                        |                                       |   |
|           | <u>03x(1c/(9)22</u>                                                                       | ダイエットグラフ                                           |                                       |   |
|           | <u>×</u>                                                                                  | プロフィール                                             |                                       |   |
|           | RDF Site Summary                                                                          | お気に入りUNA<br>USS 取得                                 |                                       |   |
|           |                                                                                           | 自由形式                                               |                                       |   |
|           |                                                                                           | トレージャン ひろう ひろう ひろう しんち 取得 ネット                      |                                       | 7 |

#### 「自由形式」をクリックする

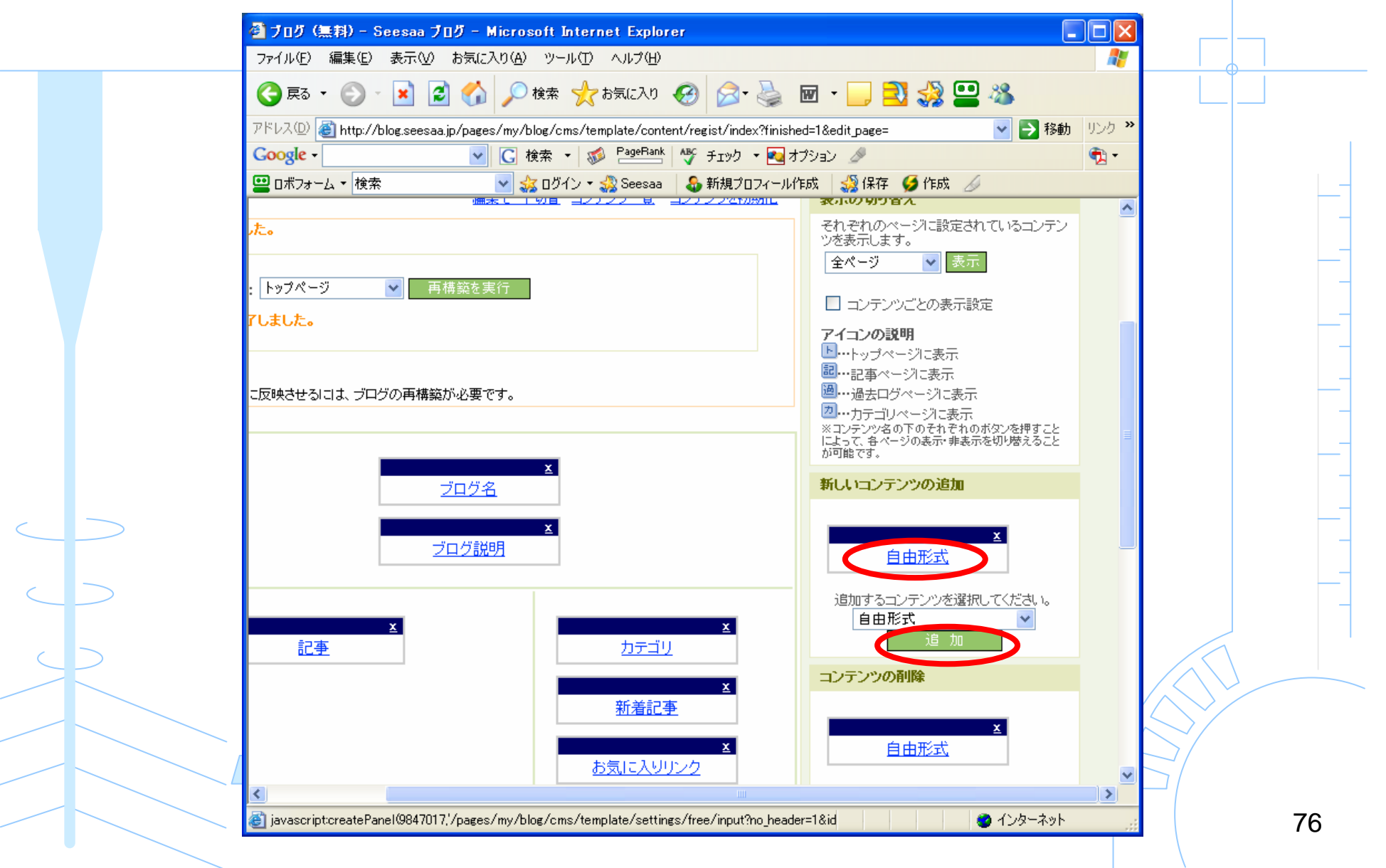

#### わかりやすいタイトルをつけて 入力欄にコピーしたHTMLソースを貼る

|                   | 🔮 ブログ (無料) - Seesa       | aa ブログ – Microsoft Internet Explorer                                                     |                                                 |   |
|-------------------|--------------------------|------------------------------------------------------------------------------------------|-------------------------------------------------|---|
|                   | ファイル(E) 編集(E) 表示         | (V) お気に入り(A) ツール(T) ヘルプ(H)                                                               | A.                                              |   |
|                   | 🚱 戻る 🔹 🕥 🕤 봄             | 🛃 🚮 🔎 検索 🌟 お気に入り 🊱 😒 🍓 🗹 🔹                                                               | · 📃 🔁 🤣 🌷                                       |   |
|                   | アドレス(D) 🕘 http://blog.se | eesaa.jp/pages/my/blog/cms/template/content/regist/index                                 | 💌 🄁 移動                                          |   |
|                   | 😐 ロボフォーム 🔹 検索            | 💌 🍰 ログイン 🗸 🖓 Seesaa (+2) 🛛 🕹 新規プロフィール作用                                                  | 成 🍕保存 ダ 作成                                      |   |
|                   | Google G-                | 実行 🗤 🧔 🌄 🔻 😭 ブックマーク 🗕 PageRank 🗸 🌺                                                       |                                                 |   |
|                   |                          |                                                                                          | テンツHTML編集                                       |   |
|                   | タイトル                     | 無料登録                                                                                     |                                                 |   |
|                   | 自由入力欄                    | ★ 料本下線 評消 引用 三 三 一 大 小 100 「 → 100 [                                                     |                                                 |   |
|                   |                          | Dorder="0">                                                                              |                                                 |   |
|                   |                          | <pre><pre><pre><pre><pre><pre><pre><pre></pre></pre></pre></pre></pre></pre></pre></pre> |                                                 |   |
|                   |                          | 参照 追加                                                                                    |                                                 |   |
| $\langle \rangle$ |                          | ※画像やその他ファイルをブログに載せたい場合はファイルを選択<br>※著作権、肖像権等の権利侵害違反及びアダルトな内容を含むフ                          | でして追加して下さい<br>アイルはアップロー                         |   |
|                   |                          | ドレないで下さい                                                                                 |                                                 |   |
| $\langle \rangle$ |                          | 保存                                                                                       |                                                 |   |
| T                 |                          |                                                                                          |                                                 |   |
|                   |                          |                                                                                          |                                                 |   |
|                   |                          |                                                                                          |                                                 |   |
|                   |                          |                                                                                          |                                                 |   |
|                   |                          |                                                                                          |                                                 |   |
|                   |                          | 閉じる                                                                                      |                                                 |   |
|                   | <u>a</u>                 |                                                                                          | 2 インターネット 2 4 4 4 4 4 4 4 4 4 4 4 4 4 4 4 4 4 4 | 7 |
|                   |                          |                                                                                          | 500F                                            | • |

#### 自由形式をドラッグ(クリックしたまま移動)させて「 「Powered By」の上に持っていく

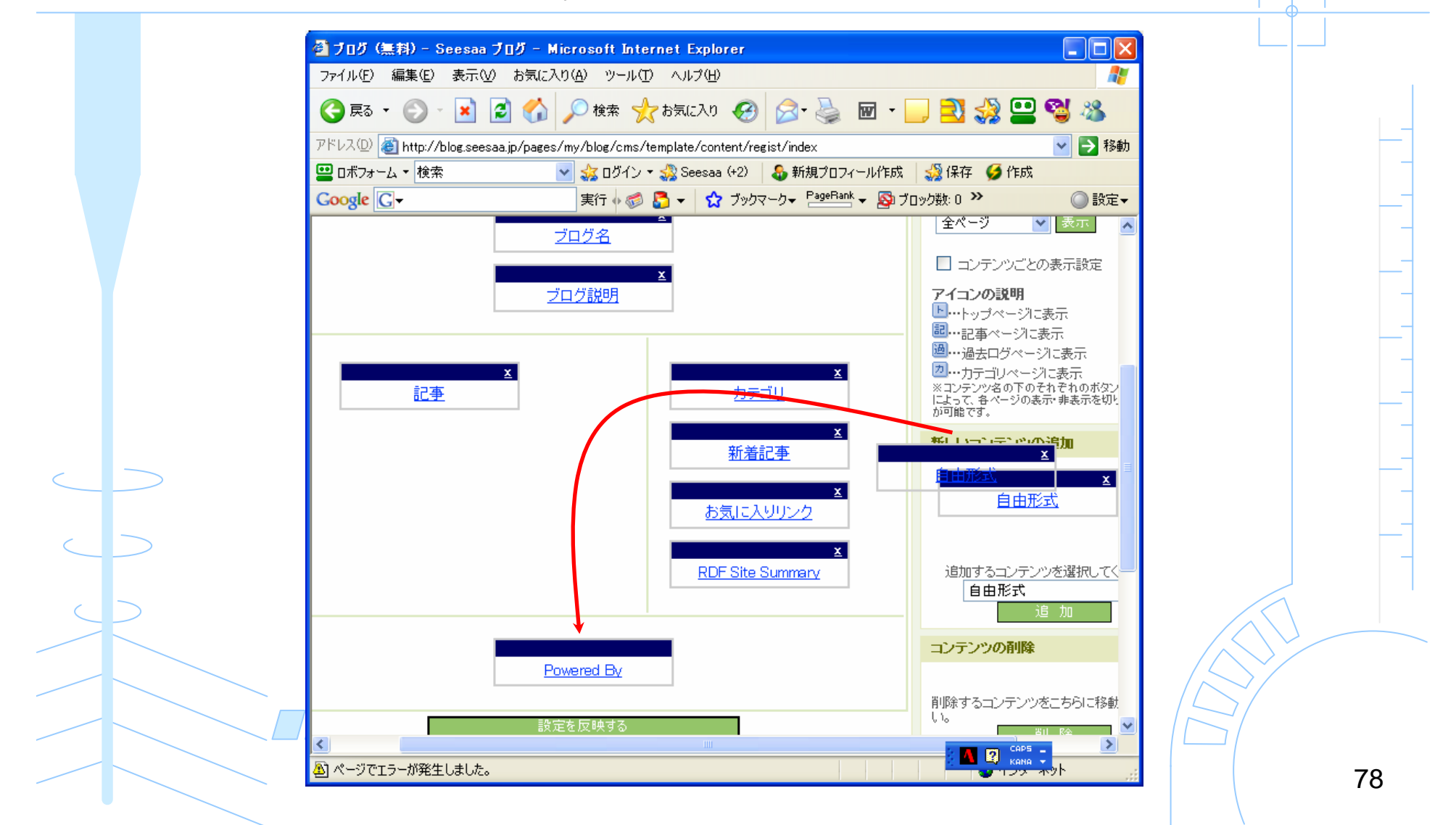

#### 「設定を反映する」をクリック

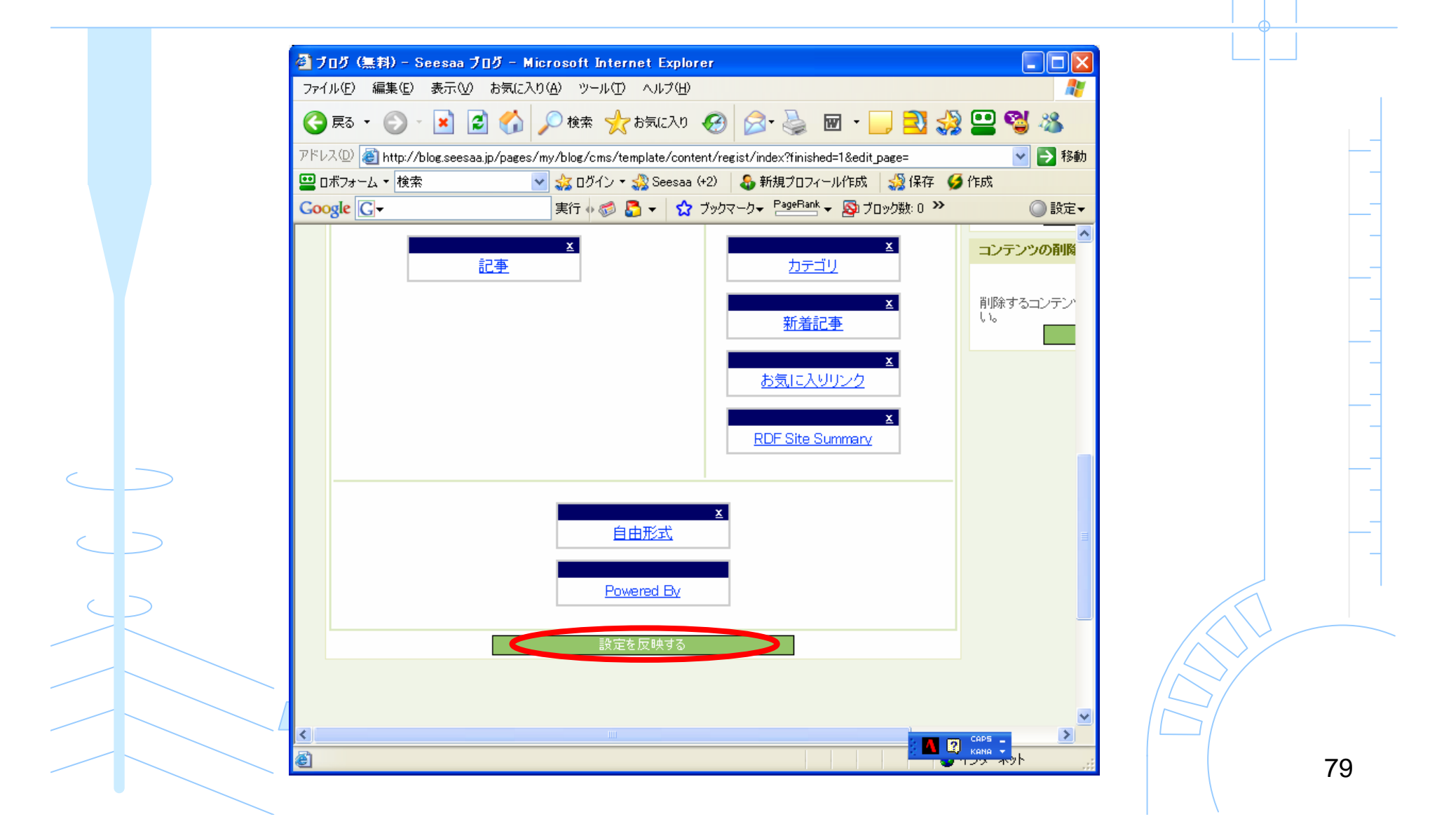

#### 国内検索エンジン無料登録代行へ戻る <u>http://www.muryoutouroku.com/freetool/sesubmit.php</u>

#### ブログのURLを入力して「送信」をクリック

| 🚰 無料登録ドットコム - 国内検索エンジン無料登録代行 - Micro                                                                                                    | osoft Internet Explorer            |
|----------------------------------------------------------------------------------------------------|------------------------------------|
| ファイル(E) 編集(E) 表示(V) お気に入り(A) ツール(T) ヘルプ(H)                                                                                                    |                                    |
| 🔇 戻る 🔹 🕑 🚽 🛃 🏑 🔎 検索 ☆ お気に入り                                                                                                    | 🚱 🗟 • 🍓 🔤 - 🛄 🔩 🥵 🛄 🔭              |
| アドレス(1) 🚳 http://www.muryoutouroku.com/freetool/sesubmit.php                                                                                                    | ▶ 移動                               |
| 😐 ロボフォーム 🔹 検索 🛛 🗸 ログイン 🛪 🖓 ログイン 🗤                                                                                                    | 影 🕹 新規プロフィール作成 🏼 🍰 保存 🈏 作成         |
| Coogle Gマキーワードツール 実行 🐗 🖏 マ 😭                                                                                                    | ブックマーク★ PageRank ★ >> ② 設定▼        |
| く!submit start><br>くa href="http://www.seotaisaku.com/" target="_blank"><br>くimg src="http://www.hptouroku.info/images/seotaisaku.<br>SEO対策" width="88" height="31" border="0">く/a><br>くa href="http://www.muryoutouroku.com/" target="_blan<br>く | sif" alt="SEO                      |
| 貼り付け完了後以下のフォームICURLを入力してください。         ※残り検索エンジン登録可能数:1,552件         http://                                                                                                    |                                    |
| ●人気サイトの秘密●<br>実は数千もの人気サイトが使っています Yahoo対策は万全です<br>イチ早いやフー対策が成                                                                                                    | <u>か?</u><br>功の鍵です                 |
|                                                                                                    |                                    |
| 無料登録だットコムとは   無料サービス   無料ツール   アク・                                                                                                    | zスアップ講座   お勧めサービス紹介   Q&A   お問い合わせ |
|                                                                                                    |                                    |
|                                                                                                    |                                    |

ブログサイトの登録情報を入力して登録する

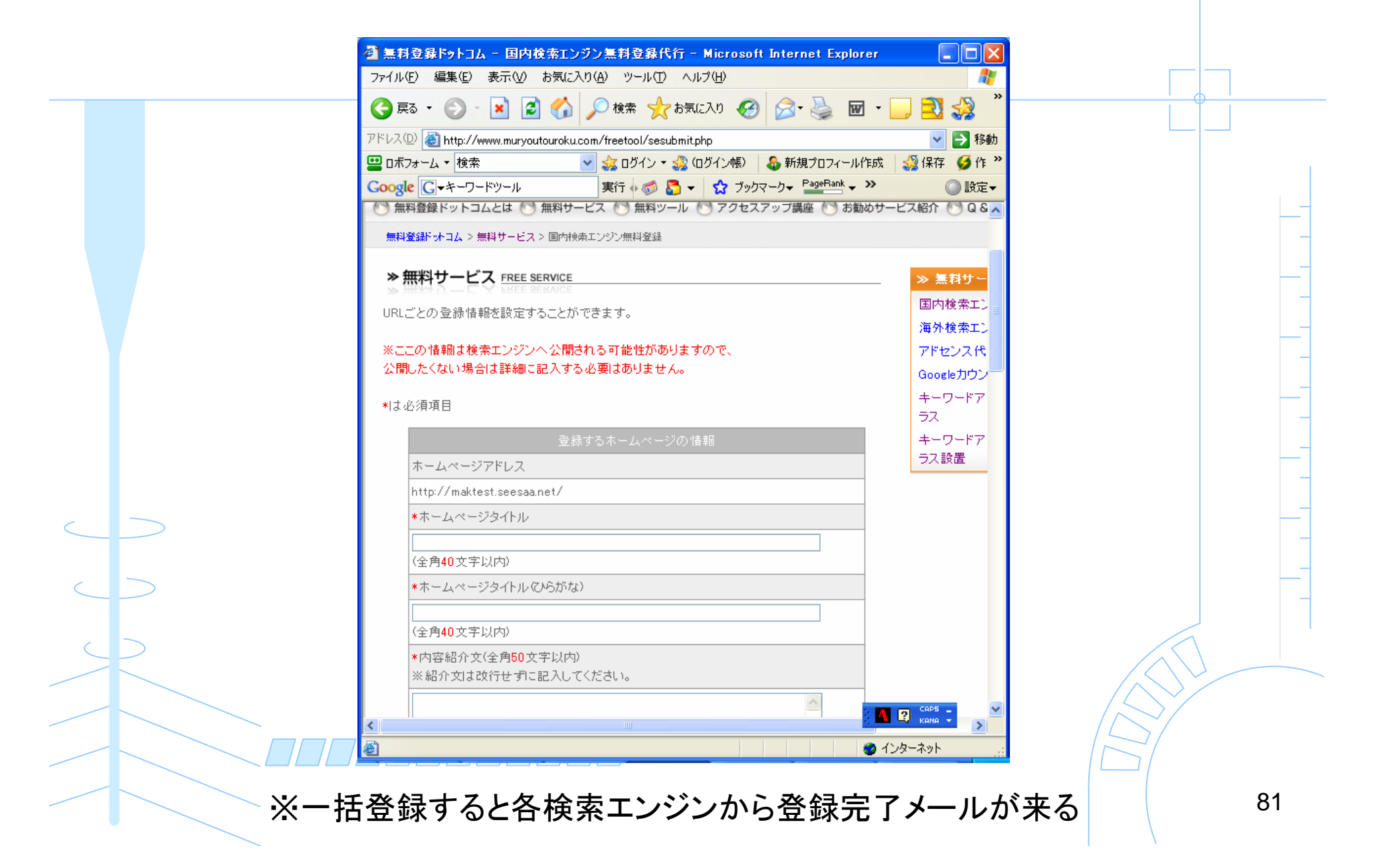

# これで検索エンジンに登録されましたあとはブログのコンテンツを充実させましょう

### ネットコンサル ナオ

### おまけ1(再記載)

現在、無料アフィリエイト講座というものをやっています。

初心者がネットで月5万円稼げるようになるためのノウハウを 音声ファイルと図解のファイルでわかりやすく説明しています。

中級者にも、いろいろな気づきがあると思います。

全15回の無料講座は、わかりやすいと大変好評です。

無料アフィリエイト講座を受講したい人は、説明用の PDFファイルをこちらよりダウンロードして下さい。

「無料アフィリエイト講座」 http://nao-business.com/kouza\_mailzou

名前どおり、当然無料です。

83

## おまけ2(再記載)

無料アフィリエイト講座の受講者限定のコミュニティーを、 ビズコムに用意しています。

アフィリエイトについて、わからないことなどが質問できるようになっているので、悩んだときには利用してください。

無料アフィリエイト講座のコミュニティーに参加する方法を PDFファイルにまとめました。

こちらから、ダウンロードしてください。

『新常識!アフィリエイトで稼いでいる人達が使っている コミュニティー(ビズコム)への参加方法を【図解+音声】で説明 ー【限定100名】コミュニティーに特別に招待しますー』

http://nao-business.com/bizcom